**УТВЕРЖДЕН** 

36438574.42 5100.002.ЭД-ЛУ

# АВТОМАТИЗИРОВАННАЯ СИСТЕМА РАСЧЕТОВ ЗА УСЛУГИ СВЯЗИ «ПОТОК»

(версия ПО 4)

### Технологическая инструкция. Подсистема «Администрирование»

36438574.42 5100.002.И2.10

#### Аннотация

Данный документ предназначен для пользователей, работающих с подсистемой «Администрирование».

В документе приводятся общие сведения о подсистеме: назначение, структура и технология работы.

При описании каждого модуля подсистемы приводится его общий вид после запуска; даётся подробное описание всех доступных операций; указывается формат данных, вводимых через поля модуля.

# Содержание

| 1. Подсистема «Администрирование»                              | 5   |
|----------------------------------------------------------------|-----|
| 1.1. Расчет                                                    | 7   |
| 1.2. Тарификация                                               | 8   |
| 1.3. Закрытие расчетного периода                               | 9   |
| 2. Основные модули                                             | 11  |
| 2.1. Расчетные периоды                                         | 11  |
| 2.2. Журнал                                                    | 12  |
| 2.3. Журнал запросов                                           | 13  |
| 2.3.1. Просмотр записи журнала запросов                        | 15  |
| 2.4. Журнал изменений                                          | 18  |
| 2.4.1. Просмотр записи журнала изменений                       | 21  |
| 2.5. Сессии                                                    | 23  |
| 2.6. Модули                                                    | 24  |
| 2.6.1. Создание описания модуля                                | 25  |
| 2.6.2. Редактирование описания модуля                          | 26  |
| 2.6.3. Удаление описания модуля                                | 28  |
| 2.7. Методы                                                    | 28  |
| 2.7.1. Создание метода                                         | 29  |
| 2.7.2. Редактирование метода                                   | 31  |
| 2.7.3. Удаление метода                                         | 34  |
| 2.8. Операции                                                  | 34  |
| 2.8.1. Создание операции                                       | 35  |
| 2.8.2. Редактирование операции                                 | 36  |
| 2.8.3. Удаление операции                                       | 37  |
| 2.9. Секции параметров                                         | 37  |
| 2.9.1. Создание секции параметров                              | 38  |
| 2.9.2. Редактирование секции параметров                        | 39  |
| 2.9.3. Удаление секции параметров                              | 40  |
| 2.10. Параметры                                                | 40  |
| 2.10.1. Создание параметра                                     | 42  |
| 2.10.2. Редактирование параметра                               | 42  |
| 2.10.2.1. Создание локального значения параметра (значения в   |     |
| разделе)                                                       | 44  |
| 2.10.2.2. Редактирование локального значения параметра (значе- |     |
| ния в разделе)                                                 | 44  |
| 2.10.2.3. У даление локального значения параметра (значения в  | 4 - |
| разделе)                                                       | 45  |
| 2.10.3. У даление параметра                                    | 45  |

| 2.10.4. Описание параметров системы           | 45 |
|-----------------------------------------------|----|
| 2.11. Редактор меню                           | 74 |
| 2.12. Редактор словарей                       | 79 |
| 2.13. Типы объектов                           | 81 |
| 2.13.1. Создание типа объектов                | 84 |
| 2.13.2. Редактирование типа объектов          | 84 |
| 2.13.3. Удаление типа объектов                | 86 |
| 3. Сервисные модули                           | 87 |
| 3.1. Журнал изменений (общий)                 | 87 |
| 3.2. Методы в наборах полномочий              | 88 |
| 3.2.1. Добавление метода в набор полномочий   | 90 |
| 3.2.2. Удаление метода из набора полномочий   | 91 |
| 3.3. Методы у типов объектов                  | 91 |
| 3.3.1. Добавление метода у типа объектов      | 92 |
| 3.3.2. Удаление метода у типа объектов        | 92 |
| 3.4. Модули в наборах полномочий              | 92 |
| 3.4.1. Добавление модуля в набор полномочий   | 94 |
| 3.4.2. Удаление модуля из набора полномочий   | 95 |
| 3.5. Операции в наборах полномочий            | 95 |
| 3.5.1. Добавление операции в набор полномочий | 96 |
| 3.5.2. Удаление операции из набора полномочий | 97 |
| 3.6. Параметры в секциях                      | 97 |
| 3.6.1. Добавление параметра в секцию          | 98 |
| 3.6.2. Удаление параметра из секции           | 98 |
|                                               |    |

# 1. Подсистема «Администрирование»

Подсистема «Администрирование» предназначена для обеспечения общего конфигурирования системы, настройки ее параметров и технических характеристик. Пользователь, имеющий доступ к подсистеме, имеет возможность адаптировать интерфейс или фукционал системы под нужды клиента.

В подсистеме «Администрирование» при помощи соответствующих пунктов главного меню можно выполнять следующие операции:

- Расчет процедура вычисления актуального баланса договора (договоров) на основе данных текущего расчетного периода.
- Тарификация процедура вычисления стоимости оффлайн-соединений и подготовка их для последующего итогового расчета.
- Закрытие расчетного периода процедура закрытия текущего расчетного периода и создания базы данных нового расчетного периода.

Также доступна работа с объектами при помощи следующих основных модулей:

- Расчетные периоды просмотр списка расчетных периодов, закрытых в системе.
- Журнал просмотр информации обо всех событиях системы: ошибках, уведомлениях, запуске пользователями модулей и т. д.
- Журнал запросов просмотр информации о запросах системы к базе данных.
- Журнал изменений просмотр информации о создании, изменении и удалении объектов системы и связей между ними.
- Сессии текущие сессии коммутируемых услуг доступа в интернет, данные о которых поступают в систему от сервера доступа.
- Типы объектов типы объектов, с которыми работает система (пользователи, документы, договоры и т. д.).
- Модули просмотр перечня модулей системы, а также настройка для них наборов полномочий.
- Методы просмотр методов, определенных в системе, а также настройка для них наборов полномочий и перечней операций.
- Операции информация обо всех операциях, существующих в системе, а также настройка для них наборов полномочий.
- Секции параметров и

Параметры — конфигурирование работы системы.

- Редактор меню управление главным меню системы (можно скрыть или отобразить элементы меню системы).
- Редактор словарей настройка языка и набора символов для пользовательского интерфейса.

Кроме того, в подсистеме «Администрирование» используются сервисные модули:

- Журнал изменений (общий);
- Методы в наборах полномочий;
- Методы у типов объектов;
- Модули в наборах полномочий;
- Операции в наборах полномочий;
- Параметры в секциях.

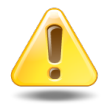

Информация о типах объектов, модулях, методах и операциях вносится в соответствующие основные и сервисные модули только специалистами-разработчиками системы. Изменение этой информации может повлечь за собой серьезные последствия.

При помощи пункта меню «•О программе» можно открыть окно, где отображаются название системы, номер версии системы и заводской номер экземпляра системы. Пример окна представлен на рисунке ниже.

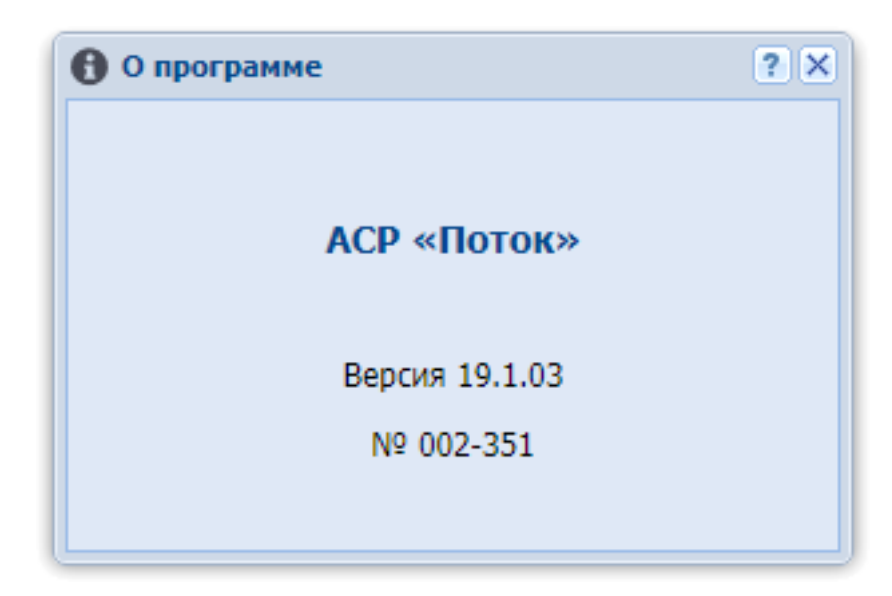

Рисунок 1.1. Пример окна с информацией о программе

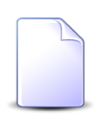

Заводской номер экземпляра системы отображается, только если определен параметр системы serial\_number.

## 1.1. Расчет

Расчет это процедура вычисления актуального баланса договора (договоров) на основе данных текущего расчетного периода.

Расчет выполняется путем формирования отчета по прототипу «Расчет», соответственно, этот прототип отчетов должен быть загружен в подсистему «Полномочия». Параметры отчета «Расчет» описаны в документации по подсистеме «Полномочия» в разделе об основном модуле «Отчеты». Также там приведена информация о настройке значений по умолчанию для параметров этого отчета.

Расчет могут запускать только пользователи, имеющие полномочия на прототип отчетов «Расчет».

Расчет может быть запущен следующими способами:

1. Из главного меню, пункт «Администрирование / Расчет».

Этот способ возможен, только если настроен параметр системы bill\_doc\_id.

При выборе указанного пункта меню открывается модуль формирования отчета, в нем автоматически выбран прототип отчетов «Расчет», параметры отчета заполнены по умолчанию.

2. Из модуля редактирования договора (подсистема «Абоненты») по нажатию кнопки «Расчет».

Этот способ, как и предыдущий, возможен, только если настроен параметр системы bill\_doc\_id.

При нажатии указанной кнопки открывается модуль формирования отчета, в нем автоматически выбраны прототип отчетов «Расчет», параметры отчета заполнены по умолчанию, но в параметре «Номер тарифицируемого договора» указан текущий договор.

3. Из основного модуля «Отчеты» (подсистема «Отчеты») по нажатию кнопки «Сформировать».

При нажатии указанной кнопки открывается модуль формирования отчета. В нем необходимо вручную выбрать прототип отчетов «Расчет», после чего параметры отчета будут заполнены по умолчанию.

При попытке запустить расчет могут возникать следующие ошибки:

• Не задан прототип.

Возникает, если расчет запускается первым или вторым способом, но параметр bill\_doc\_id отсутствует или неверно задан (значение параметра пустое или не является числом).

• Указанный прототип отсутствует или нет полномочий на его использование.

Возникает, если расчет запускается первым или вторым способом, но прототип с идентификатором, указанным в параметре bill\_doc\_id, не найден или на его использование у пользователя нет полномочий.

• Ошибка загрузки прототипа.

Возникает, если имеются проблемы в работе RPC-сервера

### 1.2. Тарификация

Тарификация это процедура вычисления стоимости оффлайн-соединений и подготовка их для последующего итогового расчета.

Тарификация выполняется путем формирования отчета по прототипу отчетов «Тарификация», соответственно, этот прототип отчетов должен быть загружен в подсистему «Полномочия». Описание параметров этого отчета, в том числе информация о настройке для них значений по умолчанию, приведено в документации по подсистеме «Полномочия» в разделе об основном модуле «Отчеты».

Тарификацию могут запускать только пользователи, имеющие полномочия на прототип отчетов «Тарификация».

Тарификация может быть запущена следующими способами:

1. Из главного меню, пункт «Администрирование / Тарификация».

Этот способ возможен, только если настроен параметр системы olas\_doc\_id.

При выборе указанного пункта меню открывается модуль формирования отчета, в нем автоматически выбран прототип отчетов «Тарификация», параметры отчета заполнены по умолчанию.

2. Из основного модуля «Отчеты» (подсистема «Отчеты») по нажатию кнопки «Сформировать».

При нажатии указанной кнопки открывается модуль формирования отчета. В нем необходимо вручную выбрать прототип отчетов «Тарификация», после чего параметры отчета будут заполнены по умолчанию.

При попытке запустить тарификацию могут возникать следующие ошибки:

• Не задан прототип.

Возникает, если тарификация запускается первым способом, но параметр olas\_doc\_id отсутствует или неверно задан (значение параметра пустое или не является числом).

• Указанный прототип отсутствует или нет полномочий на его использование.

Возникает, если тарификация запускается первым способом, но но прототип с идентификатором, указанным в параметре olas\_doc\_id, не найден или на его использование у пользователя нет полномочий.

• Ошибка загрузки прототипа.

Возникает, если имеются проблемы в работе RPC-сервера.

## 1.3. Закрытие расчетного периода

При наступлении нового расчетного периода (обычно это месяц) после проведения расчета необходимо закрыть предыдущий расчетный период. Для оптимизации ресурсов системы хранения данных при закрытии расчетного периода создается база данных для нового расчетного периода.

Данные, рассчитанные в предыдущем периоде, помещаются в базу предыдущего расчетного периода. Также в нее попадают данные, участвующие в расчете (тарифы, льготы, скидки и т. д.), чтобы имелась возможность выполнить перерасчет.

После окончания выполнения процедуры закрытия расчетного периода создается новая база данных, в которую перемещается вся информация по услугам, а также все данные, которые не попали в расчет закрытого периода: отсев, записи о коррекции постоянных и разовых тарифов и т. п.

Закрытие расчетного периода выполняется путем формирования отчета по прототипу отчетов «Закрытие расчетного периода», соответственно, этот прототип отчетов должен быть загружен в подсистему «Полномочия». Описание параметров этого отчета, в том числе информация о настройке для них значений по умолчанию, приведено в документации по подсистеме «Полномочия» в разделе об основном модуле «Отчеты». Закрывать расчетный период могут только пользователи, имеющие полномочия на прототип отчетов «Закрытие расчетного периода».

Закрытие расчетного периода может быть запущено следующими способами:

1. Из главного меню, пункт «Администрирование / Закрытие расчетного периода».

Этот способ возможен, только если настроен параметр системы make\_archive\_doc\_id.

При выборе указанного пункта меню открывается модуль формирования отчета, в нем автоматически выбран прототип отчетов «Закрытие расчетного периода», параметры отчета заполнены по умолчанию.

2. Из основного модуля «Отчеты» (подсистема «Отчеты») по нажатию кнопки «Сформировать».

При нажатии указанной кнопки открывается модуль формирования отчета. В нем необходимо вручную выбрать прототип отчетов «Закрытие расчетного периода», после чего параметры отчета будут заполнены по умолчанию.

При попытке запустить закрытие расчетного периода могут возникать следующие ошибки:

• Не задан прототип.

Возникает, если закрытие расчетного периода запускается первым способом, но параметр make\_archive\_doc\_id отсутствует или неверно задан (значение параметра пустое или не является числом).

• Указанный прототип отсутствует или нет полномочий на его использование.

Возникает, если закрытие расчетного периода запускается первым способом, но но прототип с идентификатором, указанным в параметре make\_archive\_doc\_id, не найден или на его использование у пользователя нет полномочий.

• Ошибка загрузки прототипа.

Возникает, если имеются проблемы в работе RPC-сервера.

# 2. Основные модули

## 2.1. Расчетные периоды

В модуле «Расчетные периоды», представленном на рисунке ниже, отображается список всех расчетных периодов системы. Каждый период имеет свою базу данных, название которой также указано в списке. В базе хранится информация, по которой произведен расчет и выполнено начисление в конкретном периоде.

Все рассчитанные данные: трафик, постоянные и разовые начисления, коррекции, оплата, — помещаются в специальный архив. Перемещение указанных данных в архив означает закрытие расчетного периода и открытие нового. Также, помимо базы услуг, в архив помещаются данные, участвующие в расчете (тарифы, льготы, скид-ки и т. д.), для того чтобы впоследствии можно было выполнить перерасчет архива.

По результатам выполнения архивации создается новая база услуг. В нее перемещается вся информация по услугам, а также все данные, которые не попали в окончательный расчет закрытого периода.

| 🖁 Расчетны  | е периоды  |            |        |        |              | ? = 🗆 🗙       |
|-------------|------------|------------|--------|--------|--------------|---------------|
| Сортировка: | 🔻 Дата     |            |        |        |              |               |
| Код         | Дата       |            |        | База д | данных       |               |
| 0316        | 31.03.2016 | srv_0316   |        |        |              |               |
| 0216        | 29.02.2016 | srv_0216   |        |        |              |               |
| 0116        | 31.01.2016 | srv_0116   |        |        |              |               |
|             |            |            |        |        |              |               |
|             |            |            |        |        |              |               |
|             |            |            |        |        |              |               |
|             |            |            |        |        |              |               |
|             |            |            |        |        |              |               |
| Пока        | азать 50   | Страница 1 | из 1 🗼 | N 2 1  | 🚹 🗍 🍸 Фильтр | с 1 по 3 из 3 |

#### Рисунок 2.1. Модуль «Расчетные периоды»

В таблице отображается следующая информация о закрытых расчетных периодах:

• Код — код расчетного периода. Первые две цифры обозначают месяц, вторые две цифры — год.

- Дата дата окончания расчетного периода. По факту закрытие периода может пройти позднее даты окончания периода.
- База данных база данных, в которой размещается расчетный период.

Если для объектов системы предусмотрена привязка к расчетному периоду, то в модулях, соответствующим этим объектам, отображается селектор выбора расчетного периода. Подробнее см. в документации по общим принципам работы с системой.

# 2.2. Журнал

В модуле «Журнал», представленном на рисунке ниже, ведется журнал всех событий системы, а также событий из личного кабинета. Журнал позволяет контролировать работу системы и своевременно устранять возникающие сбои.

| 🗄 Журнал         |      |            |                |                           |        |          |              | ? = 🗆 🗙                                                                                                    |
|------------------|------|------------|----------------|---------------------------|--------|----------|--------------|----------------------------------------------------------------------------------------------------|
| Сортировка: 🔻    | Дата |            |                |                           |        |          |              |                                                                                                    |
| Дата             | Тип  | Система    | Модуль         | Событие                   | Раздел | Оператор | IP           | Описание                                                                                                    |
| 13.03.2017 15:44 | 0    | gui.asv    | Аутентификация | Аутентифицирован абонент  | conf   | 937      | 192.168.1.35 | <u>*</u>                                                                                                    |
| 13.03.2017 10:24 | θ    | gui.asv    | Аутентификация | Аутентифицирован абонент  | conf   | 937      | 192.168.1.35 |                                                                                                    |
| 13.03.2017 10:20 | θ    | gui.asv    | Аутентификация | Аутентифицирован оператор | conf   | stream   | 192.168.1.47 |                                                                                                    |
| 13.03.2017 09:24 | •    | gui.āšv    | Транспорт      |                           | conf   | stream   | 192.168.1.47 | exception 'Exception' with message 'He yganocb<br>Buinonwrb sanpor (JURL http code: 500)' in<br>/dep/opr/a.sitnikov/proj/webapps/lib/RPCServer.class.p<br>Stack trace:<br>#0<br>/dep/opr/a.sitnikov/proj/webapps/gui/lib/EXTServer.clas<br>RPCServer->call(Object(RPCRequest))<br>#1<br>/dep/opr/a.sitnikov/proj/webapps/gui/lib/EXTServer.cla<br>RPCServer->callRetMethod(Object(RPCRequest))<br>#3<br>/dep/opr/a.sitnikov/proj/webapps/gui/lib/EXTServer.cla<br>EXTServer->callRetMethod(Object(RPCRequest))<br>#3<br>/dep/opr/a.sitnikov/proj/webapps/gui/public/data/trans<br>EXTServer->read(Object(EXTRequest))<br>#4 {main} |
| 13.03.2017 09:23 | •    | gui.asv    | Транспорт      |                           | conf   | stream   | 192.168.1.47 | exception 'Exception' with message 'Nalformed UTF-8<br>characters, possibly incorrectly encoded' in<br>/dep/opr/a.sitnikov/proj/webapps/lib/JSON.class.php:52<br>Stack trace:<br>#0                                                                                                    |
| Дат              | ra:  | × 🖻 -      | × 🖻            | Модуль:                   | × •    | 6 99     | Оператор:    | × 66 77                                                                                                    |
| ти               | IN:  |            | ××             | Событие:                  | × •    | 6 99     | IP:          | × 44 37                                                                                                    |
| Систем           | ia:  |            | × " "          | Раздел:                   | × •    | 6 99     | Описание:    | 🗙 🐔 🤋 Выбрать 💌                                                                                                    |
| и Показати       | 50   | Страница 1 | из 992 🕨 🔰     | 😂 土 🍸 Фильтр              |        |          |              | с 1 по 50 из 49597                                                                                                    |

Рисунок 2.2. Модуль «Журнал»

В таблице отображается следующая информация о событиях системы:

- Время фиксируется дата и время совершения события;
- Тип события тип события, возможно: Информация, Ошибка, Сбой;
- Система указана система, в которой произошло данное событие;
- Модуль системы указан модуль системы, в котором произошло данное событие;
- Событие название события, которое произошло в системе;

- Раздел указан раздел системы, в котором было зафиксировано событие;
- Оператор пользователь системы, во время работы которого произошло событие;

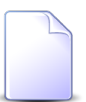

Если в столбце **Оператор** выводится номер лицевого счета абонента, то запись в журнале отображает событие из личного кабинета

- IP ір-адрес утройства, с которого осуществлялась работа в системе, когда наступило событие;
- Описание события краткое описание произошедшего события.

## 2.3. Журнал запросов

При работе с системой информация обо всех выполненных запросах к базе данных автоматически сохраняется в журнале запросов. Для работы с этим журналом предназначен поисковый модуль, представленный на рисунке ниже. Журнал позволяет своевременно обнаруживать и устранять возникающие сбои в работе с базой данных.

Возможен только просмотр информации, занесенной в журнал. Операции создания и удаления записей журнала запросов не предусмотрены.

| 📑 Журнал запро   | сов               |             |                        |        |                |                     |    |                     |          | ? -   |       |
|------------------|-------------------|-------------|------------------------|--------|----------------|---------------------|----|---------------------|----------|-------|-------|
| 📄 Открыть 🛛 Со   | ртировка: 🔻       | Дата        |                        |        |                |                     |    |                     |          |       |       |
|                  |                   |             | Пользователь           | 2      | Расчетный      |                     |    |                     | 2        |       |       |
| Дата             | Система           | IP          | Имя                    | Раздел | период         | метод               | Pe | зультат             | Описание |       |       |
| 13.03.2019 15:01 | gui               | 172.22.1.18 | <b>1</b> Администратор | conf   | 0316           | physical_sel        |    | 0                   |          |       | -     |
| 13.03.2019 15:01 | gui               | 172.22.1.18 | <b>1</b> Администратор | conf   | 0316           | change_journal_sel  |    | 0                   |          |       |       |
| 13.03.2019 15:01 | gui               | 172.22.1.18 | Администратор          | conf   | 0316           | alias_sel           |    | 0                   |          |       |       |
| 13.03.2019 14:57 | gui               | 172.22.1.18 | Администратор          | conf   | 0316           | int_hierarchy_sel   |    | 0                   |          |       |       |
| 13.03.2019 14:41 | gui               | 172.22.1.18 | Администратор          | conf   | 0316           | change_journal_sel  |    | 0                   |          |       |       |
| 13.03.2019 14:40 | gui               | 172.22.1.18 | <b>1</b> Администратор | conf   | 0316           | archive_list_sel    |    | 0                   |          |       |       |
| 13.03.2019 14:40 | gui               | 172.22.1.18 | Администратор          | conf   | 0316           | currency_sel        |    | 0                   |          |       |       |
| 13.03.2019 14:40 | gui               | 172.22.1.18 | 👤 Администратор        | conf   | 0316           | pattern_sel         |    | 0                   |          |       |       |
| 13.03.2019 14:40 | gui               | 172.22.1.18 | 👤 Администратор        | conf   | 0316           | parameter_sel       |    | 0                   |          |       |       |
| 13.03.2019 14:40 | gui               | 172.22.1.18 | 👤 Администратор        | conf   | 0316           | gui_module_sel_auth |    | 0                   |          |       |       |
| 13.03.2019 14:40 | gui               | 172.22.1.18 | 👤 Администратор        | conf   | 0316           | rpc_method_sel_auth |    | 0                   |          |       |       |
| 13.03.2019 14:40 | gui               | 172.22.1.18 | 👤 Администратор        | conf   | 0316           | report_doc_sel_auth |    | 0                   |          |       |       |
| 13.03.2019 14:40 | gui               | 172.22.1.18 | 👤 Администратор        | conf   | 0316           | entity_type_sel     |    | 0                   |          |       |       |
| 13.03.2019 14:40 | gui               | 172.22.1.18 | 👤 Администратор        | conf   | 0316           | operator_sel        |    | 0                   |          |       |       |
| 13.03.2019 14:40 | gui               | 172.22.1.18 | 👤 vlada-test           | conf   | 0316           | report_doc_sel_auth |    | 0                   |          |       | *     |
| Дат              | a: ×              | -           | × 🖪 IP:                | × 44 g | 19             | Раздел: Х           | 66 | <b>у</b> Результат: |          | X     | ~     |
| Обработчи        | <mark>к:</mark> Х | <b>-</b>    | Х 🗘 Пользователь:      | × • •  | Расчетный      | период:             | -  | <b>99</b> Описание: | ×        | - 66  | 77    |
| Номе             | p: X              | ÷-          | Х 🗘 Логин:             | × 44 9 | 19             | Метод:              | 66 | 3 Janpoc:           | ×        | 66    | 99    |
| Систем           | a:                | ×           | 4 <b>уу</b> Сессия:    | × 66 9 | <b>и</b> Длите | льность:            | ×  | Ствет:              | ×        | 66    | 77    |
|                  |                   |             |                        |        |                |                     |    |                     |          |       |       |
|                  |                   |             |                        |        |                |                     |    |                     | Выс      | рать  |       |
| 🛛 🖣 🗍 Показать   | 50 Стр            | оаница 1 и  | із 1 🕨 🕅 🥲 📩 🍸 Фильтр  |        |                |                     |    |                     | c 1      | по 50 | из 50 |

#### Рисунок 2.3. Модуль «Журнал запросов»

Каждая запись журнала запросов имеет следующие атрибуты:

- Дата дата и время выполнения запроса RPC-сервером.
- Обработчик идентификатор процесса обработчика запроса.
- Номер порядковый номер запроса, присвоенный обработчиком.
- Система идентификатор системы, осуществившей запрос.
- ІР ІР-адрес, с которого осуществлен запрос.
- Пользователь пользователь, работавший с системой при осуществлении запроса.
- Логин логин, под которым работал пользователь системы при осуществлении запроса.
- Сессия идентификатор сессии на RPC-сервере, в ходе которой осуществлен запрос.
- Раздел раздел системы, при работе с которым осуществлен запрос.
- Расчетный период расчетный период, к которому относится запрос.
- Метод метод, осуществивший запрос.
- Длительность длительность обработки запроса в секундах.
- Результат результат выполнения запроса RPC-сервером.

Возможны следующие варианты:

- Успех запрос успешно обработан;
- Ошибка при обработке запроса обнаружена ошибка в данных;
- Сбой при обработке запроса произошел сбой сервиса.
- Описание информация о выполнении запроса, полученная от RPC-сервера.
- Запрос запрос в формате JSON.
- Ответ ответ в формате JSON, полученный от RPC-сервера.

Значения атрибутов отображаются в соответствующих столбцах таблицы. В столбце «Результат» значение отображается в виде пиктограммы:

- **ө** Успех;
- **—** Ошибка;
- 🔺 Сбой.

Предусмотрена фильтрация по всем атрибутам.

С целью уменьшения нагрузки на сервер в поисковом модуле «Журнал запросов» отключен запрос общего количества строк. В результате на панели управления таблицей не отображается общее количество строк и страниц, переход возможен толь-

ко на следующую из непросмотренных страниц, а также на любую из уже просмотренных. Кнопка перехода на последнюю страницу недоступна.

### 2.3.1. Просмотр записи журнала запросов

Просмотр записи журнала запросов выполняется при помощи модуля, представленного на рисунках ниже. На вкладке «Свойства» отображаются все атрибуты записи, за исключением «Запрос» и «Ответ», для которых предусмотрены отдельные вкладки.

| B 3anpoc "claim_t                 | □ 3anpoc "claim_type_upd 15:19:47" ? ₼ - □ × |                   |             |            |                           |  |  |  |
|-----------------------------------|----------------------------------------------|-------------------|-------------|------------|---------------------------|--|--|--|
| Свойства Запрос Ответ 🗄 Изменения |                                              |                   |             |            |                           |  |  |  |
| Дата:                             | 13.03.2019 15:19                             | Обработчик:       | 32094       | Номер:     | 462                       |  |  |  |
| Система:                          | gui                                          | IP:               | 172.22.1.18 | ]          |                           |  |  |  |
| Пользователь:                     | Администратор                                | Логин:            | stream      | Сессия:    | 0D70688876B86CE6F31818DFC |  |  |  |
| Раздел:                           | conf                                         | Расчетный период: | 0316        |            |                           |  |  |  |
| Метод:                            | claim_type_upd                               | Длительность:     | 0.2021 c.   | Результат: | Успех                     |  |  |  |
| Описание:                         |                                              |                   |             |            |                           |  |  |  |
|                                   |                                              |                   |             |            |                           |  |  |  |
|                                   |                                              |                   |             |            |                           |  |  |  |
| 5                                 |                                              |                   |             |            | Отмена                    |  |  |  |

Рисунок 2.4. Модуль «Запрос». Вкладка «Свойства»

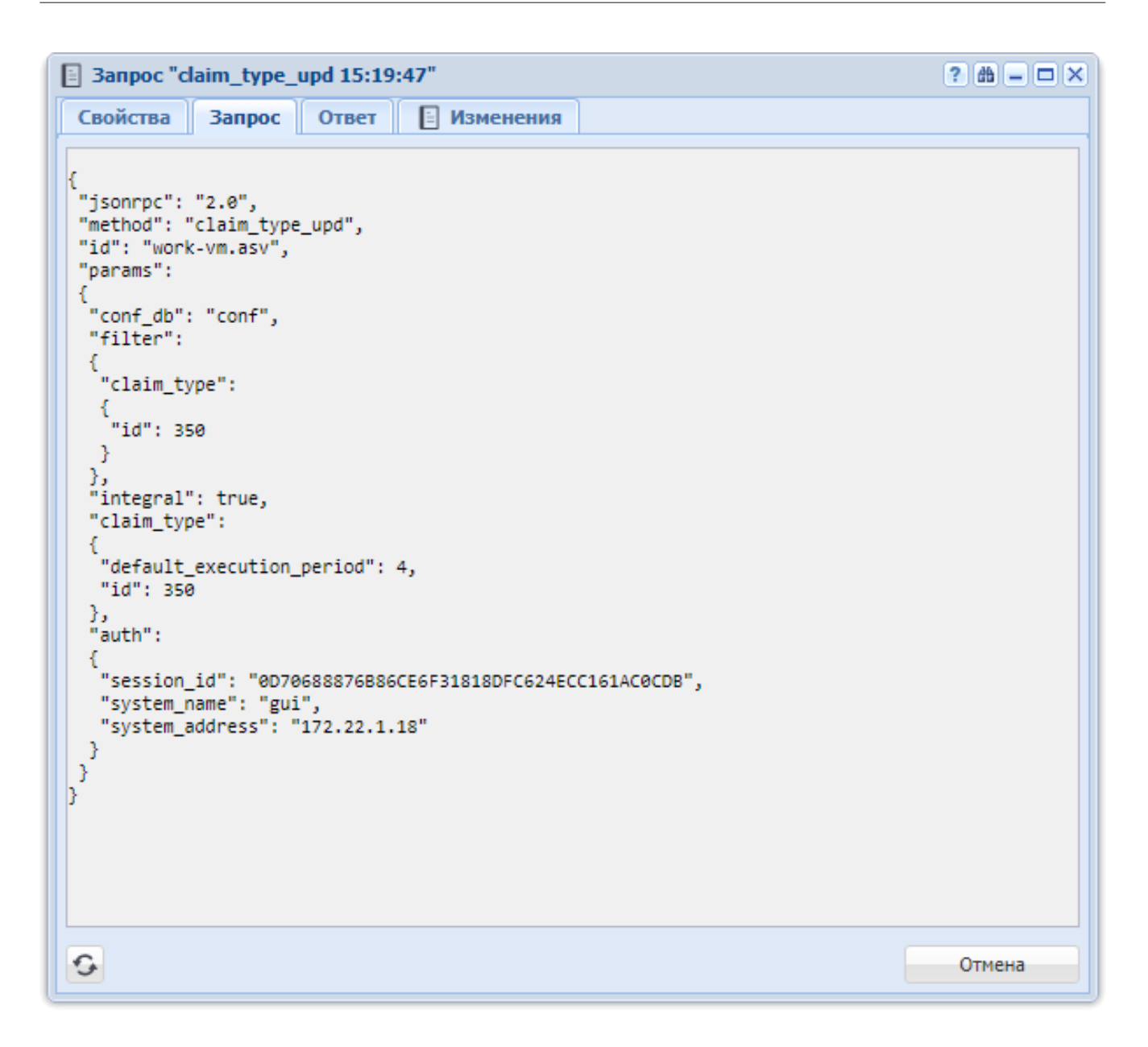

Рисунок 2.5. Модуль «Запрос». Вкладка «Запрос»

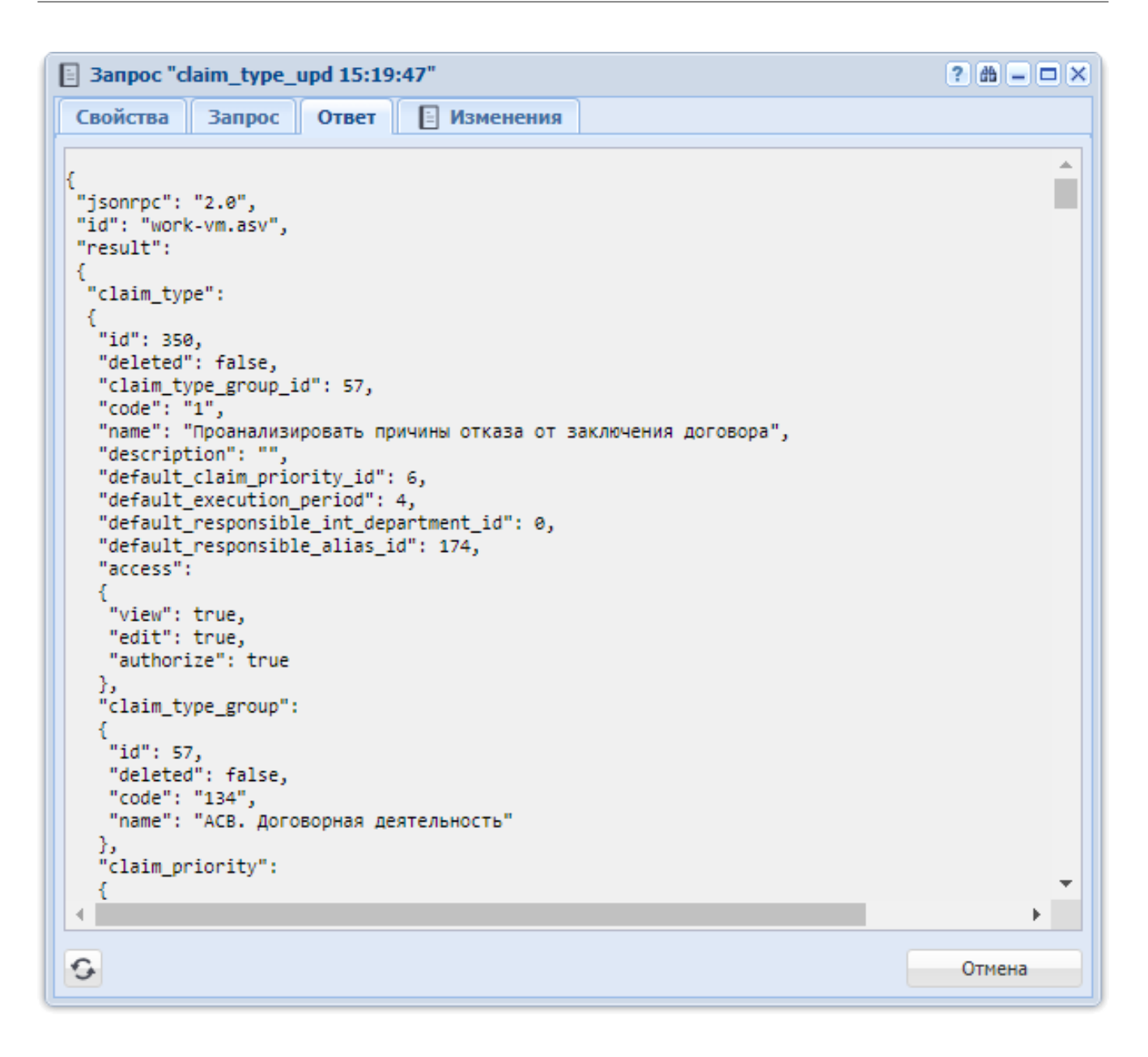

#### Рисунок 2.6. Модуль «Запрос». Вкладка «Ответ»

На вкладке «Изменения», представленной на рисунке ниже, отображается информация обо всех изменениях, выполненных в соответствии с запросом. Работа с этой вкладкой осуществляется так же, как с основным модулем «Журнал изменений». Можно открыть его, нажав кнопку «Фильтр».

| 3anpoc "claim_type_up | pd 15:19:47"                                              |                           | ?#==×         |
|-----------------------|-----------------------------------------------------------|---------------------------|---------------|
| Свойства Запрос       | Ответ 📔 Изменения                                         |                           |               |
| Открыть Сортировка    | :                                                         |                           |               |
|                       | Объект                                                    | <b>Deŭ</b> - <b>7</b> 940 | 07/07/00      |
| Тип                   | Название                                                  | деиствие                  | Описание      |
| Тип заданий           | Проанализировать причины<br>отказа от заключения договора | Изменение типа заданий    | Часы: 4       |
|                       |                                                           |                           |               |
|                       |                                                           |                           |               |
|                       |                                                           |                           |               |
|                       |                                                           |                           |               |
| 🛛 🗐 Показать 50       | Страница 1 из 1 🕨 🕅 🧟                                     | 🞐 📩 🗍 Фильтр              | с 1 по 1 из 1 |

Рисунок 2.7. Модуль «Запрос». Вкладка «Изменения»

## 2.4. Журнал изменений

В системе автоматически сохраняется информация обо всех выполненных в ней действиях по созданию, изменению или удалению объектов или связей между ними.

Для просмотра этой информации предназначен поисковый модуль «Журнал изменений», представленный на рисунках ниже.

| 🗄 Журнал изменени | ий                     |             |                                                                                               |                              | ? = 🗆 🗙                                                                                                    |
|-------------------|------------------------|-------------|-----------------------------------------------------------------------------------------------|------------------------------|----------------------------------------------------------------------------------------------------|
| Открыть Сортир    | оовка: 🔻 Запрос, Дата  |             |                                                                                               |                              |                                                                                                    |
|                   | Запрос                 |             | Объект                                                                                        |                              |                                                                                                    |
| Лата              | Пользователь           | Tun         | Натерика                                                                                      | Действие                     | Описание                                                                                                    |
| дата              | Имя                    |             | Trabbanic                                                                                     |                              |                                                                                                    |
| 18.02.2019 15:28  | 👤 Иванов Иван Иванович | Наряд       | .p <sup>p</sup> 1065                                                                          | Добавление наряда на услугу  | Услуга: 📄 Телефон г. Грозный: 222589 /                                                                                                    |
| 18.02.2019 15:28  | 👤 Иванов Иван Иванович | Услуга      | 📄 Телефон г. Грозный: 222589 /                                                                | Добавление наряда на услугу  | Наряд: "Ф <sup>*</sup> 1065                                                                                                    |
| 18.02.2019 15:28  | Иванов Иван Иванович   | Наряд       | <i>d<sup>#</sup></i> 1065 / 💭 Телефон г. Грозный:<br>222589 / 🔄 1/эс / 📑 6 / ∦ АО<br>"Изилид" | Создание наряда              | Тип: 2<br>Статус: 2<br>Номер: 1065<br>Логин пользователя: ≵ Livanov<br>Услуги: Услуга: © Телефон г.<br>Грозный:<br>222599 / © 1/<br>ас/ 0 1/ в<br>АО "Изилиц" |
| 18.02.2019 15:26  | 👤 Администратор        | Роль        | 뽚 test                                                                                        | Добавление роли пользователю | Пользователь: 👤 Иванов Иван Иванович                                                                                                    |
| Запрос Изменен    | ие                     |             |                                                                                               |                              |                                                                                                    |
| Тип объекта:      |                        |             | 🗙 🗙 🔍 🖓 🚱 🛛 Coc                                                                               | тояние до:                   | × 4 99                                                                                                    |
| Объект:           |                        |             | Х 🗘 Состоя                                                                                    | ние после:                   | × 44 37                                                                                                    |
| Действие:         |                        |             | × • • •                                                                                       |                              |                                                                                                    |
| И Показать 50     | О Страница 1 из 1 🕨 🖉  | 1. 🗍 Фильтр |                                                                                               |                              | Выбрать •                                                                                                    |

#### Рисунок 2.8. Модуль «Журнал изменений». Открыта вкладка фильтра «Изменение». В таблице отображены строки с информацией о создании объектов и добавлении связей между объектами

| 🗄 Журнал изменений 💡 🗕 🗆 🗴           |                        |                   |                                                      |                          |                  |                                |               |        |          |                                                                                                 |                                                                           |        |         |   |
|--------------------------------------|------------------------|-------------------|------------------------------------------------------|--------------------------|------------------|--------------------------------|---------------|--------|----------|-------------------------------------------------------------------------------------------------|---------------------------------------------------------------------------|--------|---------|---|
| 📄 Опсрыть Сортироека: 💌 Запрос, Дата |                        |                   |                                                      |                          |                  |                                |               |        |          |                                                                                                 |                                                                           |        |         |   |
|                                      | 3anpoc                 |                   | Объект                                               |                          |                  |                                |               |        |          |                                                                                                 |                                                                           |        |         |   |
| Лата                                 | Пользователь           | Tun               | Названи                                              |                          |                  | Дей                            | ствие         |        |          | Опис                                                                                            | ание                                                                      |        |         |   |
| дага                                 | Имя                    |                   | Tasbanu                                              | c                        |                  |                                |               |        |          |                                                                                                 |                                                                           |        |         |   |
| 18.02.2019 15:31                     | 👤 Иванов Иван Иванович | Наряд             | 🖋 1065 / 📄 Телефо<br>222589 / 📝 1/эс / 📄<br>"Изилид" | он г. Г<br>6 /           | розный<br>∦ АО   | і: Изменение наряд             | a             | Дата в | Ста      | атус:⊋<br>5<br>жия: 2019-02-18ТС                                                                | 0:00:00+05:00                                                             |        |         | • |
| 18.02.2019 15:31                     | 👤 Иванов Иван Иванович | Услуга            | 💭 Телефон г. Грозни<br>📝 1/эс / 📑 6 / 🕴              | ы <b>й: 2</b> 2<br>АО "И | 2589 /<br>зилид" | Удаление постоян<br>услуги     | ного тарифа с | Постоя | нный та  | ариф: $ ho$ <del>Тариф "<br/>местных раз</del><br><del>Группа:- (")</del><br><del>тарифам</del> | Безлинитный" (неогр.об<br>говоров) /- ⊚ Абон.пл.<br>Начисления по постоян | ьем-   |         |   |
|                                      |                        |                   |                                                      |                          |                  |                                |               |        | Количе   | ство: ±                                                                                         |                                                                           |        |         |   |
|                                      |                        |                   |                                                      |                          |                  |                                |               |        | Про      | цент: <del>100</del>                                                                            |                                                                           |        |         |   |
|                                      |                        |                   |                                                      |                          |                  |                                |               |        | Ль       | гота: Нет                                                                                       |                                                                           |        |         |   |
|                                      |                        |                   |                                                      |                          |                  |                                |               | Дат    | а оконча | ания: 18.02.2019                                                                                |                                                                           |        |         |   |
| 18.02.2019 15:31                     | 👤 Иванов Иван Иванович | Постоянный тариф  | 🖉 Тариф "Безлимит                                    | ный"                     |                  | Удаление постоян               | ного тарифа с |        | Усл      | пуга: 📃 <del>Телефон</del>                                                                      | <del>г. Грозный: 222589 /</del> 🖟                                         | 1/se   |         | ÷ |
| Запрос Изменен                       | ие                     |                   |                                                      |                          |                  |                                |               |        |          |                                                                                                 |                                                                           |        |         |   |
| Дата:                                | × 🖻 - 🛛 🗙              | IP:               | ×                                                    | 66                       | 99               | Раздел:                        |               | × 44   | 33       | Результат:                                                                                      |                                                                           | ×      | ~       |   |
| Обработчик:                          | × 🗘 - 🛛 🗙              | Спользователь:    | × •                                                  | ٩                        | 1                | Расчетный период:              |               | × 44   | 37       | Описание:                                                                                       | ×                                                                         | 66     | 57      |   |
| Номер:                               | × 🗘 - 🛛 🗙              | 🗘 Логин:          | ×                                                    | 66                       | 57               | Метод:                         |               | × 66   | 57       | Sanpoc:                                                                                         | ×                                                                         | 66     | 53      |   |
| Система:                             | × 44                   | <b>уу</b> Сессия: | ×                                                    | 66                       | 99               | Длительность: Х.С. Ответ: Х.С. |               |        | 99       |                                                                                                 |                                                                           |        |         |   |
|                                      | Выбрать                |                   |                                                      |                          |                  |                                |               |        |          |                                                                                                 |                                                                           |        |         |   |
| 🛛 🔍 Показать 50                      | ) Страница 1 из 1      | N 2 1 1           | Фильтр                                               |                          |                  |                                |               |        |          |                                                                                                 | c                                                                         | 1 по 5 | 0 из 50 | ð |

#### Рисунок 2.9. Модуль «Журнал изменений». Открыта вкладка фильтра «Запрос». В таблице отображены строки с информацией об изменении и удалении объектов и связей между объектами

Данный поисковый модуль доступен суперпользователям, а также пользователям, в роль которых включен набор «Администрирование - просмотр» или «Администрирование - просмотр, создание, редактирование, удаление».

Чтобы открыть поисковый модуль «Журнал изменений», выберите в главном меню пункт «Администрирование / Журнал изменений» или откройте объект системы,

изменения по которому необходимо просмотреть, и нажмите кнопку 🏙 (бинокль), расположенную в заголовке модуля редактирования справа.

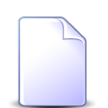

Если поисковый модуль «Журнал изменений» пользователю недоступен, то кнопка (бинокль) открывает вместо него модуль «Журнал изменений (общий)». Кроме того, в определенных случаях кнопка может отсутствовать. Подробнее об этой кнопке см. в документации об общих принципах работе с системой в подразделе о модулях.

В таблице ниже указано, какие атрибуты имеют записи журнала изменений, приведено описание этих атрибутов. Редактирование атрибутов не предусмотрено, все они заполняются автоматически и доступны только на просмотр.

| Название          | Описание                                                                                                    | Тип значения                             |
|-------------------|----------------------------------------------------------------------------------------------------|------------------------------------------|
| Запрос            | Запрос к RPC-серверу, при помощи которого было выпол-<br>нено изменение.                                                                                                    | Объект «Запись<br>журнала запро-<br>сов» |
| Объект / Тип      | Тип измененного объекта.                                                                                                    | Объект «Тип объ-<br>ектов»               |
| Объект / Название | Название измененного объекта.                                                                                                    | Объект соответ-<br>ствующего типа        |
| Действие          | Название метода, при помощи которого выполнено изменение.                                                                                                    | Строка                                   |
| Состояние до      | Перечень атрибутов объекта или связи и значения этих<br>атрибутов до выполнения изменения в JSON-формате.<br>При создании объекта или добавлении связи атрибут «Со-<br>стояние до» не заполняется. | Многострочный<br>текст                   |
| Состояние после   | Перечень атрибутов объекта или связи и значения этих<br>атрибутов после выполнения изменения в JSON-формате.<br>При удалении объекта или связи атрибут «Состояние по-<br>сле» не заполняется.      | Многострочный<br>текст                   |
| Описание          | Описание изменений в удобном для восприятия формате.                                                                                                    | Многострочный<br>текст                   |

| Таблица 2.1. Ат | рибуты записи журн | ала изменений |
|-----------------|--------------------|---------------|
| 1               |                    |               |

Если изменение касается нескольких объектов, для каждого из них в журнал заносится отдельная запись: название одного из объектов заносится в атрибут «Объект / Название», а названия остальных объектов включаются в атрибут «Описание».

Поля для фильтрация изменений расположены на вкладках «Изменение» (открывается по умолчанию) и «Запрос».

Особенности работы с фильтром:

• Если на вкладке «Изменение» выбран тип объектов, в поле «Объект» можно выбрать один или несколько объектов этого типа. В противном случае поле «Объект» служит для ввода идентификатора объекта.

Особенности отображения информации в таблице:

- В столбце «Описание» значения, соответствующие «Состоянию до», зачеркнуты.
- В столбцах «Объект / Название» и «Описание», помимо названия объекта, может быть приведена информация об иерархии, в которой находится объект.

• При помощи пиктограмм, расположенных в столбцах «Объект / Название» и «Описание», можно открыть объекты (включая объекты из иерархии) на просмотр и редактирование.

С целью уменьшения нагрузки на сервер в поисковом модуле «Журнал изменений» отключен запрос общего количества строк. В результате на панели управления таблицей не отображается общее количество строк и страниц, переход возможен только на следующую из непросмотренных страниц, а также на любую из уже просмотренных. Кнопка перехода на последнюю страницу недоступна.

### 2.4.1. Просмотр записи журнала изменений

Просмотр записи журнала изменений выполняется при помощи модуля, представленного на рисунках ниже (редактирование записей журнала изменений не предумотрено).

| Изменение от 1   | 9.02.2019 14:20                                                   | ? # = = × |
|------------------|-------------------------------------------------------------------|-----------|
| Свойства Сос     | гояние до Состояние после                                         |           |
| — Запрос ———     |                                                                   |           |
| Дата:            | 19.02.2019 14:20 Пользователь: Иванов Иван Иванович               | 1         |
| Физическое лицо: | Балахин Сергей Абдулович                                          | •         |
| Действие:        | Изменение контактных данных клиента                               |           |
| Описание:        | Значение: <del>balakhin_sa@list.ru</del><br>s.a.balahin@yandex.ru |           |
|                  |                                                                   | Отмена    |

#### Рисунок 2.10. Модуль «Журнал изменений». Вкладка «Свойства»

| В Изменение от 19.02.2019 1                                                                                                    | 4:20            | ? 🗄 🗕 🗆 🗙 |
|----------------------------------------------------------------------------------------------------|-----------------|-----------|
| Свойства Состояние до                                                                                                    | Состояние после |           |
| <pre>{     "appendix_kind_id": 2,     "appendix_id": 15146,     "contact_data_type_id": 6,     "employee_id": 0,     "value": "balakhin_sa@list.     "subscribe": false,     "description": "" }</pre> | ru",            |           |
|                                                                                                    |                 | Отмена    |

Рисунок 2.11. Модуль «Журнал изменений». Вкладка «Состояние до»

| В Изменение от 19.02.2019 14:20                                                                                                    | ? # = 🗆 🗙 |
|----------------------------------------------------------------------------------------------------|-----------|
| Свойства Состояние до Состояние после                                                                                                    |           |
| <pre>{    "appendix_kind_id": 2,    "appendix_id": 15146,    "contact_data_type_id": 6,    "employee_id": 0,    "value": "s.a.balahin@yandex.ru",    "subscribe": false,    "description": "" }</pre> |           |
|                                                                                                    | Отмена    |

#### Рисунок 2.12. Модуль «Журнал изменений». Вкладка «Состояние после»

В заголовке модуля указаны дата и время изменения (то есть, дата и время выполнения соответствующего запроса).

На вкладках отображаются атрибуты записи журнала изменений, причем:

• На вкладке «Свойства» в группе полей «Запрос» указаны дата и время выполнения запроса и имя пользователя, выполнившего запрос. Чтобы просмотреть полную информацию о запросе, щелкните по пиктограмме, расположенной рядом с полем «Дата», в результате будет открыта запись журнала запросов.

- Под группой полей «Запрос» расположено поле с информацией об измененном объекте. В заголовке поля указан тип объекта (в примере на рисунке выше это «Физическое лицо»), в самом поле — название объекта (в примере на рисунке выше это «Балахин Сергей Абдулович»). При помощи пиктограммы можно открыть объект на просмотр (и редактирование).
- В поле «Описание» значения, соответствующие состоянию до изменения, зачеркнуты.

# 2.5. Сессии

В поисковом модуле «Сессии», представленном на рисунке ниже, отображаются текущие сессии коммутируемых услуг доступа в интернет.

| 🐵 Сессии         | во Сесони ? – С Х |                |               |                   |       |                 |              |                        |                        |  |
|------------------|-------------------|----------------|---------------|-------------------|-------|-----------------|--------------|------------------------|------------------------|--|
| 😑 Удалить        |                   |                |               |                   |       |                 |              |                        |                        |  |
|                  |                   |                |               |                   |       | Договор         | Номе         | р услуги               |                        |  |
| Hauana           |                   | E aŭr av       | Fair you      | Howen correct     | л     | Іицевой счет    | Вид          |                        | Annas vivenisti        |  |
| пачало           | длительность      | раит вх.       | ваит исх.     | помер сетево      | И     | Основной клиент | Haunauanauua | Номер                  | Адрес у услуги         |  |
|                  |                   |                |               |                   | помер | ФИО / Название  | паименование |                        |                        |  |
| 13.04.2016 04:52 | 121               | 9 520          | 0             | 192.168.155.72    | 7679  | 🕴 ФАМИЛИЯ 12109 | 🔄 login      | 134:2002               | <u>^</u>               |  |
| 13.04.2016 03:33 | 4 902             | 1 216 591 925  | 34 479 245    | 192.168.145.20    | 11351 | ФАМИЛИЯ 3422    | 🕞 login      | 131:2529               |                        |  |
| 12.04.2016 17:58 | 39 401            | 168 566        | 996 078       | 192.168.243.236   | 2874  | ФАМИЛИЯ 643 К   | 🕞 login      | 131:2406               | Город 15, С.Бадуева,   |  |
| 10.04.2016 15:22 | 221 536           | 13 073 562 202 | 965 154 917   | 192.168.153.224   | 7441  | ФАМИЛИЯ 3842    | 🕞 login      | 132:2364               |                        |  |
| 06.04.2016 14:26 | 570 517           | 59 722 210 652 | 2 964 287 962 | 192.168.143.8     | 3171  | ФАМИЛИЯ 1235    | 🕞 login      | 131:2007               | Город 15, Красноарм    |  |
| 11.04.2016 18:20 | 124 489           | 659 389 787    | 36 727 079    | 192.168.167.211   | 4938  | ФАМИЛИЯ 9489    | 🕞 login      | 127:2210               | Пермь, Лермонтова,     |  |
| 12.04.2016 14:02 | 53 506            | 936 302 992    | 175 094 096   | 192.168.180.208   | 19151 | ФАМИЛИЯ 9657    | 🕞 login      | 233:2454               | Очёр, 1пер ДАРВИНА     |  |
| 08.04.2016 10:12 | 412 996           | 19 255 870 493 | 1 053 150 482 | 192.168.143.19    | 3432  | ФАМИЛИЯ 1999    | 🕞 login      | 131:2018               | Город 15, М Мерзоев    |  |
| 12.04.2016 09:01 | 71 582            | 36 080 514 533 | 1 764 160 455 | 192.168.143.22    | 3260  | ФАМИЛИЯ 1312    | 🕞 login      | 131:2021               | Город 15, Некрасова, 👻 |  |
| Физическое ли    | цо Юридическо     | е лицо Лицев   | ой счет Догов | зор Услуга Се     | ессия |                 |              |                        |                        |  |
|                  |                   |                |               |                   |       |                 | — Номер      |                        |                        |  |
| Дата             | a: 02.05.2016 🔀 🛙 | 3 - ×          |               | Байт вх.:         | × 🗘 - | × 🗘             | Поставщик:   | Не участвует в фильтре | × • • 📼                |  |
| Длительност      | ь: X              | <b>}</b> - X   | -             | Байт исх.:        | × 🗘 - | × 🗘             | Вид номеров: | Не участвует в фильтре | × • • 🖬                |  |
| Номер вх         |                   |                | × 66 99       | Пакетов вх.:      | × 🗘 - | × 🗘             | Номер:       |                        | × • •                  |  |
| Номер исх        |                   |                | × 66 99       | Пакетов исх.:     | × 🗘 - | × 🗘             | Tan annu     |                        |                        |  |
| Номер сетево     | й:                |                | × 66 99       | Последний доступ: | × 🖪 - | × 🖻             | тар, тотан;  |                        |                        |  |
|                  | Оборудование:     |                |               |                   |       |                 |              |                        |                        |  |
| Выбрать          |                   |                |               |                   |       |                 |              |                        |                        |  |
| 🛛 🗐 Показать     | 50 Страница       | 1 из 1 🕨       | ) 1 🖉 🕹       | 🍸 Фильтр          |       |                 |              |                        | с 1 по 50 из 50        |  |

Рисунок 2.13. Модуль «Сессии»

Данные о текущих сессиях поступают в систему автоматически с сервера доступа по протоколу RADIUS. Данные о завершенных сессиях автоматически удаляются из системы с интервалом в одну минуту.

Пользователь может удалить сессии вручную. После подтверждения данные сессия удаляется из системы, а также, при помощи специального скрипта, с сервера доступа.

Фильтрация сессий возможна по их собственным атрибутам, а также по атрибутам связанных с ними объектов — физических и юридических лиц, лицевых счетов, договоров и услуг.

- Поля для фильтрации по собственным атрибутам расположены на вкладке фильтра «Сессия», представленной на рисунке выше.
- Поля для фильтрации по атрибутам связанных объектов расположены на остальных вкладках. Описание этих вкладок и атрибутов см. в разделах о соответствующих основных модулях «Физические лица», «Юридические лица», «Лицевые счета», «Договоры» и «Услуги».

При открытии модуля данные автоматически загружаются в него только при соответствующей настройке параметра системы current\_session\_show\_data. В противном случае для загрузки данных следует нажать кнопку «Выбрать».

## 2.6. Модули

Поисковый модуль «Модули», представленный на рисунке ниже, предназначен для работы с информацией о модулях, используемых в пользовательском интерфейсе (поисковых модулях, модулях создания и редактирования и других). Этот модуль позволяет создавать модули (точнее, создавать описания модулей), открывать их на просмотр и редактирование и удалять, а также выполнять фильтрацию перечня модулей.

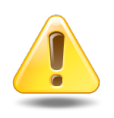

Информация о модулях вносится в систему только специалистами-разработчиками системы. Изменение этой информации может повлечь за собой серьезные последствия.

| 💽 Модули                                    |                                                                    |                 |                              |                                       | ? = 🗆 X                                                                                                    |  |  |  |  |
|---------------------------------------------|--------------------------------------------------------------------|-----------------|------------------------------|---------------------------------------|----------------------------------------------------------------------------------------------------|--|--|--|--|
| <table-cell-rows> Создать</table-cell-rows> | 🗐 Открыть 😑 Удалить                                                | Сортировка:     | <ul> <li>Название</li> </ul> |                                       |                                                                                                    |  |  |  |  |
| Код                                         | Название                                                           |                 | Значок                       | Класс                                 | Вкл.                                                                                                    |  |  |  |  |
|                                             | demo_01. Договор                                                   |                 | /img/building.svg            | demo_01.editor.subscr.contract        | × ^                                                                                                    |  |  |  |  |
|                                             | demo_01. Платеж                                                    |                 | /img/pay_bundle_doc.svg      | demo_01.editor.accproc.pay_bundle_doc | ~                                                                                                    |  |  |  |  |
|                                             | demo_01. Платежи                                                   |                 | /img/pay_bundle_doc          | demo_01.accproc.pay_bundle_doc        | ~                                                                                                    |  |  |  |  |
|                                             | demo_01. Помещение                                                 |                 | /img/flat.svg                | demo_01.editor.refbook.premises       | $\checkmark$                                                                                                    |  |  |  |  |
|                                             | demo_01. Строение                                                  |                 | /img/building.svg            | demo_01.editor.refbook.building       | ~                                                                                                    |  |  |  |  |
|                                             | demo_01. Строения                                                  |                 | /img/building.svg            | demo_01.refbook.building              | $\checkmark$                                                                                                    |  |  |  |  |
|                                             | demo_01. Услуга                                                    |                 | /img/service.svg             | demo_01.editor.subscr.service         | <ul> <li>Image: A start of the start of the start of</li></ul> |  |  |  |  |
| Абонемент                                   |                                                                    |                 | /img/book.png                | abon.abonement                        | $\checkmark$                                                                                                    |  |  |  |  |
|                                             | Абонентские данные (созда                                          | ние)            | /img/subscr/facial.svg       | creator.subscr.subscriber_data        | $\checkmark$                                                                                                    |  |  |  |  |
|                                             | Автоматические соединения                                          | я               | /img/processed_data.svg      | icity.processed_data                  | $\checkmark$                                                                                                    |  |  |  |  |
|                                             | Автоматическое соединение                                          | e               | /img/processed_data.svg      | editor.icity.processed_data           | $\checkmark$                                                                                                    |  |  |  |  |
|                                             | Автоматическое соединение                                          | е (создание)    | /img/processed_data.svg      | creator.icity.processed_data          | $\checkmark$                                                                                                    |  |  |  |  |
| 36438574.4                                  | Адрес                                                              |                 | /img/address.svg             | editor.refbook.address                | $\checkmark$                                                                                                    |  |  |  |  |
|                                             | Адрес (новое имя - Улицы)                                          |                 |                              | editor.refbooks.address               | $\checkmark$                                                                                                    |  |  |  |  |
| 36438574.4                                  | Адрес (создание)                                                   |                 | /img/address.svg             | creator.refbook.address               | $\checkmark$                                                                                                    |  |  |  |  |
|                                             | Адрес (старый, новое имя -                                         | Улицы, создание | )                            | creator.refbooks.address              | $\checkmark$                                                                                                    |  |  |  |  |
|                                             | Адрес в эскизе                                                     |                 | /img/outline.svg             | editor.refbook.outline_address        | $\checkmark$                                                                                                    |  |  |  |  |
|                                             | Адрес в эскизе (создание)                                          |                 | /img/outline.svg             | creator.refbook.outline_address       | ✓ ▼                                                                                                    |  |  |  |  |
|                                             | Код:                                                               | × "             | уу Класс:                    | × 44 37                               |                                                                                                    |  |  |  |  |
| Ha                                          | звание:                                                            | × 44            | 99 Вкл.: 🗙                   | <b>*</b>                              |                                                                                                    |  |  |  |  |
| :                                           | Значок:                                                            | × "             | <b>37</b>                    | Удаленные: 📃                          | Выбрать 🔻                                                                                                    |  |  |  |  |
|                                             | 💜 🖣 Показать 50 Страница 1 из 15 🕨 🙀 🌊 🏦 🍸 Фильтр с 1 по 50 из 724 |                 |                              |                                       |                                                                                                    |  |  |  |  |

Рисунок 2.14. Модуль «Модули»

При помощи флага «Удаленные» можно включить в результаты фильтрации информацию об удаленных описаниях модулей.

## 2.6.1. Создание описания модуля

Создание описания модуля выполняется при помощи модуля, представленного на рисунке ниже.

| Cos | 🖸 Создание модуля 🛛 ? 🗕 🗙 |                  |  |  |  |  |  |
|-----|---------------------------|------------------|--|--|--|--|--|
|     | Код:                      | ×                |  |  |  |  |  |
|     | Название:                 |                  |  |  |  |  |  |
| 0   | Значок:                   | ×                |  |  |  |  |  |
| 0   | Класс:                    | ×                |  |  |  |  |  |
| 0   | Вкл.: [                   |                  |  |  |  |  |  |
|     |                           | Сохранить Отмена |  |  |  |  |  |

Рисунок 2.15. Модуль «Создание модуля»

Заполните атрибуты модуля:

- Код если в спецификации на систему определен код модуля, то укажите его в данном поле.
- Название введите служебное название модуля.
- Значок укажите путь к «значку модуля» изображению в формате svg, ассоциируемому с модулем. Значок будет отображаться в меню и в заголовке окна модуля.
- Класс введите класс модуля (его имя в программе).
- Вкл. поставьте флаг, если модуль должен быть доступен пользователям для работы. Если флаг снят, то модуль будет недоступен для работы, его наименование не будет отображаться в главном меню системы.

#### 2.6.2. Редактирование описания модуля

Редактирование описания модуля выполняется при помощи модуля, представленного на рисунке ниже.

| 💽 Модуль "Параме | ] Модуль "Параметр"                                 |              |              |                                                              |                       |  |  |  |  |
|------------------|-----------------------------------------------------|--------------|--------------|--------------------------------------------------------------|-----------------------|--|--|--|--|
| Код:             | 36438574.42 5100.9018 ×                             |              |              |                                                              |                       |  |  |  |  |
| Название:        | Параметр                                            |              |              |                                                              | ×                     |  |  |  |  |
| Портиска Значок: | 3Haчok:     /img/parameter.svg                      |              |              |                                                              |                       |  |  |  |  |
| 🕜 Класс:         | 2 Knacc: editor.admin.narameter                     |              |              |                                                              |                       |  |  |  |  |
| Вкл.:            |                                                     |              |              |                                                              |                       |  |  |  |  |
|                  |                                                     |              |              |                                                              |                       |  |  |  |  |
|                  |                                                     |              |              | Сохранить                                                    | Отмена                |  |  |  |  |
| 🖨 Наборы полно   | эмочий                                              |              |              |                                                              |                       |  |  |  |  |
| Установлены      |                                                     |              |              | Доступны                                                     |                       |  |  |  |  |
| Открыть Сорт     | ировка: 🔺 Название                                  |              |              | 🕒 Создать 📄 Открыть 😑 Удалить Сортировка: 🔺 Название         |                       |  |  |  |  |
|                  | Название                                            | Всем П       | редуст.      | Название Всем                                                | Предуст.              |  |  |  |  |
| 🗁 (Bce)          |                                                     |              | $\checkmark$ | ВРМ - Задания - просмотр, создание, редактирование           | <ul> <li>✓</li> </ul> |  |  |  |  |
|                  |                                                     |              |              | ВРМ - просмотр                                               | ~                     |  |  |  |  |
|                  |                                                     |              |              | ВРМ - создание, редактирование, удаление                     | ~                     |  |  |  |  |
|                  |                                                     |              |              | ВРМ - Экземпляры процессов - создание, редактирование, удале | ~                     |  |  |  |  |
|                  |                                                     |              |              | CRM - Закрытие заблокированных заданий                       | $\checkmark$          |  |  |  |  |
|                  |                                                     |              |              | СRМ - просмотр                                               | ~                     |  |  |  |  |
|                  |                                                     |              |              | CRM - создание, редактирование                               | ~                     |  |  |  |  |
|                  |                                                     |              |              | test                                                         |                       |  |  |  |  |
|                  | Абоненты - Договоры - редактирование ставки НДС 🗸 🗸 |              |              |                                                              |                       |  |  |  |  |
|                  | Абоненты - Емкости номеров - создание 🗸             |              |              |                                                              |                       |  |  |  |  |
|                  | Абоненты - Наряды - подтверждение любым числом 🗸    |              |              |                                                              |                       |  |  |  |  |
|                  |                                                     |              |              | Абоненты - Наряды - редактирование                           | $\checkmark$          |  |  |  |  |
|                  |                                                     |              |              | Абоненты - просмотр                                          | ✓ <sup>▼</sup>        |  |  |  |  |
| 🛛 🔍 Показать     | 50 Страница 1 из 1 🕨 🕅 💝 📩 🍸 Ф                      | оильтр с 1 п | о 1 из 1     | 🛛 🖉 Показать 50 Страница 1 из 2 🕨 🕅 💝 🧘                      | с 1 по 50 из 66       |  |  |  |  |

Рисунок 2.16. Модуль «Модуль»

Просмотрите и при необходимости отредактируйте атрибуты модуля аналогично тому, как они заполнялись при создании модуля.

На вкладке «Наборы полномочий» просмотрите и при необходимости отредактируйте перечень наборов полномочий, в которые включен модуль.

- В области «Установлены» перечислены наборы полномочий, в которые включен модуль, в области «Доступны» перечислены наборы полномочий, в которые можно включить данный модуль (все остальные наборы полномочий системы).
- В области «Установлены» при помощи кнопок «Добавить» и «Убрать» можно включить модуль в набор полномочий и исключить его из набора полномочий аналогично тому, как это выполняется в сервисном модуле «Наборы полномочий у ролей». Чтобы открыть этот модуль, нажмите кнопку «Фильтр». При помощи кнопки «Открыть» можно открыть любой из наборов полномочий на редактирование аналогично тому, как это выполняется в основном модуле «Наборы полномочий».
- Функционал области «Доступны» аналогичен функционалу основного модуля «Наборы полномочий».

• Также можно перетащить наборы полномочий из области «Доступны» в область «Установлены», чтобы включить в них модуль, или из области «Установлены» в область «Доступны», чтобы исключить из них модуль.

## 2.6.3. Удаление описания модуля

Ограничений на удаление описаний модулей нет. Удаленные описания модулей остаются в системе, но получают пометку об удалении.

## 2.7. Методы

Поисковый модуль «Методы», представленный на рисунке ниже, позволяет создавать методы, открывать их на просмотр и редактирование и удалять, а также фильтровать перечень методов.

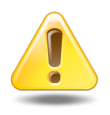

Информация о методах вносится в систему только специалистами-разработчиками системы. Изменение этой информации может повлечь за собой серьезные последствия.

| <sub>э</sub> я Методы              |                                |                                    | ? = 🗆 🗙                              |
|------------------------------------|--------------------------------|------------------------------------|--------------------------------------|
| 🔂 Создать 📄 Открыть 😑 Уда          | лить Сортировка: 🔺 Название    |                                    |                                      |
| Название                           | Описание                       | Библиотека                         | Обработчик                           |
| access_group_add                   | Создание группы доступа        | rpc_access_group                   | json_rpc_access_group_add            |
| access_group_alias_add             | Добавление пользователя в груп | rpc_access_group_alias             | json_rpc_access_group_alias_add      |
| access_group_alias_del             | Удаление пользователя из групп | rpc_access_group_alias             | json_rpc_access_group_alias_del      |
| access_group_alias_sel             | Выбор пользователей по группам | rpc_access_group_alias             | json_rpc_access_group_alias_sel      |
| access_group_del                   | Удаление группы доступа        | rpc_access_group                   | json_rpc_access_group_del            |
| access_group_sel                   | Выбор групп доступа            | rpc_access_group                   | json_rpc_access_group_sel            |
| access_group_upd                   | Изменение группы доступа       | rpc_access_group                   | json_rpc_access_group_upd            |
| accum_limit_add                    | Создание накопительного лимита | rpc_accum_limit                    | json_rpc_accum_limit_add             |
| accum_limit_del                    | Удаление накопительного лимита | rpc_accum_limit                    | json_rpc_accum_limit_del             |
| accum_limit_rent_add               | Добавление постоянного тарифа  | rpc_accum_limit_rent               | json_rpc_accum_limit_rent_add        |
| accum_limit_rent_del               | Удаление постоянного тарифа из | rpc_accum_limit_rent               | json_rpc_accum_limit_rent_del        |
| accum_limit_rent_sel               | Выбор постоянных тарифов у нак | rpc_accum_limit_rent               | json_rpc_accum_limit_rent_sel        |
| accum_limit_sel                    | Выбор накопительных лимитов    | rpc_accum_limit                    | json_rpc_accum_limit_sel             |
| accum_limit_service_kind_add       | Добавление вида номеров в нако | rpc_accum_limit_service_kind       | json_rpc_accum_limit_service_kind    |
| accum_limit_service_kind_del       | Удаление вида номеров из накоп | rpc_accum_limit_service_kind       | json_rpc_accum_limit_service_kind    |
| accum_limit_service_kind_sel       | Выбор видов номеров у накопите | rpc_accum_limit_service_kind       | json_rpc_accum_limit_service_kind    |
| accum_limit_tariffication_rule_add | Добавление правила расчета в н | rpc_accum_limit_tariffication_rule | json_rpc_accum_limit_tariffication 🖕 |
|                                    |                                |                                    |                                      |
| Название:                          | ×                              | Биолиотека:                        | × •• •                               |
| Описание:                          | × - 44 - 51                    | Обработчик:                        | × " "                                |
| Параметры:                         | × 44 9                         |                                    |                                      |
|                                    |                                |                                    |                                      |
| Удаленные: 📃                       | Полномочия: 🔄 Просмотр         |                                    | Выбрать 💌                            |
| 🛛 🗐 Показать 50 Страни             | ица 1 из 24 🕨 🕅 🍣 📩            | Фильтр                             | с 1 по 50 из 1161                    |

Рисунок 2.17. Модуль «Методы»

Флаг «Удаленные» позволяет включить в результаты фильтрации информацию об удаленных методах, а флаг «Полномочия / Просмотр» — выполнить фильтрацию с учетом полномочий пользователя. Подробнее об этих флагах см. в документации по общим принципам работы с системой в разделе о фильтрах поисковых модулей.

## 2.7.1. Создание метода

Создание метода выполняется при помощи модуля, представленного на рисунке ниже.

| ം co | здание метода | 3                  | ? = 🗆 🗙 |
|------|---------------|--------------------|---------|
|      | Название:     | claim_upd          | ×       |
| 0    | Описание:     | claim_upd          | ×       |
| 0    | Библиотека:   | rpc_claim          | ×       |
| 0    | Обработчик:   | json_rpc_claim_upd | ×       |
|      | Параметры:    |                    | ×       |
|      |               |                    |         |
|      |               |                    |         |
|      |               |                    |         |
|      |               |                    |         |
|      |               |                    |         |
|      |               |                    |         |
|      |               |                    |         |
|      |               |                    |         |
|      |               |                    |         |
|      |               |                    |         |
|      |               |                    |         |
|      |               |                    |         |
|      |               |                    |         |
|      |               |                    |         |
|      |               | Сохранить          | Отмена  |
|      |               | Сохранить С        | Отмена  |

#### Рисунок 2.18. Модуль «Создание метода»

Заполните атрибуты метода:

- Название введите название метода.
- Описание введите краткое описание работы метода.
- Библиотека введите имя библиотки, в которой находится функция.
- Обработчик введите название функции для преобразования из json строки во внутреннее представление программы.

• Параметры — введите описание формата вызова метода.

## 2.7.2. Редактирование метода

Редактирование метода выполняется при помощи модуля, представленного на рисунке ниже.

| ್ಯಿ Me | з <sup>¢</sup> Метод "claim_upd" ? = □ × |                |                   |                |               |           |               |              |              |              |        |  |
|--------|------------------------------------------|----------------|-------------------|----------------|---------------|-----------|---------------|--------------|--------------|--------------|--------|--|
|        | Название:                                | claim_up       | d                 |                |               |           |               |              |              |              | ×      |  |
| 0      | Описание:                                | claim_up       | n_upd X           |                |               |           |               |              |              |              |        |  |
| 0      | Библиотека:                              | rpc_claim      | claim X           |                |               |           |               |              |              |              |        |  |
| 0      | Обработчик:                              | json_rpc_      | ı_rpc_claim_upd X |                |               |           |               |              |              |              |        |  |
| 6      |                                          |                |                   |                |               |           |               |              |              |              |        |  |
|        |                                          | моший          | 00 Onenau         | ин 🗁 Ти        | THI OF LANTOR | Параметры | 1             |              |              |              |        |  |
| Vctar  | новлены                                  | мочии          | ~ Onepau          | nn    🗆 .: i n | IIBI OUBERIOD | Лоступны  |               |              |              |              |        |  |
|        | крыть 🗠 До                               | обавить        | 🕶 Убрать          | Сортировка:    | → Название    | Создать   | 🗐 Открыть 🛛 🗲 | Удалить      | Сортировка   | а: 🔺 Названи | e      |  |
| К      | од На                                    | азвание        | Всем              | Предуст.       | Примечание    | Код       | Название      | Всем         | Предуст.     | Примечание   |        |  |
|        | ê (I                                     | Bce)           |                   | $\checkmark$   |               | CRM-1     | CRM - просм   |              | $\checkmark$ |              | -      |  |
|        | 🚔 C                                      | RM - Зак       |                   | $\checkmark$   |               |           | Абоненты      |              | $\checkmark$ |              |        |  |
|        | ⊂ C                                      | RM - созд      |                   | $\checkmark$   |               |           | Абоненты - Е  |              | $\checkmark$ |              | - 1    |  |
|        | ≙ A                                      | боненты .<br>с |                   | ~              |               |           | Абоненты      |              | ~            |              | -      |  |
|        | A 🖶                                      | боненты .      |                   | V              |               |           | Абоненты - п  |              | V            |              | -      |  |
|        | A                                        | боненты .      |                   | v<br>          |               |           | Абоненты - У  |              | v<br>_       |              |        |  |
|        | 0                                        |                |                   | -              |               |           | Администрир   |              | ~            |              |        |  |
|        |                                          |                |                   |                |               |           | Администрир   |              | $\checkmark$ |              |        |  |
|        |                                          |                |                   |                |               |           | Администрир   |              | $\checkmark$ |              |        |  |
|        |                                          |                |                   |                |               |           | Администрир   |              | $\checkmark$ |              |        |  |
|        |                                          |                |                   |                |               |           | Начальный     | $\checkmark$ | $\checkmark$ |              |        |  |
|        |                                          |                |                   |                |               |           | Начисления    |              | ~            |              |        |  |
|        | Показать                                 | 50 C           | Страница 1        | из 1 🗼         | 🕅 🍣 土         | Па Пока   | азать 50 С    | траница 1    | V<br>ИЗ 1    |              | ▼<br>t |  |

#### Рисунок 2.19. Модуль «Метод». Вкладка «Наборы полномочий»

Отредактируйте атрибуты метода аналогично тому, как они заполнялись при его создании. Для редактирования атрибута «Параметры» перейдите на одноименную вкладку, представленную на рисунке в конце настоящего подраздела.

На вкладке «Наборы полномочий», представленной на рисунке выше, просмотрите и при необходимости отредактируйте перечень наборов полномочий, в которые включен метод, при помощи таблиц «Установлены» и «Доступны». Таблице «Установлены» соответствует сервисный модуль «Методы в наборах полномочий» (можно открыть его, нажав кнопку «Фильтр»), а таблице «Доступны» — основной модуль «Наборы полномочий».

На вкладке «Операции», представленной на рисунке ниже, просмотрите и при необходимости отредактируйте перечень операций, относящихся к методу. Работа с этой вкладкой осуществляется так же, как с основным модулем «Операции». Можно открыть его, нажав кнопку «Фильтр».

| 🔒 Наборь  | и полномочий 🗩 Операции 📴 Типы объектов Параметры |               |
|-----------|---------------------------------------------------|---------------|
| 🔂 Создать | 📄 Открыть 🤤 Удалить Сортировка: 🔺 Название        |               |
| Код       | Название                                          |               |
| 3         | Закрытие блокированной заявки                     |               |
| 1         | Подсистема "CRM"                                  |               |
| 2         | Подсистема "Абонент"                              |               |
|           |                                                   |               |
|           |                                                   |               |
|           |                                                   |               |
|           |                                                   |               |
|           |                                                   |               |
|           |                                                   |               |
|           |                                                   |               |
|           |                                                   |               |
|           |                                                   |               |
|           |                                                   |               |
| По Пон    | азать 50 — Страница 1 из 1 🕨 🕅 🍣 📩 🍸 Фильтр       | с 1 по 3 из 3 |

Рисунок 2.20. Модуль «Метод», фрагмент. Вкладка «Операции»

На вкладке «Типы объектов», представленной на рисунке ниже, просмотрите и при необходимости отредактируйте перечень типов объектов, к которым относится метод. Работа с этой вкладкой осуществляется так же, как с сервисным модулем «Методы у типов объектов». Можно открыть его, нажав кнопку «Фильтр».

| 🚖 Наборы полномочий 🛛 🗢 Операции 📑 Типы объектов | Параметры              |
|--------------------------------------------------|------------------------|
| 🖙 Добавить 🖙 Убрать Сортировка: 🔺 Название       |                        |
| Код                                              | Название               |
| claim                                            | Задание                |
|                                                  |                        |
|                                                  |                        |
|                                                  |                        |
|                                                  |                        |
|                                                  |                        |
|                                                  |                        |
|                                                  |                        |
|                                                  |                        |
|                                                  |                        |
|                                                  |                        |
|                                                  |                        |
|                                                  |                        |
| 🛛 🖗 Показать 50 Страница 1 из 1 🕨 🕅 🍣 📩          | √ Фильтр с 1 по 1 из 1 |

Рисунок 2.21. Модуль «Метод», фрагмент. Вкладка «Типы объектов»

| "Я М                                   | leтод "bank_sel                                                                                                | и<br>                                       |           | ? = 🗆 🗙 |
|----------------------------------------|----------------------------------------------------------------------------------------------------|---------------------------------------------|-----------|---------|
|                                        | Название:                                                                                                    | bank_sel                                    |           | ×       |
| 0                                      | Описание:                                                                                                    | bank_sel                                    |           | ×       |
| 0                                      | Библиотека:                                                                                                    | rpc_bank                                    |           | ×       |
| 0                                      | Обработчик:                                                                                                    | json_rpc_bank_sel                           |           | ×       |
| 9                                      |                                                                                                    |                                             | Сохранить | Отмена  |
| ê                                      | Наборы полно                                                                                                   | мочий  🚥 Операции 📴 Типы объектов Параметры |           |         |
| filt<br>{                              | er:                                                                                                    |                                             |           | ×       |
| <pre>}, limi { }, sort { }, inte</pre> | bank:<br>{<br>id,<br>code,<br>name,<br>bic,<br>corr_accour<br>}<br>t:<br>row_count,<br>offset<br>:<br><br>gral | rt                                          |           |         |

Рисунок 2.22. Модуль «Метод». Вкладка «Параметры»

## 2.7.3. Удаление метода

Ограничений на удаление методов нет.

Удаленные методы остаются в системе, но получают пометку об удалении.

## 2.8. Операции

Модуль «Операции», представленный на рисунке ниже, позволяет создавать, открывать на редактирование и удалять операции методов системы, а также фильтровать их по различным атрибутам.

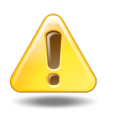

Информация об операциях методов вносится в систему только специалистами-разработчиками системы. Изменение этой информации может повлечь за собой серьезные последствия.

| ою Операции                                                                   |                  | ? = • ×                            |  |  |
|-------------------------------------------------------------------------------|------------------|------------------------------------|--|--|
| <table-cell-rows> Создать 🗐 Открыть 😑 Удалить Сортировка: 🔺</table-cell-rows> | Метод, Название  | 🔺 Код                              |  |  |
| Метод                                                                         |                  |                                    |  |  |
| Название                                                                      | Код              | Название                           |  |  |
| ു claim_upd                                                                   | 1                | Подсистема "CRM"                   |  |  |
| ു claim_upd                                                                   | 2                | Подсистема "Абонент"               |  |  |
| ್ವಿ claim_upd                                                                 | 3                | Закрытие блокированной заявки      |  |  |
| ⊰ contract_upd                                                                | 1                | Изменение лицевого счета           |  |  |
| ೆ contract_upd                                                                | 2                | Изменение номера договора          |  |  |
| ి contract_upd                                                                | 3                | Изменение первичного договора      |  |  |
| .s <sup>ℓ</sup> contract_upd                                                  | 4                | Изменение договора плательщика     |  |  |
| ి contract_upd                                                                | 5                | Изменение даты начала действия     |  |  |
| ి contract_upd                                                                | 6                | Изменение даты завершения действия |  |  |
| ి contract_upd                                                                | 7                | Изменение тарифного плана          |  |  |
| ి contract_upd                                                                | 8                | Изменение ставки НДС               |  |  |
| ి contract_upd                                                                | 9                | Изменение ставки пени              |  |  |
| ു contract_upd                                                                | 10               | Изменение накопительного лимита    |  |  |
| ു contract_upd                                                                | 11               | Изменение скидки по начислениям    |  |  |
| ి contract_upd                                                                | 12               | Изменение суммы кредита            |  |  |
| ു contract_upd                                                                | 13               | Изменение дня оплаты               |  |  |
| ു <sup>ഭ</sup> contract_upd                                                   | 14               | Изменение количества проживающих   |  |  |
| ു contract_upd                                                                | 15               | Изменение площади проживания 👻     |  |  |
| Название:                                                                     |                  | × 66 99                            |  |  |
| Метод:                                                                        |                  | 🗙 🔽 🧟 Выбрать 🔽                    |  |  |
| 🛛 🗐 Показать 50 Страница 1 из 2 🕨                                             | ·I   🏖   🏦   🍞 🗖 | ильтр с 1 по 50 из 60              |  |  |

Рисунок 2.23. Модуль «Операции»

## 2.8.1. Создание операции

Создание операции выполняется при помощи модуля, представленного на рисунке ниже.

| 🗠 Создание операции ? |                  |  |  |  |  |  |
|-----------------------|------------------|--|--|--|--|--|
| Метод:                | × 🗸 🛃 🕒          |  |  |  |  |  |
| Название:             | ×                |  |  |  |  |  |
| Код:                  | Автогенерация ×  |  |  |  |  |  |
|                       | Сохранить Отмена |  |  |  |  |  |

Рисунок 2.24. Модуль «Создание операции»

Заполните атрибуты операции:

- Метод выберите метод, к которому относится операция.
- Название введите название операции.
- Код введите уникальный код операции в рамках метода или оставьте поле пустым для автогенерации кода.

### 2.8.2. Редактирование операции

Редактирование операции выполняется при помощи модуля, представленного на рисунке ниже.

| оо Операция "claim | 1_upd"                          |        |              |                                                                  |       | ? = =        | ×  |
|--------------------|---------------------------------|--------|--------------|------------------------------------------------------------------|-------|--------------|----|
| Метод:             | claim_upd                       |        |              |                                                                  | × • 0 | २ 🚽 🕻        | 2  |
| Название:          | Закрытие блокированной заявки   |        |              |                                                                  |       |              | ā  |
| Код:               | 3 ×                             |        |              |                                                                  |       |              |    |
|                    |                                 |        |              |                                                                  |       |              |    |
|                    |                                 |        |              | Сохранить                                                        |       | Отмена       |    |
| 🖨 Наборы полно     | омочий                          |        |              |                                                                  |       |              |    |
| Установлены        |                                 |        |              | Доступны                                                         |       |              |    |
| Открыть Сорт       | ировка: 🔺 Название              |        |              | 🚯 Создать 📄 Открыть 🖨 Удалить Сортировка: 🔺 Название             |       |              |    |
|                    | Название                        | Всем   | Предуст.     | Название                                                         | Всем  | Предуст.     |    |
| 🚖 (Bce)            |                                 |        | ~            | ВРМ - Задания - просмотр, создание, редактирование               |       | $\checkmark$ | *  |
| 🗁 СRМ - Закрытие : | заблокированных заданий         |        | $\checkmark$ | ВРМ - просмотр                                                   |       | $\checkmark$ |    |
|                    |                                 |        |              | ВРМ - создание, редактирование, удаление                         |       | $\checkmark$ |    |
|                    |                                 |        |              | ВРМ - Экземпляры процессов - создание, редактирование, удаление  |       | $\checkmark$ |    |
|                    |                                 |        |              | СRМ - просмотр                                                   |       | $\checkmark$ |    |
|                    |                                 |        |              | СRМ - создание, редактирование                                   |       | $\checkmark$ |    |
|                    |                                 |        |              | test                                                             |       |              |    |
|                    |                                 |        |              | Абоненты - Договоры - редактирование ставки НДС                  |       | $\checkmark$ |    |
|                    |                                 |        |              | Абоненты - Емкости номеров - создание                            |       | $\checkmark$ |    |
|                    |                                 |        |              | Абоненты - Наряды - подтверждение любым числом                   |       | $\checkmark$ |    |
|                    |                                 |        |              | Абоненты - Наряды - редактирование                               |       | $\checkmark$ |    |
|                    |                                 |        |              | Абоненты - просмотр                                              |       | $\checkmark$ |    |
|                    |                                 |        |              | Абоненты - редактирование адресов услуг по корректировке         |       | ~            |    |
|                    |                                 |        |              | Абоненты - создание, редактирование (по наряду)                  |       | $\checkmark$ |    |
|                    |                                 |        |              | Абоненты - создание, редактирование, удаление (по корректировке) |       | ~            | -  |
| 🛛 🗐 Показать       | 50 Страница 1 из 1 🕨 🕅 🍣 📩 🏹 Фи | льтр с | 1 по 2 из 2  | 🛛 🖣 Показать 50 Страница 1 из 2 🕨 🎽 🍣 📩                          | c     | 1 по 50 из   | 65 |

#### Рисунок 2.25. Модуль «Операция»

Отредактируйте атрибуты операции аналогично тому, как они заполнялись при создании операции.

На вкладке «Наборы полномочий» просмотрите и при необходимости отредактируйте перечень наборов полномочий, в которые включена операция.

• В области «Установлены» перечислены наборы полномочий, в которые включена операция, в области «Доступны» перечислены наборы полномочий, в которые
можно включить данную операцию (все остальные наборы полномочий системы).

- В области «Установлены» при помощи кнопок «Добавить» и «Убрать» можно включить операцию в набор полномочий и исключить ее из набора полномочий аналогично тому, как это выполняется в сервисном модуле «Операции у наборов полномочий». Чтобы открыть этот модуль, нажмите кнопку «Фильтр». При помощи кнопки «Открыть» можно открыть любой из наборов полномочий на редактирование аналогично тому, как это выполняется в основном модуле «Наборы полномочий».
- Функционал области «Доступны» аналогичен функционалу основного модуля «Наборы полномочий».
- Также можно перетащить наборы полномочий из области «Доступны» в область «Установлены», чтобы включить в них операцию, или из области «Установлены» в область «Доступны», чтобы исключить из них операцию.

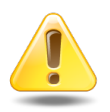

Полномочия, выданные на операцию, применяются, только если также выданы полномочия на метод, к которому она относится.

## 2.8.3. Удаление операции

Ограничений на удаление операций нет. Операции удаляются безвозвратно.

## 2.9. Секции параметров

Для удобства работы с параметрами системы можно группировать их в так называемые секции.

Для работы с секциями параметров предназначен поисковый модуль, представленный на рисунке ниже. Этот модуль позволяет выполнять фильтрацию секций по различным атрибутам, создавать, открывать на редактирование и удалять секции.

| 🐻 Секции параметров                                  | ? = 🗆 🗙       |
|------------------------------------------------------|---------------|
| 🔁 Создать 📄 Открыть 😑 Удалить Сортировка: 🔺 Название |               |
| Название                                             |               |
| bill_parameters                                      |               |
| configuration                                        |               |
| deleted_id                                           |               |
| optimised_id                                         |               |
| references                                           |               |
|                                                      |               |
|                                                      |               |
|                                                      |               |
|                                                      |               |
|                                                      |               |
|                                                      |               |
|                                                      |               |
|                                                      |               |
|                                                      |               |
|                                                      |               |
|                                                      |               |
|                                                      |               |
|                                                      |               |
|                                                      |               |
|                                                      |               |
| Название: Удаленные:                                 | Выбрать 💌     |
| 🛛 🖣 Показать 50 Страница 1 из 1 🕨 🕅 🍣 🏦 🏹 Фильтр     | с 1 по 5 из 5 |

### Рисунок 2.26. Модуль «Секции параметров»

## 2.9.1. Создание секции параметров

Создание секции параметров выполняется при помощи модуля, представленного на рисунке ниже.

| 💿 Создание секции парамет | гров      | ? = ×  |
|---------------------------|-----------|--------|
| Название:                 |           |        |
|                           | Сохранить | Отмена |

Рисунок 2.27. Модуль «Создание секции параметров»

У секции имеется единственный атрибут «Название». Введите его в соответствующее поле.

#### 2.9.2. Редактирование секции параметров

Редактирование секции параметров выполняется при помощи модуля, представленного на рисунке ниже.

| 😰 Секция параметров "configuration" |                             |                                  |                               |
|-------------------------------------|-----------------------------|----------------------------------|-------------------------------|
| Название: configuration             |                             |                                  | ×                             |
| 6                                   |                             |                                  | Courseurs                     |
|                                     |                             |                                  | Сохранить Отмена              |
| Параметры                           |                             |                                  |                               |
| Установлены                         |                             | Доступны                         |                               |
| 🗐 Открыть 🛥 Добавить 🚥 Убрать С     | ортировка: 🔺 Название       | 🕂 Создать 📄 Открыть 🤤 Удалить Со | ртировка: 🔺 Название          |
| Название                            | Значение Описание           | Название                         | Значение Описание             |
| 🖾 daemon_pid                        | 0                           | accessible_damages               | A                             |
| 📼 dbn_abonent                       | /main/aboadm                | accessible_disconnect_reasons    |                               |
| 🖾 dbn_account                       | ac                          | access_period_num                | 20                            |
| 🖾 dbn_calc                          | d                           | account_length_list              | 20                            |
| 🗊 dbn_card                          | crd                         | acc_author_command               | /main/stream/bin/             |
| 💿 dbn_central                       | cn                          | acc_base_cur_id                  | 1 Параметр                    |
| Idbn_central_repair                 | cb                          |                                  | валюте происходит             |
| Intercity                           | ic                          |                                  | расчет в системе по           |
| 🗊 dbn_journal                       | journal                     |                                  | Необходимо в                  |
| 🗊 dbn_menu                          | menu_conf                   |                                  | качестве значения<br>указать  |
| Idbn_packets                        | pk                          |                                  | идентификатор                 |
| 🖾 dbn_print_pro                     | pp                          | acc connections per portion      | 100000                        |
| dbn_refbooks                        | rb                          | acc_conto_lib_name               | librandom so                  |
| Idbn_service                        | srv_0316                    | acc_delayed_packet_percent       | 100                           |
| dbn_subscrdep                       | sd                          | acc_local_service_pumber_length  | 6.7.8                         |
| dbn_techctrl                        | tc                          | acc local zone id                | 32                            |
| ඟ nasa_bin_path                     | /dep/opr/a.sitnikov         | acc may uncost amount            | 100                           |
| 🛛 🗐 🗐 Показать 50 Страница 1        | из 1 🕨 🕅 🎘 📩 🖓 Фильтр с 1 г | п 🛛 🗐 Показать 50 Страница 1     | из 5 🕨 🔰 🍣 📩 с 1 по 50 из 219 |

#### Рисунок 2.28. Модуль «Секция параметров»

Просмотрите и при необходимости отредактируйте название секции так же, как это выполнялось при ее создании.

На вкладке «Секции параметров» просмотрите и при необходимости отредактируйте перечень параметров, входящих в секцию, при помощи таблиц «Установлены» и «Доступны». Таблице «Установлены» соответствует сервисный модуль «Параметры в секциях» (можно открыть его, нажав кнопку «Фильтр»), а таблице «Доступны» — основной модуль «Параметры».

# 2.9.3. Удаление секции параметров

Ограничений на удаление секций параметров нет. Удаленные секции параметров остаются в системе, но получают пометку об удалении.

# 2.10. Параметры

С помощью параметров система может быть адаптирована под нужды пользователя, например, в параметрах можно задать валюту по умолчанию, определить, являются ли обязательными для заполнения определенные поля, требуется ли при открытии модуля по умолчанию отображать в нем определенные столбцы и т. п.

Поисковый модуль, представленный на рисунке ниже, позволяет выполнять фильтрацию параметров по различным атрибутам, создавать, открывать на редактирование и удалять параметры.

| 🗊 Параметры                |                             |              | ? = • :                                                                                                    |
|----------------------------|-----------------------------|--------------|----------------------------------------------------------------------------------------------------|
| 🕂 Создать 📄 Открыть        | 😑 Удалить 🛛 Сортировка: 🔺 I | Название     |                                                                                                    |
| Названи                    | e                           | Значение     | Описание                                                                                                    |
| juridical_optional_address | Y                           |              | Параметр, позволяющий не заполнять поле<br>Адрес у Юридических лиц.                                                                                                    |
| kpp_length_list            |                             |              | Определяет допустимую длину вводимого<br>значения в поле (Список допустимых длин<br>через запятую; Пустое значение (по<br>умолчанию) - контроль длины не ведется).<br>Используется только в алфавитно-цифровом<br>интерфейсе.                                                                                                    |
| krt_object_type_name       | КРТ                         |              | Наименование типа сооружения КРТ.                                                                                                    |
| load_delay_par             | 3600                        |              | Время, по прошествии которого нагрузка или кроссировка считаются зависшими.                                                                                                    |
| local_number_length        | 6,8                         |              | Длины локальных номеров.                                                                                                    |
| maintenance_sign           |                             |              | Параметр, задаваемый для всей системы.<br>Используется в разновидности системы ЖКХ.<br>Относится к модулю Обслуживающие<br>организации. Значение используется как<br>Признак, который навешивается на лицевой<br>счет, чтобы отметить его как счет<br>Обслуживающей организации.                                                                                                    |
| make_archive_doc_id        | 31                          |              | Идентификатор прототипа для запуска<br>закрытия расчетного периода                                                                                                    |
| make_invoice_number        |                             |              | В параметре задается список кодов типов<br>счетов-фактур (1 корректировочная, 2 на                                                                                                    |
| Название:                  |                             | × " "        | Значение:                                                                                                    |
| Глобальное значение:       |                             | × 44 99      | Описание: Конструктира Списание: Конструктира Списание: Констру Списание: Конструктира Списание: Конструктира Списание: Конструктира Списание: Конструктира Списание: Конструктира Списание: Конструктира Списание: Конструктира Списание: Конструктира Списание: Конструктира Списание: Конструктира Спис |
| Локальное значение:        |                             | × 66 99      |                                                                                                    |
| Удаленные:                 |                             |              | Выбрать 🗸                                                                                                    |
| 🛿 🖣 Показать 50            | Страница 4 из 6 🕨 🔰         | 😂 土 🝸 Фильтр | с 151 по 200 из 252                                                                                                    |

Рисунок 2.29. Модуль «Параметры»

У параметра может быть задано глобальное значение и несколько локальных значений (для каждого из разделов). Если для текущего раздела локальное значение не задано, то при работе с ним используется глобальное значение. Действующее значение указано в столбце «Значение». Также есть возможность отобразить столбцы с глобальным значением и значением, соответствующим текущему разделу.

Если действующее значение пустое, но у параметра определено значение по умолчанию, то параметр принимает значение по умолчанию.

Перечень и описание параметров системы, их значения по умолчанию приведены в разделе 2.10.4, «Описание параметров системы».

Если у пользователя есть соответствующие полномочия, то он может, работая в любом разделе, просматривать или редактировать как глобальные, так и локальные

значения параметров, причем независимо от того, к каким разделам эти локальные значения относятся.

## 2.10.1. Создание параметра

Создание параметра выполняется при помощи модуля, представленного на рисунке ниже.

| етра ? – 🗆 Х                                                                                                    |
|----------------------------------------------------------------------------------------------------|
| bill_par3                                                                                                    |
|                                                                                                    |
|                                                                                                    |
|                                                                                                    |
| Группа и признак нетарифицируемых договоров;0;0:0                                                                    |
|                                                                                                    |
| Настройки параметра "Группа и признак нетарифицируемых договоров", предусмотренного прототипом отчетов "Расчет". 🛛 🗙 |
|                                                                                                    |
|                                                                                                    |
| Сохранить Отмена                                                                                                    |
|                                                                                                    |

Рисунок 2.30. Модуль «Создание параметра»

Заполните атрибуты параметра следующим образом:

- Название введите название параметра.
- Глоб. значение введите глобальное значение параметра или оставьте поле пустым, если задавать глобальное значение не требуется.
- Значение введите локальное значение параметра для текущего раздела или оставьте поле пустым, если в текущем разделе задавать локальное значение не требуется.
- Описание при необходимости введите описание параметра. Убедитесь, что описание соответствует разделу 2.10.4, «Описание параметров системы».

## 2.10.2. Редактирование параметра

Редактирование параметра выполняется при помощи модуля, представленного на рисунке ниже.

| 💿 Параметр "bill_p | oar3"         |                                     |                                                                                                    | ? = = ×          |
|--------------------|---------------|-------------------------------------|----------------------------------------------------------------------------------------------------|------------------|
| Название:          | bill_par3     |                                     |                                                                                                    | ×                |
| Глоб. значение:    |               |                                     |                                                                                                    | ×                |
| 0                  | Настройки дар | אנארה <sup>מ</sup> רקעתים א המעצעפע | י ערדקרעלענוערט ארגער ארגער איין אראין אראין אראין אראין איין אראין אראין אראין איין אראין איין אראין איין אראי<br>ערדקרער אראין אראין אראין אראין אראין אראין איין אראין איין אי |                  |
| Описание:          | пастроики пар | апегра труппа и признак             | негарифицируеных договоров , предусногренного прототилом отчетов Расчег .                                                                                                    |                  |
| •                  |               |                                     |                                                                                                    | Сохранить Отмена |
| • Значения в ра    | зделах 💿      | Секции параметров                   |                                                                                                    |                  |
| 🛨 Создать 📄 Отн    | крыть 🧧 Удал  | ить Сортировка: 🔺                   | Название                                                                                                    |                  |
| Названи            | ие            | <b>F</b>                            | Значение                                                                                                    |                  |
| Для обучения       |               | Группа и признак нетар              | ифицируемых договоров(код гр:код пр.);0;6:1                                                                                                    |                  |
|                    |               |                                     |                                                                                                    |                  |

#### Рисунок 2.31. Модуль «Параметр». Вкладка «Значения в разделах»

Поля с названием, глобальным значением и описанием параметра можно отредактировать аналогично тому, как они заполнялись при создании параметра.

На вкладке «Значения в разделах», представленной на рисунке выше, просмотрите и при необходимости отредактируйте локальные значения параметра в разных разделах. О создании, редактировании и удалении локальных значений см. в подразделах далее.

На вкладке «Секции параметров», представленной на рисунке ниже, просмотрите и при необходимости отредактируйте перечень секций, к которым относится данный параметр, при помощи таблиц «Установлены» и «Доступны». Таблице «Установлены» соответствует сервисный модуль «Параметры в секциях» (можно открыть его, нажав кнопку «Фильтр»), а таблице «Доступны» — основной модуль «Секции параметров».

| 💿 Значения в разделах 💿 Секции параметров              |                                                       |  |
|--------------------------------------------------------|-------------------------------------------------------|--|
| Установлены                                            | Доступны                                              |  |
| 📄 Открыть 🚥 Добавить 🚥 Убрать Сортировка: 🔺 Название   | 😌 Создать 📄 Открыть 😑 Удалить Сортировка: 🔺 Название  |  |
| Название                                               | Название                                              |  |
| c bill_parameters                                      | configuration                                         |  |
|                                                        | deleted_id                                            |  |
|                                                        | optimised_id                                          |  |
|                                                        | references                                            |  |
|                                                        |                                                       |  |
|                                                        |                                                       |  |
| 🛛 🗸 Показать 50 Страница 1 из 1 🕨 🕅 🍣 📩 🍸 Фильтр с 1 п | 🛛 🖣 Показать 50 Страница 1 из 1 🕨 🕅 😂 📩 с 1 по 4 из 4 |  |

Рисунок 2.32. Модуль «Параметр», фрагмент. Вкладка «Секции параметров»

# 2.10.2.1. Создание локального значения параметра (значения в разделе)

Создание локального значения параметра выполняется при помощи модуля, представленного на рисунке ниже.

| 💿 Создание значен | ния в разделе ?                                   |     |
|-------------------|---------------------------------------------------|-----|
| Раздел:           | Основной 🗙 💌                                      | 0,8 |
| Значение:         | Группа и признак нетарифицируемых договоров;0;0:0 | ×   |
|                   |                                                   |     |
|                   |                                                   |     |
|                   |                                                   |     |
|                   | Сохранить Отме                                    | на  |

Рисунок 2.33. Модуль «Создание значения в разделе»

В поле «Раздел» выберите раздел, в поле «Значение» введите локальное значение для этого раздела.

Если создать значение в разделе, где значение уже имелось, то старое значение будет изменено на новое.

# 2.10.2.2. Редактирование локального значения параметра (значения в разделе)

Редактирование локального значения параметра выполняется при помощи модуля, представленного на рисунке ниже.

| 🚥 Значение в разд | јеле "bill_par3"                                  | ? = 🗆 🗙 |
|-------------------|---------------------------------------------------|---------|
| Раздел:           | Основной                                          | 8       |
| Значение:         | Группа и признак нетарифицируемых договоров;0;0:0 | ×       |
|                   |                                                   |         |
|                   |                                                   |         |
| 5                 | Сохранить                                         | )тмена  |

#### Рисунок 2.34. Модуль «Значение в разделе»

В поле «Раздел» указано, к какому разделу относится локальное значение. В поле «Значение» просмотрите и при необходимости отредактируйте локальное значение.

# 2.10.2.3. Удаление локального значения параметра (значения в разделе)

Ограничений на удаление локальных значений параметров нет. Локальные значения параметров удаляются безвозвратно.

## 2.10.3. Удаление параметра

Ограничений на удаление параметров нет. Удаленные параметры остаются в системе, но получают пометку об удалении.

### 2.10.4. Описание параметров системы

В таблице ниже перечислены параметры системы, приведены примеры их значений и краткое описание.

| Параметр                                 | Пример<br>значения | Описание                                                                                                    |
|------------------------------------------|--------------------|----------------------------------------------------------------------------------------------------|
| <класс<br>модуля>.add_report_doc_id_list |                    | Определяет прототипы отчетов, формирование которых можно запустить из поискового мо-<br>дуля при помощи раскрывающегося списка на кнопке «Создать» или «Добавить». Поисковый модуль определяется классом, указанным в на-<br>звании параметра. Классы модулей указан в основном модуле «Модули». Параметр может |

#### Таблица 2.2. Параметры системы

| Параметр                           | Пример<br>значения | Описание                                                                                                    |
|------------------------------------|--------------------|----------------------------------------------------------------------------------------------------|
|                                    |                    | быть задан для любого поискового модуля системы.                                                                                                    |
|                                    |                    | Формат значения:                                                                                                    |
|                                    |                    | <id 1="" прототипа="">{,<id i="" прототипа="">}</id></id>                                                                                                    |
|                                    |                    | • Часть, заключенная в фигурные скобки, мо-<br>жет отсутствовать или повторяться несколь-<br>ко раз.                                                                                                    |
|                                    |                    | • <id i="" прототипа=""> (i = 1, 2,) — идентифика-<br/>тор прототипа отчета, отображается в основ-<br/>ном модуле «Прототипы отчетов» (подсисте-<br/>ма «Полномочия») в столбце id.</id>                                                                                                    |
| <код<br>объекта>.tab_report_doc_id | 1,4:1,3:2          | Параметр определяет, должны ли в редакторе объекта, код которого указан в названии параметра, присутствовать дополнительные вклад-ки с отчетами.                                                                                                    |
|                                    |                    | Параметр может быть задан для любого объекта системы. Например, чтобы в редакторе лицево-<br>го счета отображались вкладки с отчетами, за-<br>дайте параметр facial.tab_report_doc_id.                                                                                                    |
|                                    |                    | Формат значения:                                                                                                    |
|                                    |                    | <id 1="" прототипа="">[:<n 1="" вкладки="">] {, <id прото-<br="">типа i&gt;[:<n i="" вкладки="">]}</n></id></n></id>                                                                                                    |
|                                    |                    | • Часть, заключенная в квадратные скобки [],<br>может отсутствовать, а часть, заключенная в<br>фигурные скобки {} может отсутствовать<br>или повторяться несколько раз.                                                                                                    |
|                                    |                    | • <id i="" прототипа=""> (i = 1, 2,) — идентифика-<br/>тор прототипа отчета, отображается в основ-<br/>ном модуле «Прототипы отчетов» (подсисте-<br/>ма «Полномочия») в столбце id.</id>                                                                                                    |
|                                    |                    | • <n i="" вкладки=""> (i = 1, 2,) — номер вкладки<br/>редактора объекта, на которой должен отоб-<br/>ражаться отчет. Нумерация вкладок ведется<br/>с учетом полного набора вкладок редактора,<br/>независимо от того, какие из них доступны<br/>пользователю. Если номер вкладки не ука-<br/>зан, то вкладка располагается после основ-<br/>ных вкладок.</n> |

| Параметр                       | Пример<br>значения | Описание                                                                                                    |
|--------------------------------|--------------------|----------------------------------------------------------------------------------------------------|
| acc_base_cur_id                | 1                  | Идентификатор валюты, в которой происходит расчет в системе по умолчанию.                                                                              |
| acc_crypto_lib_name            | librandom.so       | Имя динамической библиотеки генерации уни-<br>кальных ключей.                                                                                          |
| acc_delayed_packet_percent     | 100                | Допустимый процент account-пакетов с задерж-<br>кой. После его превышения online-сессии не<br>терминируются по причине задержки account-<br>пакета.    |
| acc_max_unsort_amount          | 100                | Максимальное количество элементов в неот-<br>сортированной куче накопленных объемов, по<br>превышению которых активизируется меха-<br>низм сортировки. |
| acc_net_number_service_kind    |                    | Перечень сетевых видов номеров (номеров, за-<br>даваемых IP-адресами или подсетями).                                                                   |
|                                |                    | Формат значения:                                                                                                    |
|                                |                    | <Поставщик 1>:<Вид 1>{,<Поставщик 2>:<Вид 2>,}                                                                                                    |
|                                |                    | <ul> <li>Часть, заключенная в фигурные скобки, мо-<br/>жет отсутствовать.</li> </ul>                                                                   |
|                                |                    | • <Вид i> — наименование вида номеров.                                                                                                    |
|                                |                    | <ul> <li>&lt;поставщик 1&gt; — название поставщика этого<br/>вида номеров.</li> </ul>                                                                  |
| acc_overload_time              | 1296000            | Время в секундах, для которого нужно загру-<br>жать тарифы.                                                                                            |
| acc_province_number_service_ki | nd                 | Перечень видов номеров, обрабатываемых как коды территориальных образований при определении происхождения соединения.                                  |
|                                |                    | Формат значения:                                                                                                    |
|                                |                    | <Поставщик 1>:<Вид 1>{,<Поставщик 2>:<Вид 2>,}                                                                                                    |
|                                |                    | <ul> <li>Часть, заключенная в фигурные скобки, мо-<br/>жет отсутствовать.</li> </ul>                                                                   |
|                                |                    | • <Вид i> — наименование вида номеров.                                                                                                    |
|                                |                    | <ul> <li>&lt;Поставщик i&gt; — название поставщика этого<br/>вида номеров.</li> </ul>                                                                  |

| Параметр                       | Пример<br>значения              | Описание                                                                                                    |
|--------------------------------|---------------------------------|----------------------------------------------------------------------------------------------------|
| acc_reload_time                | 86400                           | Период в секундах, по истечении которых необ-<br>ходимо перезагрузить тарифы.                                                                                                    |
| acc_server_check_command       |                                 | Команда проверки сервера.                                                                                                    |
| acc_srv_delay                  | 30                              | Время итерации для тарификации.                                                                                                    |
| access_period_num              | 20                              | Номер доступного расчетного периода.                                                                                                    |
| accessible_damages             |                                 | Виды повреждений, по которым задание может быть закрыто оператором.                                                                                                    |
| accessible_disconnect_reasons  |                                 | Причины отключения, по которым оператор может осуществить включение отключенной услуги.                                                                                                    |
| account_length_list            | 20                              | Список допустимых длин банковских счетов (в знаках).                                                                                                    |
| accproc_subsys                 |                                 | Установлена ли подсистема «Начисления»:                                                                                                    |
|                                |                                 | <ul> <li>Y (по умолчанию) — подсистема установлена;</li> <li>N — подсистема не установлена.</li> </ul>                                                                                           |
| add_service_by_order_without_n | umber                           | Определяет обязательность заполнения поля<br>«Номер» при создании услуги по наряду: Y —<br>создание услуги по наряду без номера, N (по<br>умолчанию) — номер обязателен.                         |
| archive_doc_par1               | 12                              | Количество просматриваемых архивов начислений.                                                                                                    |
| ats_object_type_name           | ATC                             | Наименование типа сооружения АТС.                                                                                                    |
| bank_bic_charset               |                                 | Формат входных данных для БИК в справочни-<br>ке банков.                                                                                                    |
|                                |                                 | Параметр используется только в системе с ал-<br>фавитно-цифровым интерфейсом.                                                                                                    |
|                                |                                 | В системе с графическим интерфейсом для фор-<br>матирования входных данных следует поль-<br>зоваться механизмом шаблонов, см. раздел о<br>справочнике «Шаблоны» (подсистема «Спра-<br>вочники»). |
| bank_bic_length_list           |                                 | Допустимые длины поля БИК в справочнике банков.                                                                                                    |
| bill_finish_pay_installment    | 110,Рассроч-<br>ка1,1,1,1,22137 | Параметры договора баланса. Значение пара-<br>метра состоит из 7 показателей, которые зада-<br>ются при первоначальной установке системы:<br>id банка, номер пачки платежей, id типа плате-      |

| Параметр                   | Пример<br>значения                                                 | Описание                                                                                                    |
|----------------------------|--------------------------------------------------------------------|----------------------------------------------------------------------------------------------------|
|                            |                                                                    | жа (перевод денег), іd типа платежа (возврат), іd<br>вида платежа, іd договора (баланса)                                                                                                    |
| bill_archive_view_command  | tpu -r -t 0 -t 1 -t<br>2 -t 4                                      | Команда запуска расчета в archive_view.                                                                                                    |
| bill_doc_id                | 30                                                                 | Идентификатор прототитипа отчетов «Расчет» (число).                                                                                                    |
| bill_juridical_nds_percent |                                                                    | Ставка НДС для клиентов – юридических лиц.                                                                                                    |
| bill_par1                  | Дата оконча-<br>ния тек. рас-<br>четного перио-<br>да;0;31/03/2016 | Определяет настройки параметра отчетов «Да-<br>та окончания текущего расчетного периода».<br>Эта дата используется, например, для форми-<br>рования отчета по прототипу «Расчет». В мо-<br>дуле формирования данного отчета не преду-<br>смотрено поле для ручного редактирования те-<br>кущего значения этого параметра. Таким обра-<br>зом, чтобы вручную задать дату окончания те-<br>кущего расчетного периода, следует отредакти-<br>ровать значение данного параметра системы. |
|                            |                                                                    | Формат значения:                                                                                                    |
|                            |                                                                    | < <b>A&gt;;<b>;<c></c></b>, где</b>                                                                                                    |
|                            |                                                                    | <ul> <li><a> — название параметра, используется только при работе с системой через алфавитно-цифровой интерфейс. Рекомендуется указать значение «Дата окончания тек. расчетного периода» (без кавычек). Если работа с системой осуществляется через веб-интерфейс, то можно оставить эту часть пустой.</a></li> <li><b> — значение, которое должен принять па-</b></li> </ul>                                                                                                    |
|                            |                                                                    | раметр отчета в случае, когда текущее значе-<br>ние для него не задано. Можно указать кон-<br>кретное значение в нужном формате (в дан-<br>ном случае дату в формате <b>DD/MM/YYYY</b> ),<br>или <b>0</b> , что означает пустое значение.                                                                                                    |
|                            |                                                                    | <ul> <li><c> — текущее значение параметра отчета<br/>по умолчанию. Можно указать конкретное<br/>значение в нужном формате или не заполнять<br/>эту часть, что означает, что текущее значение<br/>по умолчанию не задано.</c></li> </ul>                                                                                                    |
|                            |                                                                    | Указанный формат используется и для других параметров системы, связанных с настройками отчетов, а именно bill_par2,, bill_par8. Фор-                                                                                                    |

| Параметр  | Пример                                                           | Описание                                                                                                    |
|-----------|------------------------------------------------------------------|----------------------------------------------------------------------------------------------------|
|           | значения                                                         | мат, в котором задаются конкретные значения в частях <b> и <c>, для каждого из этих пара-<br/>метров системы свой, он указан в их описаниях.</c></b>                                                      |
| bill_par2 | Начальные но-<br>мера сче-<br>тов-фактур:счет                    | Определяет настройки параметра «Начальные<br>номера счетов-фактур:счетов:актов», преду-<br>говакревного прототипом отчетов «Расчет».<br>Формат значения такой же, как у параметра си-<br>стемы bill_par1. |
|           |                                                                  | Конкретные значения задаются в формате<br><b>&lt;Счет-фактура&gt;[:&lt;Счет&gt;:&lt;Акт&gt;]</b> , где                                                                                                    |
|           |                                                                  | <ul> <li>&lt;Счет-фактура&gt; — начальное значение для<br/>нумерации счетов-фактур, число;</li> </ul>                                                                                                    |
|           |                                                                  | <ul> <li>&lt;Счет&gt; — начальное значение для нумера-<br/>ции счетов для клиентов, число;</li> </ul>                                                                                                    |
|           |                                                                  | <ul> <li>&lt;Акт&gt; — начальное значение для нумерации<br/>актов выполненных работ, число.</li> </ul>                                                                                                    |
| bill_par3 | Группа и при-<br>знак нетарифи-<br>цируемых до-<br>говоров;0;0:0 | Определяет настройки параметра «Группа и признак нетарифицируемых договоров», преду-<br>смотренного прототипом отчетов «Расчет».                                                                          |
|           |                                                                  | bill_par1.                                                                                                    |
|           |                                                                  | Конкретные значения задаются в формате<br><b>«Группа»:«Признак»</b> , где                                                                                                    |
|           |                                                                  | <ul> <li>&lt;Группа&gt; — код группы признаков;</li> <li>&lt;Признак&gt; — код признака.</li> </ul>                                                                                                    |
| bill_par4 | Группа и при-<br>знак догово-<br>ров при расче-                  | Определяет настройки параметра «Группа и признак договоров при расчете скидки», преду-<br>смотренного прототипом отчетов «Расчет».                                                                        |
| Te c      | те скидки,0,                                                     | Формат значения аналогичен параметру bill_par1.                                                                                                    |
|           |                                                                  | Конкретные значения задаются в формате<br><b>«Группа»: «Признак»</b> , где                                                                                                    |
|           |                                                                  | <ul> <li>&lt;Группа&gt; — код группы признаков;</li> <li>&lt;Признак&gt; — код признака.</li> </ul>                                                                                                    |

| Параметр    | Пример<br>значения                                        | Описание                                                                                                    |
|-------------|-----------------------------------------------------------|----------------------------------------------------------------------------------------------------|
| bill_par5   | Номер тарифи-<br>цируемого до-<br>говора;0;               | Определяет настройки параметра «Номер та-<br>рифицируемого договора», предусмотренного<br>прототипом отчетов «Расчет».                                                       |
|             |                                                           | Формат значения аналогичен параметру bill_par1.                                                                                                    |
|             |                                                           | Конкретные значения задаются в формате <До-<br>говор>, где                                                                                                    |
|             |                                                           | • <Договор> — номер договора.                                                                                                    |
| bill_par6   | Группа и при-<br>знак услуг при<br>расчете скид-<br>ки;0; | Определяет настройки параметра «Группа и признак услуг при расчете скидки», предусмотренного прототипом отчетов «Расчет».<br>Формат значения аналогичен параметру bill par1. |
|             |                                                           | <br>Конкретные значения задаются в формате<br><Группа>:<Признак>, где                                                                                                    |
|             |                                                           | <ul> <li>&lt;Группа&gt; — код группы признаков услуг;</li> <li>&lt;Признак&gt; — код признака услуг.</li> </ul>                                                              |
| bill_par7   | Начальный но-<br>мер аван-<br>совых сче-                  | Определяет настройки параметра «Начальный номер авансовых счетов-фактур», предусмот-<br>ренного прототипом отчетов «Расчет».                                                 |
|             | тов-фактур,0,                                             | Формат значения такой же, как у параметра си-<br>стемы bill_par1.                                                                                                    |
|             |                                                           | Конкретные значения задаются в формате<br><b>&lt;Счет-фактура&gt;</b> , где                                                                                                  |
|             |                                                           | <ul> <li>&lt;Счет-фактура&gt; — начальное значение для<br/>нумерации авансовых счетов-фактур, число.</li> </ul>                                                              |
| bill_par8 I | Начальный но-<br>мер корректи-<br>рующих сче-             | Определяет настройки параметра «Начальный номер корректирующих счетов-фактур», преду-<br>смотренного прототипом отчетов «Расчет».                                            |
|             | тов-фактур,0,                                             | Формат значения такой же, как у параметра си-<br>стемы bill_par1.                                                                                                    |
|             |                                                           | Конкретные значения задаются в формате<br><b>&lt;Счет-фактура&gt;</b> , где                                                                                                  |

| Параметр                  | Пример<br>значения       | Описание                                                                                                    |
|---------------------------|--------------------------|----------------------------------------------------------------------------------------------------|
|                           |                          | • <Счет-фактура> — начальное значение для нумерации корректирующих счетов-фактур, число.                                                                                        |
| bill_physical_nds_percent | 18                       | Процент НДС для клиентов – физических лиц;<br>если > 0, тогда вычисляем его из итоговой сум-<br>мы начислений физических лиц.                                                   |
| bill_start_dup_cmd        |                          | Команда для копирования таблиц, используется<br>в расчете.                                                                                                    |
| blocked_fields            |                          | Определяет поля объектов, запрещенные для ввода.                                                                                                    |
|                           |                          | Поля перечисляются через запятую в формате:                                                                                                    |
|                           |                          | <Подсистема>.<Тип объекта>.<Поле>                                                                                                    |
|                           |                          | Например, subscr.facial.number.                                                                                                    |
|                           |                          | Поля, указанные в настоящем перечне, блоки-                                                                                                    |
|                           |                          | руются для ввода в модулях создания и редак-<br>тирования объектов.                                                                                                    |
|                           |                          | Если поля являются обязательными, то в моду-<br>лях создания объектов они заполняются автома-<br>тически. Числовые поля заполняются значени-<br>ем 0, а текстовые — символом *. |
| bpm_server_admin_hide     | N                        | Скрывать ли вкладку «Администрирование» в модуле редактирования бизнес-процесса и мо-<br>дуле редактирования экземпляра-процесса:                                               |
|                           |                          | • N (по умолчанию) — не скрывать;                                                                                                    |
|                           |                          | <ul> <li>Y — скрывать.</li> </ul>                                                                                                    |
| bpm_server_admin_url      | http://<br>work.asv:8080 | URL-адрес BPMN-сервера.                                                                                                    |
| bpm_subsys                | Y                        | Установлена ли подсистема ВРМ:                                                                                                    |
|                           |                          | • Y (по умолчанию) — подсистема установле-<br>на;                                                                                                    |
|                           | 10000                    | • N — подсистема не установлена.                                                                                                    |
| br_portion_of_rents       | 10000                    | Размер порции тарифов, обрабатываемых за итерацию.                                                                                                    |
| building_number_charset   | 9,'/-'                   | Формат входных данных для поля «Номер стро-<br>ения».                                                                                                    |

| Параметр                       | Пример<br>значения | Описание                                                                                                    |
|--------------------------------|--------------------|----------------------------------------------------------------------------------------------------|
| business_process_optional_comm | eðnt               | Можно ли не заполнять поле «Описание» при создании экземпляров процесса: Y — да, поле не является обязательным для заполнения, N — нет, поле является обязательным для заполнения. |
| business_process_show_branch   |                    | Отображать ли раздел, к которому относится эк-<br>земпляр процесса: Y — да, N (по умолчанию)<br>— нет.                                                                             |
| calculate_counter_value        | Y                  | Выводить ли в информационной строке стои-<br>мость услуги при ее предварительном расчете:<br>Y — выводить; N — не выводить.                                                        |
| calendar_months_num            | 2                  | Количество месяцев, для которых надо формировать календарь.                                                                                                    |
| cash_bank_id                   | 99                 | Идентификатор банка по умолчанию при зане-<br>сении платежа.                                                                                                    |
| cash_lib_name                  | libshtrikh.so      | Наименование библиотеки, реализующей ин-<br>терфейс подключения к кассе.                                                                                                    |
| cash_pay_method_id             | 0                  | Идентификатор вида оплаты, с которым будет создаваться платеж в системе при проведении оплаты через кассу.                                                                         |
| cash_payment_kind_id           | 0                  | Идентификатор типа оплаты, с которым будет создаваться платеж в системе при проведении оплаты через кассу.                                                                         |
| cash_payment_type              | 0                  | Тип работы кассы по умолчанию: 1 — продажа;<br>2 — возврат; 3 — внесение; 4 — инкассация.                                                                                          |
| cash_print_slip                | N                  | Определяет, возможна ли печать подкладных документов: Y — да; N — нет.                                                                                                    |
| cash_wrap_string_length        | 0                  | Максимальный размер строки при печати чека.                                                                                                    |
| cbr_check_service_kind_id      | 1                  | Идентификатор вида номеров для экспорта дан-<br>ных.                                                                                                    |
| cbr_claim_default_time         | 16                 | Время, начиная с которого система автоматиче-<br>ски будет предлагать в качестве ожидаемой да-<br>ты ремонта следующий день.                                                       |
| changing_statuses_1            | 3,5                | Зависимые статусы жил и точек (резерв).                                                                                                    |
| changing_statuses_2            | 1                  | Зависимые статусы жил и точек (свободно).                                                                                                    |
| check_balance_all_branches     | N                  | Проверять ли баланс по всем филиалам: Y — да;<br>N (по умолчанию) — нет.                                                                                                    |
| check_juridical_inn_kpp        | Y                  | Является ли поле «ИНН» обязательным для за-<br>полнения: Y — да; N (по умолчанию) — нет.                                                                                           |

| Параметр                       | Пример<br>значения | Описание                                                                                                    |
|--------------------------------|--------------------|----------------------------------------------------------------------------------------------------|
| check_juridical_inn_validity   | Y                  | Проверять ли корректность введенного ИНН для юридических лиц (проверка контрольной суммы): Y — да; N (по умолчанию) — нет.                                                                                                    |
| check_juridical_kpp            | N                  | Является ли поле «КПП» обязательным для за-<br>полнения для юридических лиц: Y — да, N (по<br>умолчанию) — нет.                                                                                                    |
| check_physical_inn             | N                  | Является ли поле «ИНН» обязательным для за-<br>полнения для физических лиц: Y — да, N (по<br>умолчанию) — нет.                                                                                                    |
| check_physical_inn_validity    | Y                  | Проверять ли корректность введенного ИНН для физических лиц (проверка контрольной суммы): Y — да; N (по умолчанию) — нет.                                                                                                    |
| check_physical_kpp             | N                  | Является ли поле «КПП» обязательным для за-<br>полнения для физических лиц: Y — да, N (по<br>умолчанию) — нет.                                                                                                    |
| check_privilege                | 0                  | Определяет необходимость учитывать льготы при расчете online и offline соединений.                                                                                                    |
| check_privilege_date           | N                  | Разрешить ли устанавливать льготу в будущем периоде: Y — да; N — нет.                                                                                                    |
| claim_change_notification_doc_ | id1561             | Идентификаторы прототипов для делопроиз-<br>водства.                                                                                                    |
| claim_extra_columns_visible    |                    | Должны ли в поисковом модуле «Задания» по умолчанию отображаться столбцы «Адрес», «Описание» и «Комментарий»:                                                                                                    |
|                                |                    | • Y — да;                                                                                                    |
|                                |                    | <ul> <li>любое другое значение (в том числе пустое)<br/>или отсутствие параметра — нет.</li> </ul>                                                                                                    |
|                                |                    | Столбец «Адрес» отображается, только если установлена подсистема «Абоненты». Для этого требуется настроить параметр системы subscr_subsys (или subscription_subsys).                                                                                                    |
|                                |                    | Данный параметр не влияет на отображение<br>столбцов «Адрес», «Описание» и «Коммента-<br>рий» на вкладке «Задания» в модулях редак-<br>тирования объектов, связываемых с задания-<br>ми (физических и юридических лиц, лицевых<br>счетов, договоров, услуг, нарядов, экземпляров<br>процессов, документов, приложений и классов |

| Параметр                        | Пример<br>значения       | Описание                                                                                                    |
|---------------------------------|--------------------------|----------------------------------------------------------------------------------------------------|
|                                 |                          | заданий). На указанных вкладках данные столб-<br>цы всегда по умолчанию скрыты.                                                                                                    |
| claim_notice_doc_id             |                          | Идентификатор прототипа извещения для дело-производства.                                                                                                    |
| claim_optional_comment          | Y                        | Можно ли не заполнять поле «Комментарий» при создании и редактировании задания: Y—<br>да, поле не является обязательным для заполне-<br>ния, N — нет, поле является обязательным для<br>заполнения.                                 |
| claim_table_name_hide           | 1                        | <ul> <li>Скрывать ли столбец «Название» в таблицах с заданиями в поисковом модуле «Задания» и на соответствующих вкладках в модулях редактирования:</li> <li>Ү (по умолчанию) — да;</li> <li>любое другое значение — нет</li> </ul> |
| claim_template_doc_id           | 16                       | Идентификаторы прототипов отчетов для зада-<br>ний, перечисленные через запятую. Указанные<br>прототипы доступны в модуле редактирования<br>задания на вкладке «Прототипы отчетов».                                                 |
| communication_line_delimiter    | :                        | Разделитель для линейных данных в нагрузке.                                                                                                    |
| communication_mode              | 1:1:2                    | Значения по умолчанию для формы выбора на-<br>грузки. Параметр для нагрузки состоит из трех<br>частей (по типу 1:1:2): первая — код поставщи-<br>ка, вторая — код услуги, третья — режим рабо-<br>ты.                               |
| connector_type_for_connector_de | ₩ <u>Fo</u> KaCload_list | Выводить примечания к указанным разъемам в листе нагрузки РШ.                                                                                                    |
| construction_map_1              | 2,3                      | Сооружения для мапирования.                                                                                                    |
| construction_map_2              | 1,1                      | Сооружения для мапирования.                                                                                                    |
| contract_addition_doc_id        |                          | Идентификаторы прототипов документов дого-<br>воров и приложений.                                                                                                    |
| contract_balance_doc_id         | 1048                     | Идентификатор прототипа баланса договора.                                                                                                    |
| contract_current_period_balance | Y                        | Для договоров, у которых не указан день опла-<br>ты, выводить текщий баланс вместо расчетного.                                                                                                    |
| contract_debt_color_mark        | Y                        | Выделять ли цветом договоры, по которым есть задолженность: Y — да, договоры с задолженностью выделяются красным, если задолженность более 2 месяцев, и оранжевым, если за-                                                         |

| Параметр                         | Пример<br>значения | Описание                                                                                                    |
|----------------------------------|--------------------|----------------------------------------------------------------------------------------------------|
|                                  |                    | долженность более 1 месяца; N (по умолчанию) — нет.                                                                                                    |
| contract_hide_balance            | N                  | Отключить ли отображение баланса договора:<br>Y — да, отключить отображение баланса дого-<br>вора, N (по умолчанию) — нет, отображать ба-<br>ланс договора.                                                                                                    |
|                                  |                    | Параметр влияет на отображение поля «Баланс»<br>в модулях создания и редактирования догово-<br>ра, а также столбца «Исходящее сальдо» в поис-<br>ковом модуле «Договоры» и столбцов «Исходя-<br>щее сальдо», «Входящее сальдо», «Начислено»,<br>«Оплачено» и «Баланс» на вкладке «Договоры»<br>в модуле редактирования лицевого счета. |
|                                  |                    | Если параметр имеет значение Y, то столб-<br>цы «Исходящее сальдо» по умолчанию скрыты,<br>но по-прежнему могут быть отображены вруч-<br>ную. Столбцы «Входящее сальдо», «Начисле-<br>но», «Оплачено» и «Баланс» отобразить вруч-<br>ную в этом случае невозможно.                                                                     |
| contract_number_autogen          | N                  | Параметр включает автоматическую генерацию номеров договоров: Y — номера договоров генерируются автоматически; N (по умолчанию) — номер договора проставляется вручную.                                                                                                    |
| contract_number_autoselect_disat | bN∻d               | Исключить ли возможность автоматического выбора номера: Y — да, возможен только ручной режим выбора номера; N (по умолчанию) — нет, выбор номера возможен как в ручном, так и в автоматическом режиме.                                                                                                    |
| contract_number_reuse            | Y                  | Разрешать ли повторное использование номера договора: У — разрешать, номера договоров можно использовать повторно; N (по умолчанию) — не разрешать, номер договора уникален.                                                                                                    |
| contract_privilege_default       |                    | Разрешает наличие льготы на договоре: Y — есть льгота на договоре по умолчанию для мо-<br>дуля услуг; N (по умолчанию) — льготы нет.                                                                                                    |
| contract_tariff_scheme_id_list   | 3,4,5              | Список (через запятую) идентификаторов допу-<br>стимых тарифных планов договоров.                                                                                                    |
|                                  |                    | Пустое значение (по умолчанию) означает, что для выбора доступны все тарифные планы.                                                                                                    |

| Параметр                    | Пример<br>значения | Описание                                                                                                    |
|-----------------------------|--------------------|----------------------------------------------------------------------------------------------------|
| contract_template_doc_id    | 1                  | Идентификаторы прототипов отчетов для дого-<br>воров. В качестве разделителя используется за-<br>пятая. Перечисленные прототипы отображают-<br>ся в модуле редактирования договора на вклад-<br>ке «Прототипы отчетов». |
| crm_subsys                  |                    | Установлена ли подсистема CRM:                                                                                                    |
|                             |                    | <ul> <li>У (по умолчанию) — подсистема установлена;</li> <li>N подсистема на установлена.</li> </ul>                                                                                                    |
|                             | ATC                | • П — подсистема не установлена.                                                                                                    |
| cross_construction          | AIC                | Наименование типа сооружения, для которого можно делать кроссировку.                                                                                                    |
| current_session_show_data   |                    | Следует ли при открытии поискового модуля<br>«Сессии» автоматически загружать в него дан-<br>ные:<br>• Y — да;                                                                                                    |
|                             |                    | <ul> <li>N (по умолчанию) — нет.</li> </ul>                                                                                                    |
| day_type_1                  | 1                  | Определяет тип дней: будний.                                                                                                    |
| day_type_2                  | 2                  | Определяет тип дней: выходной.                                                                                                    |
| day_type_3                  | 3                  | Определяет тип дней: праздничный.                                                                                                    |
| dbn_account                 | ac                 | Имя базы данных расчета.                                                                                                    |
| dbn_business_process_mgmt   | bpm                | Имя базы данных подсистемы «Управление бизнес-процессами».                                                                                                    |
| dbn_calc                    | cl                 | Имя базы данных предоплаченных карт.                                                                                                    |
| dbn_card                    | crd                | Имя базы данных подсистемы «Карты».                                                                                                    |
| dbn_central                 | cn                 | Имя базы данных центрального бюро ремонта.                                                                                                    |
| dbn_central_repair          | cb                 | Имя базы данных подсистемы «Бюро ремонта».                                                                                                    |
| dbn_conf                    | conf               | Имя конфигурационной базы данных.                                                                                                    |
| dbn_dealer                  | dr                 | Имя базы данных подсистемы «Дилер».                                                                                                    |
| dbn_enterprise_content_mgmt | ecm                | Имя базы данных подсистемы «Документообо-<br>рот».                                                                                                    |
| dbn_intercity               | ic                 | Имя базы данных подсистемы «Соединения».                                                                                                    |
| dbn_journal                 | journal            | Имя базы данных системных журналов.                                                                                                    |
| dbn_menu                    | menu_conf          | Имя базы данных по GUI меню.                                                                                                    |
| dbn_next_conf               | next_conf          | Имя базы данных конфигурации раздела про-<br>гноза начислений.                                                                                                    |
| dbn_packets                 | pk                 | Имя базы данных online тарификации.                                                                                                    |

| Параметр                 | Пример<br>значения | Описание                                                                                                    |
|--------------------------|--------------------|----------------------------------------------------------------------------------------------------|
| dbn_refbooks             | rb                 | Имя базы данных подсистемы «Справочники».                                                                                                    |
| dbn_project_mgmt         | pm                 | Имя базы данных подсистемы «Проекты».                                                                                                    |
| dbn_report               | rp                 | Имя базы данных подсистемы «Отчеты».                                                                                                    |
| dbn_rpc                  | rpc                | Имя базы данных со служебными данными RPC-сервера.                                                                                                    |
| dbn_service              | srv_0316           | Имя базы данных подсистемы «Абоненты» с данными текущего расчетного периода.                                                                                                    |
| dbn_subscrdep            | sd                 | Имя базы данных подсистемы «Абоненты» с данными, не зависящими от расчетного перио-<br>да.                                                                                                    |
| dbn_techctrl             | tc                 | Имя базы данных подсистемы «Технический учет».                                                                                                    |
| dbn_tmp                  | tmp                | Имя базы данных для временных данных (используются в вычислениях).                                                                                                    |
| default_appendix_kind_id |                    | Вид клиента по умолчанию в системе: 1 — юри-<br>дические лица; 2 (по умолчанию) — физические<br>лица.                                                                                                    |
| default_area             |                    | Идентификатор района по умолчанию. Исполь-<br>зуется автоматического заполнения поля «Рай-<br>он» при вводе адреса.<br>См. также о параметрах default_region,                                                          |
| default_region           |                    | <ul> <li>default_town.</li> <li>Идентификатор региона по умолчанию. Используется для автоматического заполнения поля «Регион» при вводе адреса.</li> <li>См. также о параметрах default_area, default_town.</li> </ul> |
| default_town             |                    | Идентификатор города по умолчанию. Исполь-<br>зуется для автоматического заполнения поля<br>«Город» при вводе адреса.<br>См. также о параметрах default_area,<br>default_region.                                       |
| doc_subsys               |                    | <ul> <li>Установлена ли подсистема «Документы»:</li> <li>Y (по умолчанию) — подсистема установлена;</li> <li>N — подсистема не установлена.</li> </ul>                                                                 |

| Параметр                   | Пример<br>значения | Описание                                                                                                    |
|----------------------------|--------------------|----------------------------------------------------------------------------------------------------|
| document_optional_comment  | Y                  | Можно ли не заполнять поле «Описание» при создании документа: Y — да, поле не является обязательным для заполнения, N — нет, поле является обязательным для заполнения.                                                                                                    |
| document_show_branch       |                    | Отображать ли раздел, к которому относится документ: Y — да, N (по умолчанию) — нет.                                                                                                    |
| dynamic_use                |                    | Добавление поля «Трафик».<br>Данный обязательный атрибут определяет ха-<br>рактер поступающего трафика.                                                                                                    |
|                            |                    | Барианты значения.                                                                                                    |
|                            |                    | <ul> <li>непрерывный</li> <li>Система считает, что распределение трафика за время соединения было равномерным. Распределение объема трафика (времени или байт) между двумя интервалами будет произведено пропорционально длительности каждого из интервалов. Как правило, данное значение устанавливается в том случае, если количественной характеристикой соединения является время.</li> <li>дискретный</li> <li>Система учитывает изменение объема трафи-</li> </ul> |
|                            |                    | ка за время соединения. Например, распределение трафика между двумя интервалами мо-<br>жет быть произведено пропорционально его<br>объему, переданному за интервал времени.<br>Как правило, данное значение устанавлива-<br>ется в том случае, если количественной ха-<br>рактеристикой соединения является единица<br>объема информации (бит, байт и т. п.).                                                                                                    |
| email_contact_data_type_id |                    | Идентификатор типа контактных данных (под-<br>система «Справочники», справочник «Типы<br>контактных данных»), соответствующего адре-<br>су электронной почты.                                                                                                    |
|                            |                    | Параметр используется для автоматической от-<br>правки пользователям и клиентам уведомлений<br>об изменениях по заданиям по электронной по-<br>чте. Обо всех настройках, необходимых для                                                                                                    |

| Параметр                         | Пример<br>значения | Описание                                                                                                    |
|----------------------------------|--------------------|----------------------------------------------------------------------------------------------------|
|                                  |                    | рассылки этих уведомлений см. в документации по подсистеме CRM или BPM раздел об основном модуле «Задания».                                                                           |
| extra_charge_quantity_precision  | 2                  | Задает точность при указании количества в мо-<br>дулях разовых и постоянных тарифов.                                                                                                  |
| facial_address_to_service        | N                  | Добавляет адрес с лицевого счета на услугу: Y<br>— в качестве адреса услуги выводится адрес с<br>лицевого счета; N (по умолчанию) — адрес с ли-<br>цевого счета не выводится.         |
| facial_appendix_address_to_servi | ૡૻ                 | Добавляет юридический адрес клиента на услу-<br>гу: Y — в качестве адреса услуги выводит-<br>ся юридический адрес клиента; N (значение по<br>умолчанию) — адрес клиента не выводится. |
| facial_bank_account_charset      |                    | Формат входных данных в поле счет в банков-<br>ских реквизитах в лицевых счетах.                                                                                                    |
| facial_halt                      | 0                  | Задержка в модуле «Абоненты»; ожидание на-<br>жатия клавиши после добавления лицевого сче-<br>та.                                                                                     |
| facial_n_capacity_max_length     | 12                 | Максимально допустимая длина лицевого счета.                                                                                                    |
| facial_number_autoselect_disable | đN                 | Параметр позволяет запретить автоматический выбор номера при создании лицевого счета.                                                                                                 |
| facial_password_charset          |                    | Допустимый набор символов в пароле лицевого<br>счета. Возможные значения:                                                                                                    |
|                                  |                    | <ul> <li>1 — латинские буквы;</li> <li>2 — цифры;</li> </ul>                                                                                                    |
|                                  |                    | <ul> <li>3 — латинские буквы и шифры:</li> </ul>                                                                                                    |
|                                  |                    | • 4 — латинские прописные буквы:                                                                                                    |
|                                  |                    | • 5 — латинские строчные буквы;                                                                                                    |
|                                  |                    | • 6 — латинские прописные буквы и цифры;                                                                                                    |
|                                  |                    | • 7 — латинские строчные буквы и цифры;                                                                                                    |
|                                  |                    | <ul> <li>8 — полный набор символов (латинские буквы, цифры и символы ~!@#\$^&amp;*()+ }{\":?</li> <li>&gt;&lt;,./;[]\\`-=_%');</li> </ul>                                             |
|                                  |                    | • пустое значение (по умолчанию) - контроль допустимых символов не ведется.                                                                                                    |
| facial_password_charset_string   |                    | Строка допустимых символов в пароле лицево-<br>го счета. Пустое значение (по умолчанию) —<br>контроль допустимых символов не ведется.                                                 |

| Параметр                        | Пример<br>значения | Описание                                                                                                    |
|---------------------------------|--------------------|----------------------------------------------------------------------------------------------------|
| facial_password_generate        | Y                  | Генерировать ли пароль для лицевого счета: Y — да; N (по умолчанию) — нет.                                                                                                    |
| facial_password_length          |                    | Длина пароля лицевого счета. Список допусти-<br>мых длин задается через запятую. Пустое зна-<br>чение (по умолчанию) — контроль длины не ве-<br>дется.                                                                             |
| facial_template_doc_id          |                    | Идентификаторы прототипов отчетов для лице-<br>вых счетов. В качестве разделителя использует-<br>ся запятая. Перечисленные прототипы отобра-<br>жаются в модуле редактирования лицевого сче-<br>та на вкладке «Прототипы отчетов». |
| fine_payment_kind_id            | 333                | Идентификатор вида пеневых платежей.                                                                                                    |
| fine_payt_days_amount           | 10                 | Количество дней для погашения дебета до на-<br>числения пени.                                                                                                    |
| flat_number_charset             | 9                  | Формат входных данных для поля «Номер квар-<br>тиры».                                                                                                    |
| help_debug                      | Y                  | Режим технического писателя.                                                                                                    |
| help_url_postfix                |                    | Постфикс для формирования URL-адреса он-<br>лайн-документации. Используется совместно с<br>параметром help_url_prefix.                                                                                                    |
| help_url_prefix                 |                    | Префикс для формирования URL-адреса он-<br>лайн-документации. Используется совместно с<br>параметром help_url_postfix.                                                                                                    |
|                                 |                    | По умолчанию используется префикс «/doc/».                                                                                                    |
| ic_connections_per_portion      | 1000               | Размер порции трафика, обрабатываемого за итерацию.                                                                                                    |
| icity_subsys                    |                    | <ul> <li>Установлена ли подсистема «Соединения»:</li> <li>Y (по умолчанию) — подсистема установлена;</li> <li>N — подсистема не установлена.</li> </ul>                                                                            |
| inn_length_list                 | 10,12              | Длина поля «ИНН».                                                                                                    |
| juridical_contract_sign_id_list |                    | Список идентификаторов признаков, по умол-<br>чанию добавляемых на новые договоры юриди-<br>ческих лиц.                                                                                                    |
|                                 |                    | Идентификаторы признаков указаны в справоч-<br>нике «Признаки», см. документацию по подси-<br>стеме «Справочники», раздел об этом справоч-<br>нике.                                                                                |

| Параметр                      | Пример<br>значения | Описание                                                                                                    |
|-------------------------------|--------------------|----------------------------------------------------------------------------------------------------|
|                               |                    | О договорах см. документацию по подсистеме «Абоненты», раздел об основном модуле «До-говоры».                                                                                                    |
|                               |                    | Идентификаторы перечисляются через запя-<br>тую, для каждого идентификатора через двоето-<br>чие может быть указан один из следующих клю-<br>чей:                                                                                                    |
|                               |                    | • 1 — признак является обязательным, приме-<br>чание не является обязательным;                                                                                                    |
|                               |                    | <ul> <li>2 — и признак, и примечание к нему являются<br/>обязательными.</li> </ul>                                                                                                    |
|                               |                    | Если ключ не указан, то признак является реко-<br>мендуемым.                                                                                                    |
|                               |                    | Например, если у параметра указать значение<br>11,22:1,33:2, то при создании договора юриди-<br>ческого лица в таблице «Признаки» автомати-<br>чески появятся признаки с идентификаторами<br>11, 22 и 33. Из таблицы будет можно удалить<br>признак с идентификатором 11, в результате он<br>не будет добавлен на новый договор. Другие два<br>признака удалить из таблицы будет нельзя, при-<br>чем новый договор будет сохранен, только ес-<br>ли пользователь введет примечание к признаку<br>с идентификатором 33.<br>Данный параметр влияет только на создание до-<br>говора, но не влияет на его редактирование. При<br>редактировании договора можно произвольным<br>образом менять перечень связанных с ним при-<br>знаков, независимо от значения данного пара-<br>метра. |
|                               |                    | Аналогичные параметры предусмотре-<br>ны для договоров физических лиц<br>(physical_contract_sign_id_list) и лице-<br>вых счетов физических и юридиче-<br>ских лиц (juridical_facial_sign_id_list и<br>physical_facial_sign_id_list).                                                                                                    |
| juridical_facial_sign_id_list |                    | Список идентификаторов признаков, по умол-<br>чанию добавляемых на новые лицевые счета<br>юридических лиц.                                                                                                    |

| Параметр                         | Пример<br>значения | Описание                                                                                                    |
|----------------------------------|--------------------|----------------------------------------------------------------------------------------------------|
|                                  |                    | Идентификаторы признаков указаны в справоч-<br>нике «Признаки», см. документацию по подси-<br>стеме «Справочники», раздел об этом справоч-<br>нике.                        |
|                                  |                    | О лицевых счетах см. документацию по подси-<br>стеме «Абоненты», раздел об основном модуле<br>«Лицевые счета».                                                             |
|                                  |                    | Данный параметр аналогичен параметру juridical_contract_sign_id_list, но действует не для договоров, а для лицевых счетов.                                                 |
| juridical_hide_kpp               |                    | Скрывать ли поле «КПП» для юридических лиц: Y — да; N (по умолчанию) — нет.                                                                                                |
| juridical_inn_length_list        | 10                 | Допустимая длина значения в поле «ИНН» для юридического лица. Список допустимых длин задается через запятую. Пустое значение (по умолчанию) — контроль длины не ведется.   |
| juridical_inn_locale_code        |                    | Название поля «ИНН» для юридических лиц.                                                                                                    |
|                                  |                    | Для корректной настройки параметра в соответ-<br>ствии с законодательством страны, где функци-<br>онирует система, необходимо обратиться к ком-<br>пании-поставщику услуг. |
| juridical_kpp_length_list        | 9                  | Допустимая длина значения в поле «КПП».<br>Список допустимых длин задается через запя-<br>тую. Пустое значение (по умолчанию) — кон-<br>троль длины не ведется.            |
| juridical_kpp_locale_code        |                    | Название поля «КПП» для юридических лиц.                                                                                                    |
|                                  |                    | Для корректной настройки параметра в соответ-<br>ствии с законодательством страны, где функци-<br>онирует система, необходимо обратиться к ком-<br>пании-поставщику услуг. |
| juridical_mandatory_contract_sig | n_id_list          | Список идентификаторов признаков, один из которых обязательно должен быть добавлен на новый договор юридического лица.                                                     |
|                                  |                    | Идентификаторы признаков указаны в справоч-<br>нике «Признаки», см. документацию по подси-<br>стеме «Справочники», раздел об этом справоч-<br>нике.                        |

| Параметр | Пример<br>значения | Описание                                                                                                    |
|----------|--------------------|----------------------------------------------------------------------------------------------------|
|          |                    | О договорах см. документацию по подсистеме «Абоненты», раздел об основном модуле «До-говоры».                                                                                                    |
|          |                    | Идентификаторы перечисляются через запя-<br>тую, для каждого идентификатора через двоето-<br>чие может быть указан один из следующих клю-<br>чей:                                                                                                    |
|          |                    | <ul> <li>1 — примечание к признаку не является обя-<br/>зательным;</li> </ul>                                                                                                    |
|          |                    | • 2 — примечание к признаку является обязательным.                                                                                                    |
|          |                    | Отсутствие ключа равносильно указанию клю-<br>ча 1.                                                                                                    |
|          |                    | Например, если у параметра указать значение<br>11,22:1,33:2, то при создании договора юриди-<br>ческого лица будет отображаться таблица «Обя-<br>зательный признак». В ней пользователь дол-<br>жен будет выбрать один из трех перечислен-<br>ных в значении параметра признаков: признак<br>с идентификатором 11, признак с идентифика-<br>тором 22 или признак с идентификатором 33.<br>В случае выбора признака с идентификатором<br>33 пользователь должен будет ввести примеча-<br>ние к этому признаку. В остальных двух случа-<br>ях ввод примечания не потребуется. |
|          |                    | Данный параметр влияет только на создание до-<br>говора, но не влияет на его редактирование. При<br>редактировании договора можно произвольным<br>образом менять перечень связанных с ним при-<br>знаков, независимо от значения данного пара-<br>метра.                                                                                                    |
|          |                    | Аналогичные параметры предусмотре-<br>ны для договоров физических лиц<br>(physical_mandatory_contract_sign_id_list) и ли-<br>цевых счетов физических и юридических<br>лиц (juridical_mandatory_facial_sign_id_list и<br>physical_mandatory_facial_sign_id_list).                                                                                                    |

| Параметр                         | Пример                                                                    | Описание                                                                                                    |
|----------------------------------|---------------------------------------------------------------------------|----------------------------------------------------------------------------------------------------|
|                                  | значения                                                                  |                                                                                                    |
| juridical_mandatory_facial_sign_ | <b>id</b> , <b>D</b> \$t10, 11, 12,<br>13, 14, 15, 16,<br>17, 18, 19, 20, | Список идентификаторов признаков, один из которых обязательно должен быть добавлен на новый лицевой счет юридического лица.                                                                                                    |
|                                  | 30, 37, 38                                                                | Идентификаторы признаков указаны в справоч-<br>нике «Признаки», см. документацию по подси-<br>стеме «Справочники», раздел об этом справоч-<br>нике.                                                                                                    |
|                                  |                                                                           | О лицевых счетах см. документацию по подси-<br>стеме «Абоненты», раздел об основном модуле<br>«Лицевые счета».                                                                                                    |
|                                  |                                                                           | Данный параметр аналогичен парамет-<br>py juridical_mandatory_contract_sign_id_list, но<br>действует не для договоров, а для лицевых сче-<br>тов.                                                                                                    |
| juridical_optional_address       | Y                                                                         | Позволяет не заполнять поле «Адрес» у юриди-<br>ческих лиц.                                                                                                    |
| kpp_length_list                  |                                                                           | Допустимая длина вводимого значения в поле.<br>Список допустимых длин задается через запя-<br>тую. Пустое значение (по умолчанию) — кон-<br>троль длины не ведется. Используется только в<br>алфавитно-цифровом интерфейсе.                                                               |
| krt_object_type_name             | КРТ                                                                       | Наименование типа сооружения КРТ.                                                                                                    |
| load_delay_par                   | 3600                                                                      | Время, по прошествии которого нагрузка или кроссировка считаются зависшими.                                                                                                    |
| local_number_length              | 6,8                                                                       | Длины локальных номеров.                                                                                                    |
| maintenance_sign                 |                                                                           | Параметр, задаваемый для всей системы. Ис-<br>пользуется в разновидности системы ЖКХ. От-<br>носится к модулю «Обслуживающие организа-<br>ции». Значение используется как признак, кото-<br>рый навешивается на лицевой счет, чтобы отме-<br>тить его как счет обслуживающей организации. |
| make_archive_doc_id              | 31                                                                        | Идентификатор прототитипа отчетов «Закры-<br>тие расчетного периода» (число).                                                                                                    |
| make_invoice_number              |                                                                           | Список кодов типов счетов-фактур, для которых ведется отдельная нумерация: 1 — корректировочная, 2 — на начислено, 3 — авансовая.                                                                                                    |
| make_invoice_type                | 1,2,3                                                                     | Типы фактуры для формирования.                                                                                                    |
| max_idle_time                    |                                                                           | Максимальное время неактивности пользова-<br>теля в минутах. По истечении этого времени                                                                                                    |

| Параметр                       | Пример<br>значения | Описание                                                                                                    |
|--------------------------------|--------------------|----------------------------------------------------------------------------------------------------|
|                                |                    | сессия пользователя будет завершена принуди-<br>тельно без каких-либо проверок (в случае отсут-<br>ствия действий в системе), все несохраненные<br>изменения при этом будут утеряны. Пустое зна-<br>чение (по умолчанию) — активность пользова-<br>теля отслеживать не нужно.                     |
| max_number_capacity_range_allo | 520ed              | Максимально возможное количество номеров,<br>генерируемых пользователем. При попытке сге-<br>нерировать большее количество номеров выда-<br>ется ошибка.                                                                                                    |
| max_number_capacity_range_wa   | rhûng              | Количество номеров, генерируемых пользова-<br>телем, при превышении которого следует вы-<br>дать предупреждение.                                                                                                    |
| module_timeout                 | 3600               | Таймаут, по истечении которого происходит выход из модуля.                                                                                                    |
| nasa_bin_path                  |                    | Каталоги с бинарниками системы, разделитель — двоеточие.                                                                                                    |
| nasa_doc_dir                   |                    | Каталог созданных документов.                                                                                                    |
| nasa_file_dir                  |                    | Каталог загружаемых файлов системы.                                                                                                    |
| nasa_home_dir                  |                    | Домашний каталог системы.                                                                                                    |
| nasa_style_dir                 |                    | Каталог стилей документов системы.                                                                                                    |
| no_archive                     | N                  | Работа без расчетных периодов.                                                                                                    |
| no_section_in_module_title     | N                  | Скрывать ли название раздела в заголовках мо-<br>дулей: Y — да, N или любое другое значение —<br>нет.<br>Не рекомендуется скрывать название раздела,<br>если в системе их несколько.                                                                                                    |
| olas_doc_id                    | 29                 | Идентификатор прототипа отчетов «Тарифика-<br>ция» (число).                                                                                                    |
| old_contacts_show              | Y                  | Включена ли поддержка устаревших контакт-<br>ных данных клиентов и пользователей: Y — да,<br>N или любое другое значение — нет.                                                                                                    |
|                                |                    | Параметр влияет на интерфейс по работе с юри-<br>дическими лицами (см. документацию по под-<br>системам «Абоненты», «Документы» или «Про-<br>екты»), физическими лицами (см. документа-<br>цию по подсистеме «Абоненты») и пользовате-<br>лями (см. документацию о подсистеме «Полно-<br>мочия»). |

| Параметр                          | Пример<br>значения | Описание                                                                                                    |
|-----------------------------------|--------------------|----------------------------------------------------------------------------------------------------|
| olkha_sk_list_by_direction_filena | me                 | Параметр для оверлея «Ольхи» при активации карты. Содержит имя файла с кодами направлений и соответствующий ему код вида услуги.                                                                                                    |
| olkha_sk_list_by_section_filenam  | e                  | Параметр для оверлея «Ольхи» при активации карты. Содержит имя файла с кодами секций и соответствующие ему коды видов услуг.                                                                                                    |
| operator_keep_alive_interval      |                    | Интервал проверки активности пользователя в<br>минутах. Задается целым числом. Если значе-<br>ние не задано, то проверка активности пользо-<br>вателя не выполняется. См. также описание ос-<br>новного модуля «Пользователи», входящего в<br>состав подсистемы «Полномочия».                                                                    |
| order_check_adresses_on_fix       | 2                  | Проверка количества адресов на услуге при подтверждении наряда. Если количество адресов не совпадает с количеством адресов в виде номера: 0 или не задан — запрет подтверждения наряда; 1 — предупреждение о некорректном количестве адресов с возможностью продолжить выполнение операции; 2 — игнорирование несоответствия количества адресов. |
| order_fix_date_limit              | 5                  | Количество дней, на которые может отличать-<br>ся текущая дата от даты подтверждения наряда.<br>Если количество дней превышает значение па-<br>раметра, то при сохранении система выдаст пре-<br>дупреждение. Пустое значение (по умолчанию)<br>— контроль количества дней не ведется.                                                           |
| order_load_sign_group_id          | 1,2,3              | Идентификаторы групп признаков нагрузок для нарядов.                                                                                                    |
| order_number_reuse                | Y                  | Возможно ли повторное использование номера наряда, который был аннулирован: Y — да; N (по умолчанию) — нет.                                                                                                    |
| order_tariff_exist_check          |                    | Является ли обязательным наличие разовых та-<br>рифов на наряде для подтверждения этого на-<br>ряда: Y — да, при отсутствии хотя бы одного<br>разового тарифа на наряде подтвердить этот на-<br>ряд невозможно, N (по умолчанию) — нет, на-<br>ряд можно подтвердить независимо от наличия<br>на нем разовых тарифов.                            |
| order_template_doc_id             |                    | Идентификаторы прототипов отчетов для наря-<br>дов. В качестве разделителя используется за-<br>пятая. Перечисленные прототипы отображают-                                                                                                    |

| Параметр                       | Пример<br>значения | Описание                                                                                                    |
|--------------------------------|--------------------|----------------------------------------------------------------------------------------------------|
|                                |                    | ся в модуле редактирования наряда на вкладке «Прототипы отчетов».                                                                                                    |
| pair_type_desc_in              | Вход               | Наименование типов разъемов «Вход».                                                                                                    |
| pair_type_desc_out             | Выход              | Наименование типов разъемов «Выход».                                                                                                    |
| pay_card_bank_id               | 142                | Идентификатор банка для регистрации оплаты при регистрации карты.                                                                                                    |
| pay_card_check_contract        | N                  | Проверка принадлежности пополняемой и по-полняющей карты одному дилеру.                                                                                                    |
| pay_card_max_try_amount        |                    | Количество попыток ввода пароля при актива-<br>ции.                                                                                                    |
| pay_card_pay_doc_kind_id       |                    | Идентификатор типа платежного документа.                                                                                                    |
| pay_card_pay_method_id         | 3                  | Идентификатор типа платежа.                                                                                                    |
| pay_card_payment_kind_id       | 4                  | Идентификатор вида платежа.                                                                                                    |
| pay_card_tax_id                |                    | Идентификатор налога.                                                                                                    |
| pay_method_replace             |                    | Код вида оплаты для переносимых документов.                                                                                                    |
| pay_print_doc_id               |                    | Идентификаторы печатных документов в моду-<br>ле оплат.                                                                                                    |
| pay_receipt_doc_id             | 16                 | Идентификатор прототипа отчета с квитанцией<br>об оплате. Если параметр не задан, то функцио-<br>нальность, предназначенная для формирования<br>квитанций об оплате, недоступна. См. о созда-<br>нии и редактировании платежей в документа-<br>ции по подсистеме «Начисления». |
| payment_import_doc_id          | 43                 | Идентификатор прототипа отчетов для загрузки платежей.                                                                                                    |
| phci_service_kind              | 1:6;555:11         | Соответствие между идентификатором вида но-<br>меров и длиной номера.                                                                                                    |
| physical_contract_sign_id_list |                    | Список идентификаторов признаков, по умол-<br>чанию добавляемых на новые договоры физи-<br>ческих лиц.                                                                                                    |
|                                |                    | Идентификаторы признаков указаны в справоч-<br>нике «Признаки», см. документацию по подси-<br>стеме «Справочники», раздел об этом справоч-<br>нике.                                                                                                    |
|                                |                    | О договорах см. документацию по подсистеме «Абоненты», раздел об основном модуле «До-говоры».                                                                                                    |

| Параметр                     | Пример<br>значения | Описание                                                                                                    |
|------------------------------|--------------------|----------------------------------------------------------------------------------------------------|
|                              |                    | Данный параметр аналогичен параметру juridical_contract_sign_id_list, но действует для договоров не юридических, а физических лиц.                                               |
| physical_facial_sign_id_list |                    | Список идентификаторов признаков, по умол-<br>чанию добавляемых на новые лицевые счета<br>физических лиц.                                                                        |
|                              |                    | Идентификаторы признаков указаны в справоч-<br>нике «Признаки», см. документацию по подси-<br>стеме «Справочники», раздел об этом справоч-<br>нике.                              |
|                              |                    | О лицевых счетах см. документацию по подси-<br>стеме «Абоненты», раздел об основном модуле<br>«Лицевые счета».                                                                   |
|                              |                    | Данный параметр аналогичен параметру<br>juridical_facial_sign_id_list, но действует для ли-<br>цевых счетов не юридических, а физических<br>лиц.                                 |
| physical_inn_length_list     | 12                 | Допустимая длина значения в поле «ИНН» для<br>физического лица. Список допустимых длин<br>задается через запятую. Пустое значение (по<br>умолчанию) — контроль длины не ведется. |
| physical_inn_locale_code     |                    | Название поля «ИНН» для физических лиц.                                                                                                    |
|                              |                    | Для корректной настройки параметра в соответ-<br>ствии с законодательством страны, где функци-<br>онирует система, необходимо обратиться к ком-<br>пании-поставщику услуг.       |
| physical_kpp_length_list     |                    | Список допустимых длин значения в поле<br>«КПП» для физических лиц (через запятую).<br>Пустое значение (по умолчанию) — контроль<br>длины не ведется.                            |
| physical_kpp_locale_code     |                    | Название поля «КПП» для физических лиц.                                                                                                    |
|                              |                    | Для корректной настройки параметра в соответ-<br>ствии с законодательством страны, где функци-<br>онирует система, необходимо обратиться к ком-<br>пании-поставщику услуг.       |
| physical_name_charset        | 8,'/'              | Формат входных данных в поле «Имя».                                                                                                    |

| Параметр                        | Пример<br>значения                                                        | Описание                                                                                                    |
|---------------------------------|---------------------------------------------------------------------------|----------------------------------------------------------------------------------------------------|
| physical_mandatory_contract_sig | n_id_list                                                                 | Список идентификаторов признаков, один из которых обязательно должен быть добавлен на новый договор физического лица.                                         |
|                                 |                                                                           | Идентификаторы признаков указаны в справоч-<br>нике «Признаки», см. документацию по подси-<br>стеме «Справочники», раздел об этом справоч-<br>нике.           |
|                                 |                                                                           | О договорах см. документацию по подсистеме «Абоненты», раздел об основном модуле «До-говоры».                                                                 |
|                                 |                                                                           | Данный параметр аналогичен парамет-<br>py juridical_mandatory_contract_sign_id_list, но<br>действует для договоров не юридических, а фи-<br>зических лиц.     |
| physical_mandatory_facial_sign_ | <b>id</b> , <b>Đ</b> \$t10, 11, 12,<br>13, 14, 15, 16,<br>17, 18, 19, 20, | Список идентификаторов признаков, один из которых обязательно должен быть добавлен на новый лицевой счет физического лица.                                    |
|                                 | 30, 37, 38                                                                | Идентификаторы признаков указаны в справоч-<br>нике «Признаки», см. документацию по подси-<br>стеме «Справочники», раздел об этом справоч-<br>нике.           |
|                                 |                                                                           | О лицевых счетах см. документацию по подси-<br>стеме «Абоненты», раздел об основном модуле<br>«Лицевые счета».                                                |
|                                 |                                                                           | Данный параметр аналогичен параметру juridical_mandatory_facial_sign_id_list, но дей-<br>ствует для лицевых счетов не юридических, а<br>физических лиц.       |
| physical_optional_address       | Y                                                                         | Позволяет не заполнять поле «Адрес» у физиче-<br>ских лиц.                                                                                                    |
| physical_show_kpp               |                                                                           | Отображать ли поле «КПП» для физических лиц: Y — да, N (по умолчанию) — нет.                                                                                  |
| privilege_quantity_method       | Y                                                                         | Метод льготирования: Y — установка льготы с указанием количества человек, на которых она распространяется; N — установка льгот с привязкой к носителю льготы. |
| project_fact_value_date_control | Y                                                                         | Параметр определяет, можно ли вводить факти-<br>ческие значения в работах проектов на дату и                                                                  |

| Параметр                        | Пример<br>значения | Описание                                                                                                    |
|---------------------------------|--------------------|----------------------------------------------------------------------------------------------------|
|                                 |                    | время позже конца текущего дня: Ү (по умолча-<br>нию) — запрещено, N — разрешено.                                                                                                    |
| project_subsys                  |                    | Установлена ли подсистема «Проекты»:                                                                                                    |
|                                 |                    | <ul> <li>У (по умолчанию) — подсистема установлена;</li> <li>N — подсистема не установлена.</li> </ul>                                                                                                    |
| project_volume_decimal_precisio | ൾ                  | Количество десятичных знаков значений объе-<br>ма в подсистеме управления проектами.                                                                                                    |
| promised_pay_between_period     | 0                  | Минимально возможный период между обе-<br>щанными платежами по договору. Задается в<br>днях.                                                                                                    |
|                                 |                    | См. документацию по подсистеме «Начисле-<br>ния», описание основного модуля «Обещанные<br>платежи».                                                                                                    |
| promised_pay_validity_period    | 1                  | Период действия обещанного платежа по умол-<br>чанию. Задается в днях. Пустое значение пара-<br>метра считается равным нулю. В этом случае<br>обещанные платежи могут создавать только су-<br>перпользователи и пользователи, имеющие спе-<br>циальные полномочия. |
|                                 |                    | См. документацию по подсистеме «Начисле-<br>ния», описание основного модуля «Обещанные<br>платежи», подраздел о создании обещанного<br>платежа.                                                                                                    |
| public_service                  | 1                  | Группа и признак «Оглашаемый».                                                                                                    |
| rent_disconnect_reason          | 1,Долг,5           | Причина отключения, для которой можно уста-<br>навливать тарифы, действующие на время от-<br>ключения.                                                                                                    |
| report_func_lib                 | report_functions   | Библиотека для модуля reporter с подключаемы-<br>ми функциями.                                                                                                    |
| report_page_delimiter           | Y                  | Вставка количества страниц в документах, передаваемых по протоколу в подсистеме печати.                                                                                                    |
| report_print_module             |                    | Имя команды для печати.                                                                                                    |
| report_sendmail_module          |                    | Имя команды для отправки почты.                                                                                                    |
| report_use_saved_archive_numbe  | ťΥ                 | Определяет, какое значение будет выводиться в модуле создания отчета в параметре «Архив»: Y — использовать сохраненное значение расчет-                                                                                                    |

| Параметр                        | Пример<br>значения | Описание                                                                                                    |
|---------------------------------|--------------------|----------------------------------------------------------------------------------------------------|
|                                 |                    | ного периода при формировании документов; N — выводить пустое значение.                                                                                                    |
| serial_number                   | 002-351            | Заводской номер экземпляра системы, выводит-<br>ся в окне «О программе».                                                                                                    |
| service_optional_service_type   | Y                  | Определяет, можно ли при создании и редакти-<br>ровании услуги не указывать ее тип: Y (по умол-<br>чанию) — да, можно не указывать тип услуги; N<br>— нет, следует обязательно указать тип услуги.                                                                                                    |
| service_password_charset        | 4                  | Допустимый набор символов в пароле услуги.<br>Возможные значения:                                                                                                    |
| service_password_charset_string |                    | <ul> <li>1 — латинские буквы;</li> <li>2 — цифры;</li> <li>3 — латинские буквы и цифры;</li> <li>4 — латинские прописные буквы;</li> <li>5 — латинские строчные буквы и цифры;</li> <li>6 — латинские прописные буквы и цифры;</li> <li>7 — латинские строчные буквы и цифры;</li> <li>8 — полный набор символов (латинские буквы, цифры и символы ~!@#\$^&amp;*()+ }{\":? &gt;&lt;,./;[]\\`-=_%');</li> <li>пустое значение (по умолчанию) - контроль допустимых символов в пароле услуги. Пустое значение (по умолчанию) — контроль</li> </ul> |
| service_password_generate       |                    | допустимых символов не ведется).<br>Выполнять ли автогенерацию пароля при созда-<br>нии услуги: Y — да, N (по умолчанию) — нет.                                                                                                    |
| service_password_length         | 10                 | Список допустимых длин пароля услуги, разде-<br>литель — запятая. По умолчанию пустое значе-<br>ние — контроль длины не ведется.                                                                                                    |
| service_range_par               | 1                  | Тип сооружения по умолчанию.                                                                                                    |
| service_reg_list_doc_id         |                    | Идентификатор прототипа регистрационного листа.                                                                                                    |
| service_template_doc_id         |                    | Идентификаторы прототипов отчетов для<br>услуг, перечисленные через запятую. Указан-<br>ные прототипы отображаются в модуле редак-<br>тирования услуги на вкладке «Прототипы отче-<br>тов».                                                                                                    |
| shkaf_object_type_name          | РШ                 | Наименование типа сооружения РШ.                                                                                                    |
| Параметр                       | Пример<br>значения                                            | Описание                                                                                                    |
|--------------------------------|---------------------------------------------------------------|----------------------------------------------------------------------------------------------------|
| smart_target_performance_value | 125                                                           | Результативность достигнутого логического мотивационного показателя (показателя с фактическим значением «Да»), %. По умолчанию 100%. Используется при расчете мотивационных карт в подсистеме HR. |
| static_connector_status        | 5                                                             | Идентификаторы статусов точек, изменение с которых при прокладывании нагрузки не произ-<br>водить.                                                                                                |
| subscr_subsys                  |                                                               | Установлена ли подсистема «Абоненты»:                                                                                                    |
|                                |                                                               | <ul> <li>Y (по умолчанию) — подсистема установлена;</li> </ul>                                                                                                    |
|                                |                                                               | • N — подсистема не установлена.                                                                                                    |
| subscription_subsys            |                                                               | Параметр устарел, используется только если не установлен параметр subscr_subsys (актуальный).                                                                                                    |
|                                |                                                               | Установлена ли подсистема «Абоненты»:                                                                                                    |
|                                |                                                               | <ul> <li>Y (по умолчанию) — подсистема установлена;</li> </ul>                                                                                                    |
|                                | -                                                             | • N — подсистема не установлена.                                                                                                    |
| super_user_id                  | 1                                                             | Идентификаторы суперпользователей (админи-<br>страторов) системы, разделенные запятой.                                                                                                    |
| supplier_info                  |                                                               | Информация о поставщике.                                                                                                    |
| telegram_import_doc_id         | 42                                                            | Идентификатор прототипа отчетов для загрузки телеграмм.                                                                                                    |
| tc_town_name                   |                                                               | Город по умолчанию.                                                                                                    |
| town_street_name_charset       |                                                               | Формат входных данных для наименований городов и улиц.                                                                                                    |
| weekend                        | 6;7                                                           | Определяет номера выходных дней.                                                                                                    |
| work_day_begin_time            | 9:00                                                          | Время начала рабочего дня.                                                                                                    |
| work_day_end_time              | 18:00                                                         | Время конца рабочего дня.                                                                                                    |
| xml_history_for_service_kind   | 1, 3, 4, 5, 6, 7, 8,<br>9, 10, 11, 12, 13,<br>14, 15, 16, 17, | Идентификаторы видов номеров, для которых нужно вести xml-историю.                                                                                                    |

| Параметр | Пример<br>значения    | Описание |
|----------|-----------------------|----------|
|          | 18, 19, 20, 21,<br>23 |          |

#### 2.11. Редактор меню

Модуль «Редактор меню», представленный на рисунке ниже, позволяет формировать меню для каждого из разделов системы.

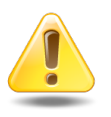

Меню формируется специалистами-разработчиками системы и обновляется при установке новых версий системы. При необходимости внесения изменений в меню следует обратиться к специалистам-разработчикам системы.

| 🖻 Редактор меню 🤅                                                             | - • ×    |
|-------------------------------------------------------------------------------|----------|
| 🕥 Добавить 🔻 🥥 Удалить 👔 🗖 📾 🚮 🚈>> 💷 Развернуть все 🗉 Свернуть все 📚 Обновить |          |
| Название                                                                      |          |
| 🖻 🗁 Меню                                                                      | <b>_</b> |
| 🚊 🔂 АСР "Поток"                                                               |          |
| 🖃 😋 Основной раздел                                                           |          |
| 🖃 💽 Абоненты                                                                  |          |
| физические лица                                                               |          |
| 📃 Юридические лица                                                            |          |
| - 🔁 Лицевые счета                                                             |          |
| - 🔁 Договоры                                                                  |          |
| - \Xi Услуги                                                                  |          |
| - 📃 Наряды                                                                    |          |
| - 📰 Отключения                                                                |          |
| - 🖃 Льготники                                                                 |          |
| \Xi Предприятия                                                               |          |
| 🕀 🧰 🧰 Емкости номеров                                                         |          |
| 😟 🧰 Массовые операции                                                         |          |
|                                                                               |          |
| BPM                                                                           |          |
| 🗷 🖻 Документы                                                                 |          |
| 🕀 🗇 Проекты                                                                   |          |
| Начисления                                                                    |          |
| 🗄 😑 Таксация                                                                  |          |
| 🗄 🖉 Справочники                                                               |          |
| ⊕ ψ Соединения                                                                |          |
| Отчеты                                                                        |          |
| В Д Полномочия                                                                | -        |

#### Рисунок 2.35. Модуль «Редактор меню»

На верхних уровнях иерархии расположены следующие элементы (перечислены по порядку от родительских к дочерним):

• корневой группирующий элемент Меню;

- группирующие элементы, соответствующие филиалам (например, ACP "Поток", как представлено на рисунке выше);
- группирующие элементы, соответствующие разделам системы (например, Основной раздел).

В иерархии каждого элемента, соответствующего разделу, расположены элементы меню данного раздела. Элементы первого уровня вложенности составляют строку меню, элементы более низких уровней вложенности составляют вертикальные меню.

Для добавления элемента выделите один из группирующих элементов, а затем выберите пункт в меню кнопки « Добавить» или нажмите кнопку на панели инструментов, соответствующие требуемому типу элемента. В открывшемся диалоговом окне заполните атрибуты элемента и нажмите кнопку «Сохранить». В результате элемент будет добавлен к выбранному группирующему элементу в качестве дочернего. Внешний вид диалогового окна зависит от атрибутов, предусмотренных для элемента выбранного типа. Примеры диалоговых окон представлены на рисунках ниже. Для разделителей, отступов и заполнителей атрибуты не предусмотрены, диалоговое окно при добавлении данных элементов не открывается.

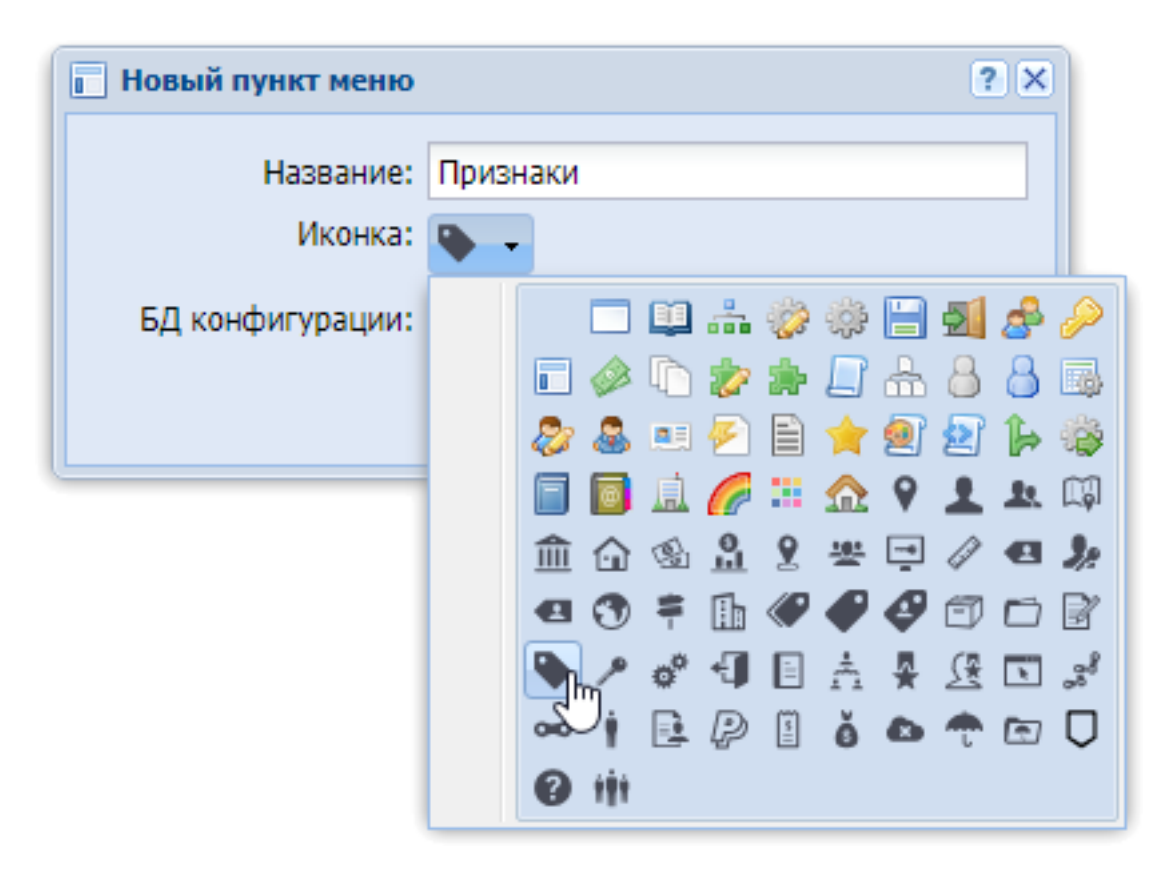

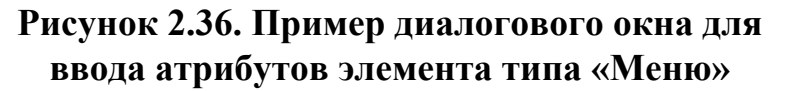

| 🔲 Новый пункт меню |                              | ? X |
|--------------------|------------------------------|-----|
| Название:          | Правительство Пермского края |     |
| Модуль:            | Просмотр URL 💌               |     |
| Опции:             | url : "http://permkrai.ru/"  |     |
|                    |                              |     |
|                    |                              |     |
|                    |                              |     |
|                    |                              |     |
|                    |                              |     |
|                    | Сохранить Отмен              | a   |
|                    |                              |     |

# Рисунок 2.37. Пример диалогового окна для ввода атрибутов элемента типа «Модуль»

Для редактирования элемента меню дважды щелкните по нему левой клавишей мыши. В открывшемся диалоговом окне отредактируйте атрибуты элемента аналогично тому, как они вводились при добавлении этого элемента, и нажмите кнопку «Сохранить».

Элементы меню можно перетащить на нужную позицию, в том числе, в другую ветку иерархии, при помощи мыши.

Для удаления элемента выделите его и нажмите кнопку « Удалить».

Кнопки « Развернуть все», « Свернуть все» и « Обновить» предназначены для разворачивания и сворачивания иерархической структуры, а также повторной за-грузки меню из базы данных.

В таблицах ниже приведены перечень и описание типов элементов меню и атрибутов, предусмотренных для элементов разных типов.

| Тип эле-    | Описание                                                                                                    |  |
|-------------|----------------------------------------------------------------------------------------------------|--|
|             | Группирующий элемент для организации иерархии в меню                                                         |  |
|             |                                                                                                    |  |
|             | В предустановленном меню на верхнем уровне в меню раздела системы                                            |  |
|             | (Абоненты, CRM, BPM и т. д.), и группирующий элемент для открытия                                            |  |
|             | сервисного меню пользователя.                                                                                |  |
| 🗖 Модуль    | Пункт, открывающий определенный модуль системы, причем с определенными параметрами запуска, если они заданы. |  |
|             | В предустановленном меню большая часть пунктов предназначена для от-                                         |  |
|             | крытия поисковых модулей, но можно добавить пункты для открытия лю-<br>бых других модулей.                   |  |
| Гиперссылка | Пункт для перехода по заданному url-адресу в новой вкладке браузера.                                         |  |
| 최 Выход     | Пункт (кнопка) для выхода из системы.                                                                        |  |
|             | В предустановленном меню кнопка расположена на верхнем уровне меню раздела.                                  |  |
| Помощь      | Пункт для открытия онлайн-документации в новой вкладке браузера. url-                                        |  |
|             | адрес для перехода определяется параметрами системы help_url_prefix и help_url_postfix.                      |  |
|             | В предустановленном меню этот пункт расположен в сервисном меню пользователя.                                |  |
| ≜≣ Панель   | В строке меню панель отображается в виде надписи, указанной в соответ-<br>ствующем атрибуте элемента меню.   |  |
|             | В вертикальных меню не отображается.                                                                         |  |
| Разделитель | Вертикальная или горизонтальная линия, разделяющая элементы в строке                                         |  |
| (кнопка)    | меню или в вертикальном меню.                                                                                |  |
| Отступ      | В строке меню отображается в виде промежутка фиксированного размера.                                         |  |
| (кнопка)    | В вертикальном меню не отображается.                                                                         |  |
| Заполнитель | В строке меню отображается в виде промежутка, размер которого устанав-                                       |  |
| (кнопка>>)  | ливается так, чтобы меню заняло все имеющееся пространство по горизон-                                       |  |
| ,           | равномерно распределяется между ними.                                                                        |  |
|             | В вертикальном меню не отображается.                                                                         |  |

## Таблица 2.3. Типы элементов меню

| Атрибут  | Описание                                                                                                    | Меню | Модуль | Гипер  | Выход  |
|----------|----------------------------------------------------------------------------------------------------|------|--------|--------|--------|
|          |                                                                                                    |      |        | ссылка | Помощь |
|          |                                                                                                    |      |        |        | Панель |
| Название | Текст для отображения в пункте меню<br>или на панели. Задается в виде строки<br>(например, <b>Абоненты</b> ) или выражений<br>вида:                                                                                                    | +    | +      | +      | +      |
|          | • env:<переменная>, где <перемен-<br>ная> — название переменной окруже-<br>ния, или                                                                                                    |      |        |        |        |
|          | • ["<часть 1>", "<часть 2>",], где каждая из частей, заключенных в кавычки, представляет собой строку или выражение, описанное выше.                                                                                                    |      |        |        |        |
|          | При отображении меню в название пунк-<br>та меню подставляется значение выраже-<br>ния. Во втором случае выполняется кон-<br>катенация строк.                                                                                                    |      |        |        |        |
|          | Например, у пункта, открывающего сер-<br>висное меню пользователя, название за-<br>дано при помощи выражения первого ти-<br>па (env:login), а у пункта (кнопки), от-<br>крывающей окно выбора раздела, назва-<br>ние задано при помощи выражения вто-<br>рого типа (["env:branch.name", " / ",<br>"env:branch.section.name"]). |      |        |        |        |
|          | У пунктов, открывающих модули систе-<br>мы, рекомендуется указывать такие же<br>названия, как у соответствующих моду-<br>лей.                                                                                                    |      |        |        |        |
| Иконка   | Пиктограмма для отображения в пункте меню.                                                                                                    | +    |        | +      | +      |
|          | У элементов типа «Панель» атрибут мож-<br>но не заполнять, он на отображение не<br>влияет.                                                                                                    |      |        |        |        |
|          | Для элементов типа «Модуль» данный атрибут не предусмотрен, в пунктах меню, открывающих модули, отображаются                                                                                                    |      |        |        |        |

## Таблица 2.4. Атрибуты элементов меню

| Атрибут                   | Описание                                                                                                    | Меню | Модуль | Гипер<br>ссылка | Выход<br>Помощь<br>Панель |
|---------------------------|----------------------------------------------------------------------------------------------------|------|--------|-----------------|---------------------------|
|                           | те же пиктограммы, что заданы для этих модулей.                                                                                                    |      |        |                 |                           |
| БД кон-<br>фигура-<br>ции | Название конфигурационной базы дан-<br>ных раздела.<br>Атрибут обязательно следует заполнить<br>у элементов, соответствующих разделам<br>системы (элементов типа «Меню», рас-<br>положены на два уровня ниже корневого<br>элемента <b>Меню</b> ). У остальных элементов                                                                                                    | +    |        |                 |                           |
| Модуль                    | можно агриоут не заполнять.<br>Модуль системы, который следует от-<br>крыть.                                                                                                    |      | +      |                 |                           |
| Опции                     | Параметры запуска модуля на языке<br>JSON (без внешних фигурных скобок).<br>Атрибут заполняется, только если для за-<br>пуска модуля требуются параметры.<br>Например, у пункта меню, запускающего<br>модуль «Просмотр URL», в качестве па-<br>раметра нужно указать URL-адрес в фор-<br>мате <b>url: ''&lt;адрес&gt;''</b> .<br>Аналогичным образом можно передать<br>параметры для загрузки данных, сорти-<br>ровки таблицы, настройки размеров окна<br>и т. д. |      | +      |                 |                           |
| URL                       | URL-адрес, по которому осуществляется переход.                                                                                                    |      |        | +               |                           |

## 2.12. Редактор словарей

Графический интерфейс имеет встроенную поддержку нескольких языков. Для каждого языка создается свой словарь, содержащий пары «код — значение». В модуле «Редактор словарей», представленном на рисунке ниже, находятся все видимые для пользователей строки из кода (заголовки, сообщения об ошибке, надписи) и варианты перевода на русский и казахский. Это так называемый «файл с локалями», с помощью которого можно быстро изменить настройки пользовательского интерфейса (язык, набор символов).

Модуль позволяет выполнять следующие операции:

- Поиск строк кода или варианта перевода;
- Добавление записи.

| 🛯 Редактор словарей                              |                                                                                 | ? = 🗆 🗙                                            |
|--------------------------------------------------|---------------------------------------------------------------------------------|----------------------------------------------------|
| 🔁 Добавить 😑 Удалить 🛛 💾 Сохранить 🛛 Сортировка: | 🔺 Код                                                                           |                                                    |
| Код                                              | Русский                                                                         | Казахский                                          |
| country_phone_code                               | 7                                                                               | 7                                                  |
| desktop.err.add_shortcut                         | Ошибка создания ярлычка рабочего стола.                                         | Жұмыс үстелі таңбашасын құру қатесі.               |
| desktop.err.ini_desktop                          | Ошибка инициализации рабочего стола.                                            | Жұмыс үстелін даярлау қатесі.                      |
| desktop.err.internal_error                       | Внутренняя ошибка.                                                              | Ішкі қате.                                         |
| desktop.err.launch_module.1                      | Ошибка запуска модуля "                                                         | Модульді іске қосу қатесі.                         |
| desktop.err.launch_module.2                      | ".                                                                              | ".                                                 |
| desktop.err.load_archive_list                    | Ошибка загрузки расчетного периода.                                             |                                                    |
| desktop.err.load_base_currency                   | Ошибка загрузки базовой валюты.                                                 | Негізгі валютаны жүктеу қатесі.                    |
| desktop.err.load_gui_module                      | Ошибка загрузки полномочий на модули.                                           | Модульдерге өкілеттік жүктеу қатесі.               |
| desktop.err.load_operator                        | Ошибка загрузки данных пользователя.                                            | Пайдаланушының деректерін жүктеу қатесі.           |
| desktop.err.load_parameters                      | Ошибка загрузки параметров. Параметрлерді жүктеу қатесі.                        |                                                    |
| desktop.err.load_rpc_method                      | Ошибка загрузки полномочий.                                                     | Өкілеттіктерді жүктеу қатесі.                      |
| desktop.err.module_permissions_violated          | Нет полномочий на запуск модуля.                                                | Модульді іске қосуға хақы жоқ.                     |
| desktop.err.parse_shortcuts                      | Ошибка создания ярлычков рабочего стола. Жұмыс үстелі таңбашаларын құру қатесі. |                                                    |
| desktop.err.process_startup_actions              | Ошибка выполнения стартовых команд. Бастау пәрмендерін орындау қатесі.          |                                                    |
| desktop.err.task_bar.add_module                  | Ошибка отображения модуля в панели задач.                                       | Тапсырмалар панелінде модульдің кескінделу қатесі. |
| desktop.err.task_bar.delete_module               | Ошибка удаления модуля из панели задач.                                         | Тапсырмалар панелінде модульді жою қатесі.         |
| desktop.err.title                                | Ошибка Қате.                                                                    |                                                    |
| format.date                                      | d.m.Y                                                                           | d.m.Y 👻                                            |
| Код:                                             | 9 Русский: 55 55 55 55 55                                                       | Казахский: 66 уу           Выбрать                 |
| 🛛 🖣 Показать 50 Страница 1 из 1 🕨 🕅              | 2 Фильтр                                                                        |                                                    |

Рисунок 2.38. Модуль «Редактор словарей»

Для добавления записи нажмите кнопку «Добавить» и в появившейся новой строке заполните значения в ячейках, помеченных красным уголком, см. рисунок ниже.

| 🔺 Редактор словарей                                    |                                                                                                    | ? = 🗆 🗙                                                                                                    |
|--------------------------------------------------------|----------------------------------------------------------------------------------------------------|----------------------------------------------------------------------------------------------------|
| 🕒 Добавить 😑 Удалить 🛛 💾 Сохранить 🛛 Сортировка:       | 🔺 Код                                                                                                    |                                                                                                    |
| Код                                                    | Русский                                                                                                    | Казахский                                                                                                    |
| lib.entity.1                                           | •                                                                                                    | *                                                                                                    |
| lib.entity.access                                      | Полномочия                                                                                                    |                                                                                                    |
| lib.entity.accum_limit                                 | Накопительный лимит                                                                                                    | Жинақтаушы лимит                                                                                                    |
| lib.entity.accum_limit.cancel_limit                    | Сторнировать накопленный объем.                                                                                                    | Жинақталған көлемді жою                                                                                                    |
| lib.entity.accum_limit.cancel_limit.s                  | Сторно                                                                                                    | Жинақталған көлемді жою                                                                                                    |
| lib.entity.accum_limit.cancel_limit.width              | 350                                                                                                    | 350                                                                                                    |
| lib.entity.accum_limit.columns.width                   | 150                                                                                                    | 150                                                                                                    |
| lib.entity.accum_limit.comment.cancel_limit            | Сторнировать накопленный объем - возврат величины<br>накопления в размере, не превышающем суммы лимита.                                                                                                    | Жинақталған көлемді жою – лимит сомасынан аспайтын<br>көлемде жинақ мөлшерін қайтару.                                                                                                    |
| lib.entity.accum_limit.comment.name                    | Накопительный лимит – схема, согласно которой<br>осуществляется лимитирование начислений по договору, за<br>которым закреплена эта схема.                                                                                                    | Жинақтаушы лимит – шарт бойынша төлемдерді лимиттеу<br>жүзеге асырылатын тәсім.                                                                                                    |
| lib.entity.accum_limit.comment.service_amount          | Максимальное количество услуг на договоре, при котором<br>сумма лимита не меняется. Виды нонеров, по которым<br>подсчитывается пороговое количество услуг, указываются в<br>модуле Виды номеров у накопительного лимита. Если<br>никакие виды номеров не связаны с накопительными<br>лимитами, то подсчёт порогового количества услуг ведётся<br>по всем услугам договора. Услуга, имеющая несколько<br>номеров, учитывается только один раз. | Лимит сомасы өзгермейтін, шарттағы қызметтердің ең көп<br>саны. Қызметтердің шекті саны есептелетін нөмірлердің<br>түрлері жинақтаушы лимиттің Нөмірлердің түрлері модулінде<br>көрсетіледі. Егер ешбір нөмірлердің түрлері жинақтаушы<br>лимитпен байланысты болмаса, онда қызметтердің шекті<br>санын есептеу шартта көрсетілген барлық қызмет бойынша<br>жүргізіледі. Бірнеше нөмірі бар қызмет тек бір рет еске<br>алынады. |
| lib.entity.accum_limit.comment.value                   | Величина порогового значения накопительного лимита                                                                                                    | Жинақтаушы лимиттің шекті мәнінің шамасы                                                                                                    |
| lib.entity.accum_limit.comment.value_per_extra_service | Сумма увеличения лимита за каждую услугу сверх<br>порогового количества - значение, на которое<br>увеличивается сумма лимита при превышении порогового                                                                                                    | Шекті мөлшерден асатын әрбір қызмет үшін лимиттің көбею<br>сомасы-қызметтердің шекті саны артқанда лимит сомасы<br>үстінен көбейетін мән                                                                                                    |
| Код:                                                   | Русский: 97<br>ФИЛЬТР                                                                                                    | з Казахский: 55 быбрать т                                                                                                    |

Рисунок 2.39. Добавление новой записи

Пустая ячейка в качестве значения в таблице указывает на то, что в соответствующем словаре данный пункт отсутствует, и при работе в графическом интерфейсе будет использовано значение из русского словаря, так как русский словарь является основным и используется по умолчанию.

Для удаления записи из редактора словарей выделите строку и нажмите кнопку «Удалить». При удалении строки таблицы соответствующий пункт удаляется из всех словарей. Ограничений на удаление строк из таблицы нет.

После работы со словарями необходимо сохранить внесенные изменения, нажав кнопку «Сохранить» на панели инструментов.

## 2.13. Типы объектов

Поисковый модуль «Типы объектов», представленный на рисунке ниже, предназначен для ведения информации о типах объектов, с которыми работает система (пользователи, документы, договоры и т. д.). Этот модуль позволяет создавать типы объектов, открывать их на просмотр и редактирование и удалять, а также выполнять фильтрацию перечня типов объектов.

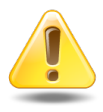

Информация о типах объектов вносится в систему только специалистами-разработчиками системы. Изменение этой информации может повлечь за собой серьезные последствия.

| 🔄 Типы объектов                           | ? = 🗆 🗙                               |
|-------------------------------------------|---------------------------------------|
| 🔁 Создать 📄 Открыть 😑 Удалить Сортировка: | 🔺 Название                            |
| Код                                       | Название                              |
| business_process_definition               | Бизнес-процесс                        |
| document_kind                             | Вид документов                        |
| registry_card_kind                        | Вид РКК                               |
| contract                                  | Договор                               |
| document                                  | Документ                              |
| claim                                     | Задание                               |
| facial                                    | Лицевой счет                          |
| order                                     | Наряд                                 |
| alias                                     | Пользователь                          |
| registry_card                             | Регистрационно-контрольная карточка   |
| claim_type                                | Тип заданий                           |
| service                                   | Услуга                                |
| physical                                  | Физическое лицо                       |
| business_process                          | Экземпляр процесса                    |
| int_hierarchy                             | Элемент организационной структуры     |
| juridical                                 | Юридическое лицо                      |
|                                           |                                       |
| Код: 🛛 🖌 📫 🤧                              | Название:                             |
| Удаленные: 🕅                              | Выбрать 💌                             |
| 🛛 🗐 Показать 50 Страница 1 из 1           | • • • • • • • • • • • • • • • • • • • |

#### Рисунок 2.40. Модуль «Типы объектов»

При помощи флага «Удаленные» можно отобразить в таблице поискового модуля удаленные типы объектов.

В таблице ниже указано, какие атрибуты имеют типы объектов, приведено описание этих атрибутов.

| Название | Описание                                                                      | Тип значения |
|----------|-------------------------------------------------------------------------------|--------------|
| Код      | Уникальный код типа объектов.<br>Допускается использовать только строчные ла- | Строка       |
|          | тинские буквы, цифры и символ подчеркивания<br>(_).<br>Обязательный атрибут.  |              |
| Название | Название типа объектов.<br>Обязательный атрибут.                              | Строка       |

Таблица 2.5. Атрибуты типа объектов

В большинстве типов объектов могут быть определены реквизиты — дополнительные поля, общие для всех объектов данного типа (см. документацию по общим принципам работы с системой, раздел «Реквизиты объектов»). Для просмотра и редактирования реквизитов откройте тип объектов на редактирование. Если в типе объектов заданы реквизиты, то при создании и редактировании объектов этого типа появляется возможность вводить и просматривать значения этих реквизитов (см. документацию по общим принципам работы с системой, раздел «Модули создания и редактирования»).

#### Исключения:

- 1. Реквизиты не предусмотрены у объектов служебных типов: запись истории просмотра файла, запись журнала запросов, колонка реквизита и т. п.
- 2. Реквизиты не предусмотрены у таких объектов подсистемы «Проекты», как проекты и работы.
- 3. В объектах, перечисленных ниже, используется другой механизм работы с реквизитами, подробнее см. в документации по общим принципам работы с системой, раздел «Реквизиты объектов»:
  - Типы заданий и задания (подсистемы CRM, BPM).
  - Бизнес-процессы и экземпляры процессов (подсистема ВРМ).
  - Виды документов и документы (подсистема «Документы»).
  - Виды РКК и РКК (подсистема «Документы»).

В каждом типе объектов определено, какие методы используются для работы с объектами этого типа. Перечень связей между типами объектов и методами использу-

ется для фильтрации действий в журнале изменений. Этим связям соответствует сервисный поисковый модуль «Методы у типов объектов».

## 2.13.1. Создание типа объектов

Создание типа объектов выполняется при помощи модуля, представленного на рисунке ниже.

| 🗄 Создание типа о | бъекта ? = 🗆 🗙   |
|-------------------|------------------|
| Код:              | alias            |
| Название:         | Пользователь Х   |
|                   | Сохранить Отмена |

#### Рисунок 2.41. Модуль «Создание типа объекта»

Заполните атрибуты типа объектов. Описание атрибутов см. в разделе 2.13, «Типы объектов».

## 2.13.2. Редактирование типа объектов

Редактирование типа объектов выполняется при помощи модуля, представленного на рисунке ниже.

| 🖃 Тип объекта "Тарифн    | ый план"              |                           | ? # = 🗆 🗙                 |  |  |  |  |
|--------------------------|-----------------------|---------------------------|---------------------------|--|--|--|--|
| Код: tariff_scheme X     |                       |                           |                           |  |  |  |  |
| Название: Тари           | фный план             |                           | ×                         |  |  |  |  |
| Реквизиты                |                       |                           |                           |  |  |  |  |
| Приказ: 😏                | Добавить 🤤 Удалить    |                           | ▲ ▼ <i>ℤ</i> ×            |  |  |  |  |
|                          |                       | × 👻 🔍                     | <b>₽ ₽</b>                |  |  |  |  |
|                          | Іобавить 🗛 Создать    |                           |                           |  |  |  |  |
|                          | oodano 😈 coodano      |                           |                           |  |  |  |  |
|                          |                       |                           |                           |  |  |  |  |
|                          |                       |                           |                           |  |  |  |  |
| 6                        |                       | Сохран                    | ить Отмена                |  |  |  |  |
| of Morenu                |                       |                           |                           |  |  |  |  |
| об негоды                | C                     |                           |                           |  |  |  |  |
| сер доравить сер убрать  | Сортировка: 🔺 Назван  | -                         |                           |  |  |  |  |
| Название                 | Описание              | Библиотека                | Обработчик                |  |  |  |  |
| _g∛ service_tariff_schem | Добавление тарифного  | rpc_service_tariff_scheme | json_rpc_service_tariff_s |  |  |  |  |
| service_tariff_schem     | Выбор тарифных плано  | rpc_service_tariff_scheme | json_rpc_service_tariff_s |  |  |  |  |
| service_type_tariff_s    | Добавление тарифного  | rpc_service_type_tariff_s | json_rpc_service_type_t   |  |  |  |  |
| service_type_tariff_s    | Удаление тарифного пл | rpc_service_type_tariff_s | json_rpc_service_type_t   |  |  |  |  |
| <pre></pre>              | Выбор тарифных плано  | rpc_service_type_tariff_s | json_rpc_service_type_t   |  |  |  |  |
| 🧬 tariff_scheme_acces    | Добавление раздела и  | rpc_tariff_scheme_access  | json_rpc_tariff_scheme    |  |  |  |  |
| ു tariff_scheme_acces    | Удаление раздела и по | rpc_tariff_scheme_access  | json_rpc_tariff_scheme    |  |  |  |  |
| ूर्श tariff_scheme_acces | Выбор разделов и пост | rpc_tariff_scheme_access  | json_rpc_tariff_scheme    |  |  |  |  |
| औ tariff_scheme_add      | Создание тарифного пл | rpc_tariff_scheme         | json_rpc_tariff_scheme    |  |  |  |  |
| औ tariff_scheme_del      | Удаление тарифного пл | rpc_tariff_scheme         | json_rpc_tariff_scheme 💌  |  |  |  |  |
| 🛛 🗐 🖉 Показать 50        | Страница 1 из 1       | 🕨 🕅 🥲 📩 🖗 Фи              | с 1 по 15 из 15           |  |  |  |  |

#### Рисунок 2.42. Модуль «Тип объекта»

Просмотрите и при необходимости отредактируйте атрибуты типа объектов и реквизиты, общие для всех объектов данного типа. При необходимости введите или отредактируйте значения реквизитов по умолчанию.

Описание атрибутов типа объектов и механизма работы с реквизитами, см. в разделе 2.13, «Типы объектов».

О работе с блоком «Реквизиты» см. в документации по общим принципам работы с системой в разделе «Реквизиты объектов».

На вкладке «Методы» просмотрите и при необходимости отредактируйте перечень методов, предназначенных для работы с объектами данного типа. Работа с этой вкладкой осуществляется так же, как с сервисным модулем «Методы у типов объектов». Можно открыть его, нажав кнопку «Фильтр».

## 2.13.3. Удаление типа объектов

Ограничений на удаление типов объектов нет. Удаленные типы объектов остаются в системе, но получают пометку об удалении.

# 3. Сервисные модули

## 3.1. Журнал изменений (общий)

В системе автоматически сохраняется информация обо всех выполненных в ней действиях по созданию, изменению или удалению объектов или связей между ними.

Для просмотра этой информации предназначен сервисный поисковый модуль «Журнал изменений (общий)», представленный на рисунке ниже.

| 🗄 Журнал изменени | ий                       |                 |                            |                                        | ? = 🗆 🗙                                                                                                    |
|-------------------|--------------------------|-----------------|----------------------------|----------------------------------------|----------------------------------------------------------------------------------------------------|
| Открыть Сортир    | ровка: 🔻 Запрос, Дата    |                 |                            |                                        |                                                                                                    |
|                   | Запрос                   |                 | Объект                     |                                        |                                                                                                    |
| (Jaza             | Пользователь             | Tue             | Hannauro                   | Действие                               | Описание                                                                                                    |
| дага              | Имя                      | TVIII           | пазвание                   |                                        |                                                                                                    |
| 27.03.2019 13:53  | 👤 Администратор          | Физическое лицо | 🕴 Балахин Сергей Абдулович | Добавление клиента в документ          | Документ: 🚰<br>Раздел: 🖯 Основной<br>Полномочия: {"view": false, "edit":<br>false, "authorize": false}                   |
| 27.03.2019 13:53  | <b>1</b> Администратор   | Физическое лицо | 🛉 Балахин Сергей Абдулович | Добавление клиента в документ          | Документ: 🚰 Договор на<br>Раздел: 🗐 Основной<br>Полномочия: {"view": false, "edit":<br>false, "authorize": false}        |
| 19.02.2019 14:20  | 👤 Иванов Иван Иванович   | Физическое лицо | 🕴 Балахин Сергей Абдулович | Изменение контактных данных<br>клиента | Значение: <del>balakhin_sa@list.ru</del><br>s.a.balahin@yandex.ru                                                        |
| 19.02.2019 14:19  | Иванов Иван Иванович     | Физическое лицо | 🕴 Балахин Сергей Абдулович | Создание контактных данных<br>клиента  | Тип контактных данных: 🔛 e-mail<br>Значение: balakhin_sa@list.ru<br>Для автоинф.: Нет                                    |
| 13.11.2018 13:47  | Администратор            | Физическое лицо | 🛉 Балахин Сергей Абдулович | Удаление клиента из задания            | Задание: 📳 <del>11972</del><br>Подписать клиента: <del>Нет</del><br>Полномочия: <del>("view": false, "edit") – – –</del> |
| Тип объектов:     | Физическое лицо          | ×               | Состояние до:              |                                        | × 44 99                                                                                                    |
| Объект:           | Балахин Сергей Абдулович | ×               | Состояние после:           |                                        | × 66 37                                                                                                    |
| Действие:         |                          | ×               |                            |                                        | Выбрать 🔷                                                                                                    |
| 🛯 🗐 Показать 50   | О Страница 1 из 1 🕨 🕅 🍣  | 1 🖓 Фильтр      |                            |                                        | с 1 по 30 из 30                                                                                                    |

#### Рисунок 3.1. Модуль «Журнал изменений (общий)»

Данный поисковый модуль предоставляет упрощенный интерфейс для работы с журналом изменений. Полный интерфейс для работы с журналом изменений представлен в поисковом модуле «Журнал изменений», доступном пользователям, имеющим расширенные полномочия на работу с подсистемой «Администрирование». В модуле «Журнал изменений (общий)» в таблице отображается меньшее количество столбцов, а в фильтре — меньшее количество полей, чем в модуле «Журнал изменений». В остальном их функциональность совпадает. Просмотр записей журнала изменений осуществляется при помощи одного и того же модуля, см. подраздел 2.4.1, «Просмотр записи журнала изменений».

Чтобы открыть поисковый модуль «Журнал изменений (общий)», откройте объект системы, изменения по которому необходимо просмотреть, и нажмите кнопку (бинокль), расположенную в заголовке модуля редактирования справа.

Если пользователю доступен модуль «Журнал изменений», то кнопка (бинокль) открывает именно его, а не модуль «Журнал изменений (общий)». Кроме того, в определенных случаях кнопка может отсутствовать. Подробнее об этой кнопке см. в документации об общих принципах работе с системой в подразделе о модулях.

Особенности работы с фильтром:

• Если выбран тип объектов, в поле «Объект» можно выбрать один или несколько объектов этого типа. В противном случае поле «Объект» служит для ввода идентификатора объекта.

Особенности отображения информации в таблице:

- В столбце «Описание» значения, соответствующие «Состоянию до», зачеркнуты.
- В столбцах «Объект / Название» и «Описание», помимо названия объекта, может быть приведена информация об иерархии, в которой находится объект.
- При помощи пиктограмм, расположенных в столбцах «Объект / Название» и «Описание», можно открыть объекты (включая объекты из иерархии) на просмотр и редактирование.

С целью уменьшения нагрузки на сервер в поисковом модуле «Журнал изменений (общий)» отключен запрос общего количества строк. В результате на панели управления таблицей не отображается общее количество строк и страниц, переход возможен только на следующую из непросмотренных страниц, а также на любую из уже просмотренных. Кнопка перехода на последнюю страницу недоступна.

## 3.2. Методы в наборах полномочий

Поисковый модуль «Методы в наборах полномочий», представленный на рисунке ниже, позволяет выполнять фильтрацию методов в наборах полномочий по различным атрибутам, добавлять методы в наборы полномочий и убирать методы из наборов полномочий.

| 🚖 Методы в набора | іх полномочий            |           |              | ? = 🗆 🗙                                  |
|-------------------|--------------------------|-----------|--------------|------------------------------------------|
| 🛥 Добавить 😐 Уб   | рать Сортировка: 🔺 Набор | полномочи | й, Название  | 🔺 Метод, Название                        |
| Набор полномочий  |                          |           |              | Метод                                    |
| I                 | Название                 | Всем      | Предуст.     | Название                                 |
| 🗁 (Bce)           |                          |           | $\checkmark$ | ्र <sup>8</sup> access_group_add         |
| 🗁 (Bce)           |                          |           | $\checkmark$ | 3 access_group_alias_add                 |
| 🚖 (Bce)           |                          |           | $\checkmark$ | 3 access_group_alias_del                 |
| 🚖 (Bce)           |                          |           | $\checkmark$ | 🧬 access_group_alias_sel                 |
| 🗁 (Bce)           |                          |           | $\checkmark$ | 🧬 access_group_del                       |
| 🚖 (Bce)           |                          |           | $\checkmark$ | ္တီ access_group_sel                     |
| 🗁 (Bce)           |                          |           | $\checkmark$ | ₂ access_group_upd                       |
| 🗁 (Bce)           |                          |           | $\checkmark$ | ു accum_limit_add                        |
| 🚖 (Bce)           |                          |           | $\checkmark$ | ္လ <sup>8</sup> accum_limit_del          |
| 🗁 (Bce)           |                          |           | $\checkmark$ | ു accum_limit_rent_add                   |
| 🗁 (Bce)           |                          |           | $\checkmark$ | ्रै accum_limit_rent_del                 |
| 🚔 (Bce)           |                          |           | $\checkmark$ | accum_limit_rent_sel                     |
| 🗁 (Bce)           |                          |           | $\checkmark$ | ္သ <sup>8</sup> accum_limit_sel          |
| 🚖 (Bce)           |                          |           | $\checkmark$ | accum_limit_service_kind_add             |
| 🚔 (Bce)           |                          |           | $\checkmark$ | accum_limit_service_kind_del             |
| 🚖 (Bce)           |                          |           | $\checkmark$ | accum_limit_service_kind_sel             |
| 🚖 (Bce)           |                          |           | $\checkmark$ | accum_limit_service_kind_upd             |
| 🚔 (Bce)           |                          |           | $\checkmark$ | 🖋 accum_limit_tariffication_rule_add 🛛 🗸 |
| 4                 |                          |           |              | •                                        |
| Набор полномочий: |                          |           |              | × • 🔍 🖨                                  |
| Метод:            |                          |           |              | Х 🗙 😪 Выбрать 🔹                          |
| 🛛 🔍 Показать 5    | 0 Страница 1 из 56       |           | 2 L          | <b>Фильтр</b> с 1 по 50 из 2766          |

#### Рисунок 3.2. Модуль «Методы в наборах полномочий»

Добавлять метод в набор полномочий и убирать метод из набора полномочий можно также при редактировании метода и редактировании набора полномочий.

О методах см. в документации по подсистеме «Администрирование» раздел об основном модуле «Методы». О наборах полномочий см. в документации по подсистеме «Полномочия» раздел об основном модуле «Наборы полномочий».

#### 3.2.1. Добавление метода в набор полномочий

Добавление метода в набор полномочий выполняется при помощи модуля, представленного на рисунке ниже.

| 🚔 Добавление метода і | в набор полномочий |           | ? = ×   |
|-----------------------|--------------------|-----------|---------|
| Набор полномочий:     | Начальный          | >         | < < < ○ |
| Метод:                | report_add         | >         | 🔹 🔍 🥩 🖸 |
|                       |                    | Сохранить | Отмена  |

#### Рисунок 3.3. Модуль «Добавление метода в набор полномочий»

Заполните поля следующим образом:

• Набор полномочий — выберите набор полномочий.

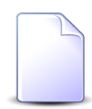

Если добавление метода в набор полномочий выполняется при редактировании набора полномочий, то он выбирается автоматически, поле недоступно для редактирования.

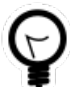

Если добавление метода в набор полномочий выполняется из сервисного модуля «Методы в наборах полномочий», то выделите в нем строку, где указан интересующий набор полномочий, а затем нажмите кнопку «Создать». В результате поле «Набор полномочий» будет заполнено автоматически нужным значением.

• Метод — выберите метод.

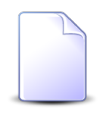

Если добавление модуля в набор полномочий выполняется при редактировании метода, то он выбирается автоматически, поле недоступно для редактирования.

## 3.2.2. Удаление метода из набора полномочий

Ограничений на удаление методов из наборов полномочий нет. Связи между методами и наборами полномочий удаляются безвозвратно.

## 3.3. Методы у типов объектов

Поисковый модуль «Методы у типов объектов», представленный на рисунке ниже, предназначен для работы со связями между методами и типами объектов. Этот модуль позволяет добавлять и удалять такие связи, а также выполнять фильтрацию перечня связей.

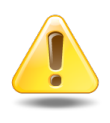

Информация о связяъ между методами и типами объектов вносится в систему только специалистами-разработчиками системы. Изменение этой информации может повлечь за собой серьезные последствия.

| 🗢 Добавить 😐 Убрать   | Сортировка: 🔺 Тип объектов, Назван | ние 🔺 Метод, Название                   |                              |                               |                                |
|-----------------------|------------------------------------|-----------------------------------------|------------------------------|-------------------------------|--------------------------------|
| Ti                    | п объектов                         |                                         | Me                           | етод                          |                                |
| Код                   | Название                           | Название                                | Описание                     | Библиотека                    | Обработчик                     |
| laim_response_pattern | 🔄 Автоматический коммента          | "∜ claim_response_pattern_add           | Создание автоматического ком | rpc_claim_response_pattern    | json_rpc_claim_response_patter |
| aim_response_pattern  | 🔄 Автоматический коммента          | 🧬 claim_response_pattern_del            | Удаление автоматического ком | rpc_claim_response_pattern    | json_rpc_claim_response_patter |
| aim_response_pattern  | 🖃 Автоматический коммента          | ൂദ് claim_response_pattern_sel          | Выбор автоматических коммен  | rpc_claim_response_pattern    | json_rpc_claim_response_patter |
| aim_response_pattern  | 📑 Автоматический коммента          | ൂദ് claim_response_pattern_upd          | Изменение автоматического ко | rpc_claim_response_pattern    | json_rpc_claim_response_patter |
| aim_response_pattern  | 📑 Автоматический коммента          | $\mathcal{A}$ claim_type_claim_response | Добавление автоматического к | rpc_claim_type_claim_response | json_rpc_claim_type_claim_resp |
| aim_response_pattern  | 📑 Автоматический коммента          | $\mathcal{A}$ claim_type_claim_response | Удаление автоматического ком | rpc_claim_type_claim_response | json_rpc_claim_type_claim_resp |
| aim_response_pattern  | Автоматический коммента            | $\mathcal{A}$ claim_type_claim_response | Выбор автоматических коммен  | rpc_claim_type_claim_response | json_rpc_claim_type_claim_resp |
| rocessed_data         | Автоматическое соединение          | ൂ <sup>8</sup> processed_data_del       | Удаление автоматического сое | rpc_processed_data            | json_rpc_processed_data_del    |
| ocessed_data          | Автоматическое соединение          | _s <sup>₽</sup> processed_data_sel      | Выбор автоматических соедин  | rpc_processed_data            | json_rpc_processed_data_sel    |
| ocessed_data          | Автоматическое соединение          | 🧬 processed_data_status_sel             | Выбор статусов автоматически | rpc_processed_data_status     | json_rpc_processed_data_statu  |
| rocessed_data         | Автоматическое соединение          | 🧬 processed_data_upd                    | Изменение автоматического со | rpc_processed_data            | json_rpc_processed_data_upd    |
| ddress                | 🗠 Адрес                            | _s <sup>₽</sup> address_add             | Создание адреса              | rpc_address                   | json_rpc_address_add           |
| ddress                | 占 Адрес                            | ൂ <sup>8</sup> address_sel              | Выбор адресов                | rpc_address                   | json_rpc_address_sel           |
| ddress                | 占 Адрес                            | ൂ <sup>8</sup> address_upd              | Изменение адреса             | rpc_address                   | json_rpc_address_upd           |
| ldress                | 🗠 Адрес                            | ൂ <sup>®</sup> outline_address_add      | Добавление адреса в эскиз    | rpc_outline_address           | json_rpc_outline_address_add   |
| ddress                | 占 Адрес                            | ൂ <sup>®</sup> outline_address_del      | Удаление адреса из эскиза    | rpc_outline_address           | json_rpc_outline_address_del   |
| ddress                | 🗠 Адрес                            | ൂ <sup>®</sup> outline_address_sel      | Выбор адресов у эскизов      | rpc_outline_address           | json_rpc_outline_address_sel   |
| ddress                | 🗠 Адрес                            | $\mathcal{A}$ outline_address_upd       | Изменение адреса у эскиза    | rpc_outline_address           | json_rpc_outline_address_upd   |
| ddress                | 🗠 Адрес                            | ° service_address_sel                   | Выбор адресов у услуг        | rpc_service_address           | json_rpc_service_address_sel   |
|                       |                                    |                                         |                              |                               | Þ                              |
| Тип объектов:         | × • • 🗗                            | Метод:                                  | Q                            |                               | Выбрать                        |

#### Рисунок 3.4. Модуль «Методы у типов объектов»

Добавлять и удалять связи между методами и типами объектов можно также на вкладке «Типы объектов», расположенной в модуле редактиро-

вания метода, и на вкладке «Методы», расположенной в модуле редактирования типа объектов. Чтобы открыть поисковый модуль «Методы у типов объектов», нажмите на любой из этих вкладок кнопку «Фильтр».

## 3.3.1. Добавление метода у типа объектов

Добавление метода у типа объектов выполняется при помощи модуля, представленного на рисунке ниже.

| 🦋 Добавление мет | ода у типа объекта |           | ? = ×                |
|------------------|--------------------|-----------|----------------------|
| Тип объекта:     | Договор            | ×         | ▼ Q I D              |
| Метод:           | contract_add       | ×         | ✓ Q 3 <sup>d</sup> O |
|                  |                    | Сохранить | Отмена               |

#### Рисунок 3.5. Модуль «Добавление метода у типа объектов»

Заполните поля следующим образом:

- Тип объекта выберите тип объектов, к которому следует добавить метод.
- Метод выберите метод, который следует добавить к типу объектов.

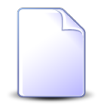

Если добавление выполняется из модуля редактирования типа объектов или модуля редактирования метода, то они выбираются автоматически, соответствующее поле недоступно для редактирования.

## 3.3.2. Удаление метода у типа объектов

Ограничений на удаление методов у типов объектов нет. Связи между методами и типами объектов удаляются безвозвратно.

## 3.4. Модули в наборах полномочий

Поисковый модуль «Модули в наборах полномочий», представленный на рисунке ниже, позволяет выполнять фильтрацию модулей в наборах полномочий по различным атрибутам, добавлять модули в наборы полномочий и убирать модули из наборов полномочий.

| 🚔 Модули в наборах полномочий |                      |               |                                  | ? - • ×      |
|-------------------------------|----------------------|---------------|----------------------------------|--------------|
| 🛥 Добавить 😐 Убрать Сортировк | ка: 🔺 Набор полномоч | ний, Название | 🔺 Модуль, Название               |              |
| Набор полномочи               | й                    |               | Модуль                           |              |
| Название                      | Всем Предуст.        | Код           | Название                         | Вкл.         |
| 🚖 (Bce)                       | ~                    |               | 💽 demo_01. Договор               | × ^          |
| 🚖 (Bce)                       | $\checkmark$         |               | 💽 demo_01. Платеж                | $\checkmark$ |
| 🚖 (Bce)                       | $\checkmark$         |               | 💽 demo_01. Платежи               | $\checkmark$ |
| 🚖 (Bce)                       | $\checkmark$         |               | 💽 demo_01. Помещение             | $\checkmark$ |
| 🚖 (Bce)                       | $\checkmark$         |               | 🕥 demo_01. Строение              | $\checkmark$ |
| 🚖 (Bce)                       | $\checkmark$         |               | 💽 demo_01. Строения              | $\checkmark$ |
| 🚖 (Bce)                       | $\checkmark$         |               | 🕥 demo_01. Услуга                | ~            |
| 🚖 (Bce)                       | $\checkmark$         |               | prototype.yl.bank                | $\checkmark$ |
| 🚖 (Bce)                       | $\checkmark$         |               | prototype.yl.bank.creator        | $\checkmark$ |
| 🚖 (Bce)                       | $\checkmark$         |               | prototype.yl.bank.editor         | $\checkmark$ |
| 🚔 (Bce)                       | $\checkmark$         |               | 🔨 Абонемент                      | $\checkmark$ |
| 🚔 (Bce)                       | $\checkmark$         |               | 📉 Абонентские данные             | $\checkmark$ |
| 🚔 (Bce)                       | $\checkmark$         |               | 💽 Абонентские данные (создание)  | $\checkmark$ |
| 🗁 (Bce)                       | $\checkmark$         |               | 📉 Абоненты                       | $\checkmark$ |
| 🚔 (Bce)                       | $\checkmark$         |               | 🕥 Автоматические комментарии     | $\checkmark$ |
| 🗁 (Bce)                       | $\checkmark$         |               | 💽 Автоматические комментарии (р  | $\checkmark$ |
| 🚔 (Bce)                       | $\checkmark$         |               | 💽 Автоматические комментарии (со | . 🗸          |
| 🗁 (Bce)                       | $\checkmark$         |               | 💽 Автоматические комментарии у т | - V -        |
| •                             |                      |               |                                  |              |
| Набор полномочий:<br>Модуль:  |                      |               | Х V Q 🖨<br>Х V Q 🖬 Выб           | ірать 🔻      |
| 🛛 🗐 Показать 50 Страница      | 1 из 42 🕨 🔰          | 🏖   🛨   🛐     | <sup>7</sup> Фильтр с 1 п        | о 50 из 2064 |

#### Рисунок 3.6. Модуль «Модули в наборах полномочий»

Добавлять модуль в набор полномочий и убирать модуль из набора полномочий можно также при редактировании модуля и редактировании набора полномочий.

О модулях см. в документации по подсистеме «Администрирование» раздел об основном модуле «Модули». О наборах полномочий см. в документации по подсистеме «Полномочия» раздел об основном модуле «Наборы полномочий».

#### 3.4.1. Добавление модуля в набор полномочий

Добавление модуля в набор полномочий выполняется при помощи модуля, представленного на рисунке ниже.

| 🚖 Добавление модуля | в набор полномочий | ? = ×            |
|---------------------|--------------------|------------------|
| Набор полномочий:   | test               | × • • 🖨 O        |
| Модуль:             | Адрес              | × • • 🖬 🖸        |
|                     |                    | Сохранить Отмена |

#### Рисунок 3.7. Модуль «Добавление модуля в набор полномочий»

Заполните поля следующим образом:

• Набор полномочий — выберите набор полномочий.

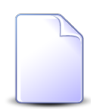

Если добавление модуля в набор полномочий выполняется при редактировании набора полномочий, то он выбирается автоматически, поле недоступно для редактирования.

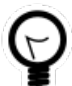

Если добавление модуля в набор полномочий выполняется из сервисного модуля «Модули в наборах полномочий», то выделите в нем строку, где указан интересующий набор полномочий, а затем нажмите кнопку «Создать». В результате поле «Набор полномочий» будет заполнено автоматически нужным значением.

• Модуль — выберите модуль.

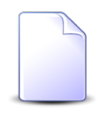

Если добавление модуля в набор полномочий выполняется при редактировании модуля, то он выбирается автоматически, поле недоступно для редактирования.

## 3.4.2. Удаление модуля из набора полномочий

Ограничений на удаление модулей из наборов полномочий нет. Связи между модулями и наборами полномочий удаляются безвозвратно.

#### 3.5. Операции в наборах полномочий

Поисковый модуль «Операции в наборах полномочий», представленный на рисунке ниже, позволяет выполнять фильтрацию операций в наборах полномочий по различным атрибутам, добавлять операции в наборы полномочий и убирать операции из наборов полномочий.

| 🚖 Операции в наборах полномо | чий              |            |              |                                  | ? -                                  |          |
|------------------------------|------------------|------------|--------------|----------------------------------|--------------------------------------|----------|
| 🛥 Добавить 😐 Убрать Сорти    | ровка: 🔺 Набор п | толномочий | , Название   | 🔺 Операция, Метод, Название 🔺 Оп | ерация, Название                     |          |
| Набор                        | полномочий       |            |              |                                  | Операция                             |          |
|                              |                  | _          | _            | Метод                            |                                      |          |
| Название                     |                  | Всем       | Предуст.     | Название                         | Название                             |          |
| 🚖 (Bce)                      |                  |            | $\checkmark$ | "≳ <sup>®</sup> claim_upd        | 🚥 Закрытие блокированной заявки      | <b>A</b> |
| 🚖 (Bce)                      |                  |            | $\checkmark$ | _s∜ claim_upd                    | 🚥 Подсистема "CRM"                   |          |
| 🗁 (Bce)                      |                  |            | $\checkmark$ | ൂ claim_upd                      | 🚥 Подсистема "Абонент"               |          |
| 🗁 (Bce)                      |                  |            | $\checkmark$ | _s∉ contract_upd                 | 🚥 Изменение даты завершения действия |          |
| 🗁 (Bce)                      |                  |            | $\checkmark$ | .s <sup>∉</sup> contract_upd     | 👓 Изменение даты начала действия     |          |
| 🚖 (Bce)                      |                  |            | $\checkmark$ | ,s <sup>ℓ</sup> contract_upd     | 👓 Изменение дня оплаты               |          |
| 🚔 (Bce)                      |                  |            | $\checkmark$ | _s <sup>∦</sup> contract_upd     | 🚥 Изменение договора плательщика     |          |
| 🚖 (Bce)                      |                  |            | $\checkmark$ | _s∉ contract_upd                 | но Изменение количества проживающих  |          |
| 🚖 (Bce)                      |                  |            | $\checkmark$ | _sℓ contract_upd                 | но Изменение лицевого счета          |          |
| 🚖 (Bce)                      |                  |            | $\checkmark$ | _≳ <sup>ℓ</sup> contract_upd     | но Изменение накопительного лимита   |          |
| 🚖 (Bce)                      |                  |            | $\checkmark$ | ွှ <sup>8</sup> contract_upd     | но Изменение номера договора         |          |
| 🚖 (Bce)                      |                  |            | $\checkmark$ | ္တာ <sup>®</sup> contract_upd    | но Изменение первичного договора     |          |
| 🚖 (Bce)                      |                  |            | $\checkmark$ | _s <sup>ℓ</sup> contract_upd     | но Изменение площади проживания      |          |
| 🗁 (Bce)                      |                  |            | $\checkmark$ | ു <sup>ഭ</sup> contract_upd      | но Изменение примечания              | -        |
| <b>.</b>                     |                  |            |              | љ.                               |                                      | •        |
| Наборы полномочий:           |                  |            |              |                                  | × • Q 🖨                              |          |
| Операции —                   |                  |            |              |                                  |                                      |          |
| метод.                       |                  |            |              |                                  |                                      |          |
| Название:                    |                  |            |              |                                  | Х 🗙 🔍 🗠 Выбрать                      |          |
|                              |                  |            |              |                                  |                                      |          |
| 🛛 🗐 Показать 50 Страни       | нца 1 изб        | • • • • •  | ) t [7       | Фильтр                           | c 1 no 50                            | из 254   |

#### Рисунок 3.8. Модуль «Операции в наборах полномочий»

Добавлять операцию в набор полномочий и убирать операцию из набора полномочий можно также из модуля редактирования операции и модуля редактирования набора полномочий.

## 3.5.1. Добавление операции в набор полномочий

Добавление операции в набор полномочий выполняется при помощи модуля, представленного на рисунке ниже.

| 🖨 Добавление операци | и в набор полномочий | ? – ×            |
|----------------------|----------------------|------------------|
| Набор полномочий:    | Начальный            | × • • 🖨 O        |
| Операция             |                      |                  |
| Метод:               | work_resource_add    | × • • \$         |
| Название:            | money_access         | × • • • •        |
|                      |                      |                  |
|                      |                      | Сохранить Отмена |

Рисунок 3.9. Модуль «Добавление операции в набор полномочий»

Заполните поля следующим образом:

- Набор полномочий выберите набор полномочий.
- Операция в этой группе полей выберите операцию из иерархии «Метод Операция».

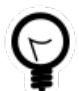

При добавлении из поискового модуля «Операции в наборах полномочий» можно выделить строку, где указан интересующий набор полномочий, а затем нажать кнопку «Создать». В результате набор полномочий будет выбран автоматически.

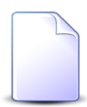

Если добавление выполняется из модуля редактирования набора полномочий или из модуля редактирования операции, то набор полномочий или операция выбираются автоматически, соответствующие поля недоступны для редактирования.

#### 3.5.2. Удаление операции из набора полномочий

Ограничений на удаление операций из наборов полномочий нет. Связи между операциями и наборами полномочий удаляются безвозвратно.

#### 3.6. Параметры в секциях

Поисковый модуль «Параметры в секциях», представленный на рисунке ниже, позволяет выполнять фильтрацию параметров в секциях по различным атрибутам, добавлять параметры в секции и убирать параметры из секций.

| 🛅 Параметры в секциях         |                                                                                    |                                                                    |            | ? = 🗆 🗙     |  |  |
|-------------------------------|------------------------------------------------------------------------------------|--------------------------------------------------------------------|------------|-------------|--|--|
| 🛥 Добавить 🚥 Убрать Сортирови | 🖙 Добавить 🚥 Убрать Сортировка: 🔺 Секция параметров, Название 🔺 Параметр, Название |                                                                    |            |             |  |  |
| Секция параметров             |                                                                                    | Параметр                                                           |            |             |  |  |
| Название                      | Название                                                                           | Значение                                                           | Описание   |             |  |  |
| bill_parameters               | 💿 bill_par1                                                                        | Дата окончания тек. расчетного<br>периода;0;                       |            | A           |  |  |
| bill_parameters               | 💿 bill_par2                                                                        | Начальные номера счета-<br>фактуры:счета:акта;0;                   |            |             |  |  |
| bill_parameters               | bill_par3                                                                          | Группа и признак нетарифицируемых<br>договоров(код гр:код пр);0;   |            |             |  |  |
| bill_parameters               | bill_par4                                                                          | Группа и признак договоров при<br>расчете скидки(код гр:код пр);0; |            |             |  |  |
| bill_parameters               | 🗊 bill_par5                                                                        | Номер тарифицируемого договора;0;                                  |            |             |  |  |
| bill_parameters               | 💿 bill_par6                                                                        | Группа и признак услуг при расчете<br>скидки(код гр:код пр);0;     |            |             |  |  |
| bill_parameters               | 💿 bill_par7                                                                        | Начальный номер авансового счета-<br>фактуры;0;                    |            |             |  |  |
| c bill_parameters             | 💿 bill_par8                                                                        | Начальные номера корректирующего<br>счета-фактуры:счета:акта;0;    |            |             |  |  |
| configuration                 | 🗊 daemon_pid                                                                       | 0                                                                  |            |             |  |  |
| configuration                 | 🗊 dbn_abonent                                                                      | /main/aboadm                                                       |            |             |  |  |
| configuration                 | 🗊 dbn_account                                                                      | test_ac                                                            |            |             |  |  |
| configuration                 | Idbn_business_process_mgmt                                                         | test_bpm                                                           |            |             |  |  |
| configuration                 | 🗊 dbn_calc                                                                         | test_cl                                                            |            |             |  |  |
| configuration                 | 🗊 dbn card                                                                         | test crd                                                           |            | <b>T</b>    |  |  |
|                               |                                                                                    |                                                                    |            |             |  |  |
| Секции параметров:            |                                                                                    |                                                                    | × • • •    |             |  |  |
| Параметры:                    |                                                                                    |                                                                    | 🗙 🕶 🖉 Выбр | рать 🔫      |  |  |
| 🛛 🗐 Показать 50 Страница      | 1 из 1 🕨 🕅 🧞 📩 ү Фильтр-                                                           |                                                                    | c 1        | по 33 из 33 |  |  |

Рисунок 3.10. Модуль «Параметры в секциях»

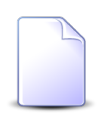

Добавлять параметр в секцию и убирать параметр из секции можно также при редактировании параметра и редактировании секции параметров.

## 3.6.1. Добавление параметра в секцию

Добавление параметра в секцию выполняется при помощи модуля, представленного на рисунке ниже.

| 💿 Добавление парамет | ра в секцию     | ? _ ×            |
|----------------------|-----------------|------------------|
| Секция параметров:   | bill_parameters | × • ٩ @ O        |
| Параметр:            | bill_par1       | × • • •          |
|                      |                 | Сохранить Отмена |

#### Рисунок 3.11. Модуль «Добавление параметра в секцию»

Заполните поля следующим образом:

• Секция параметров — выберите секцию параметров.

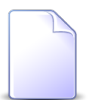

Если добавление выполняется при редактировании секции параметров, то она выбирается автоматически, поле недоступно для редактирования.

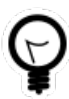

Если добавление выполняется из сервисного модуля «Параметры в секциях», то выделите в нем строку, где указана интересующая секция, а затем нажмите кнопку «Создать». В результате поле «Секция параметров» будет заполнена автоматически нужным значением.

• Параметр — выберите параметр.

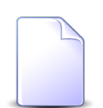

Если добавление выполняется при редактировании параметра, то он выбирается автоматически, поле недоступно для редактирования.

## 3.6.2. Удаление параметра из секции

Ограничений на удаление параметров из секций нет. Параметры из секций удаляются безвозвратно.